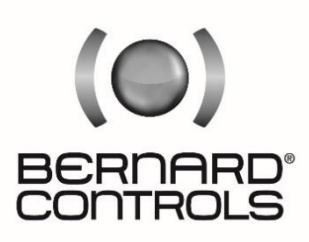

Invest in Confidence

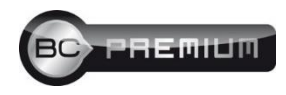

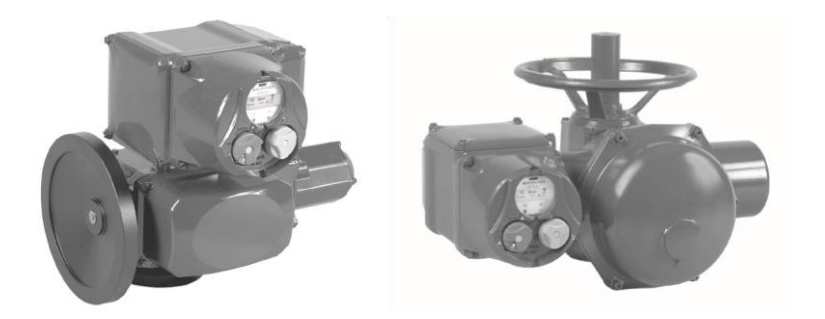

# GAMME / RANGE SQ & ST Intelli+

Instructions de mise en service Start-Up Guide

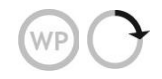

NR1213\_EN\_FR - Ind. C Art : 5100143

### LANGUAGES / LANGUES

| English  | 5  |
|----------|----|
| Français | 60 |

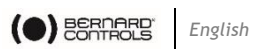

### TABLE OF CONTENTS

| 1  | SAFETY                                    | INFORMATION                         | 8  |
|----|-------------------------------------------|-------------------------------------|----|
| 2  | PRODUCT OVERVIEW                          |                                     |    |
| 3  | STORAGE                                   |                                     |    |
|    | 3.1                                       | Introduction                        | 9  |
|    | 3.2                                       | Storage                             | 9  |
|    | 3.3                                       | Inspection following storage        | 9  |
| 4  | MANUA                                     | L OVERRIDE AND DECLUTCHING          | 10 |
| 5  | ACTUA                                     | TOR ON VALVE ASSEMBLY               | 11 |
| 6  | MECHA                                     | NICAL STOPS SETTING (1/4 TURN ONLY) | 11 |
| 7  | ELECTR                                    | RICAL CONNECTION                    | 12 |
| 8  | ACTUA                                     | TOR ON VALVE SETTING INTRODUCTION   | 13 |
| 9  | REMOT                                     | E CONTROL                           | 14 |
| 10 | LOCAL CONTROL USING BUTTONS AND DISPLAY15 |                                     |    |
| 11 | I MENU NAVIGATION                         |                                     | 16 |
|    | 11.1                                      | How to use selectors                | 16 |
|    | 11.2                                      | Accessing Main menu                 | 16 |
|    | 11.3                                      | Select a menu or an option          | 17 |
|    | 11.4                                      | Saving modifications                | 17 |
|    | 11.5                                      | Exiting the menus                   | 17 |
|    | 11.6                                      | Main menu description               | 18 |
|    | 11.7                                      | Selecting the display language      | 18 |
|    | 11.8                                      | Password                            | 18 |
|    | 11.9                                      | Check menu                          | 20 |
|    | 11.10                                     | Change menu                         | 21 |
|    | 11.11                                     | Set up menu                         | 22 |
|    | 11.12                                     | Launch local PST menu               | 22 |
| 12 | ADJUST                                    | FING AN ACTUACTOR ON A VALVE        | 23 |
|    | 12.1                                      | Manual setup                        | 23 |
|    | 12.2                                      | Automatic set-up                    | 25 |
| 13 | POSITIC                                   | ON SIGNAL AND POSITIONER            | 26 |

### 

| English |  |
|---------|--|
|---------|--|

| 14   | COMMA                                                         | NDS                                                        | .27 |
|------|---------------------------------------------------------------|------------------------------------------------------------|-----|
|      | 14.1                                                          | Remote control via single contact                          | 27  |
|      | 14.2                                                          | Auxiliary remote controls                                  | 28  |
|      | 14.3                                                          | Local commands                                             | 31  |
|      | 14.4                                                          | Local stop                                                 | 31  |
|      | 14.5                                                          | Remote stop                                                | 32  |
|      | 14.6                                                          | Open or close priority                                     | 32  |
|      | 14.7                                                          | ESD in degraded mode                                       | 33  |
|      | 14.8                                                          | Partial stroke                                             | 33  |
| 15   | LOCAL                                                         | COMMUNICATION WITH PC                                      | .36 |
|      | 15.1                                                          | Local infrared communication                               | 36  |
|      | 15.2                                                          | Local Bluetooth <sup>®</sup> communication (OPTION)        | 36  |
| 16   | SETTIN                                                        | G AND VIEWING TORQUE VALUES                                | .38 |
|      | 16.1                                                          | Closing type                                               | 38  |
|      | 16.2                                                          | Torque setting                                             | 38  |
|      | 16.3                                                          | Torque readings and comparison with original torque values | 39  |
| 17   | CUSTON                                                        | AIZING STATUS AND CONTROL INDICATIONS                      | .41 |
|      | 17.1                                                          | Local indication                                           | 41  |
|      | 17.2                                                          | Remote indications                                         | 41  |
| 18   | CUSTON                                                        | AIZING FAULT RELAY                                         | .44 |
| 19   | TIMING MOVEMENT TRAVEL45                                      |                                                            |     |
| 20   | VIEWING ACTUATOR HISTORY                                      |                                                            |     |
|      | 20.1                                                          | Activity                                                   | 46  |
|      | 20.2                                                          | Alarms                                                     | 47  |
| 21   | ACCESS                                                        | ING DATASHEET                                              | .48 |
| 22   | CREATI                                                        | NG OR CHANGING PASSWORD                                    | .50 |
| 23   | USING A                                                       | ANALOG POSITION SIGNAL (OPTION)                            | .51 |
| 24   | USE AS A POSITIONER WITH AN ANALOG CONTROL SIGNAL (OPTION) 52 |                                                            |     |
|      | 24.1                                                          | Input signal                                               | 52  |
|      | 24.2                                                          | Setting of the deadband value                              | 53  |
|      | 24.3                                                          | Fail-safe position                                         | 53  |
|      | 24.4                                                          | Proportional pulse mode                                    | 53  |
| 25   | USING F                                                       | FIELDBUS CONTROL (DEPENDING ON MODEL)                      | .54 |
| 26   | USING I                                                       | N CASE OF POWER SUPPLY LOST (WITH BATTERY - DEPEND         | ING |
| ON N | ODEL).                                                        |                                                            | .55 |

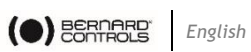

| 27 | CHANGING THE DIRECTION OF THE DISPLAY | 56 |
|----|---------------------------------------|----|
| 28 | FUSE PROTECTION                       | 56 |
| 29 | USING IN SEPARATED BOX (OPTION)       | 56 |
| 30 | MAINTENANCE                           | 57 |
| 31 | TROUBLESHOOTING                       | 57 |

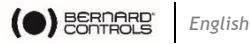

#### SAFETY INFORMATION 1

This device complies to current applicable safety standards.

Installation, maintenance and use of this actuator must be carried out by skilled and trained staff only.

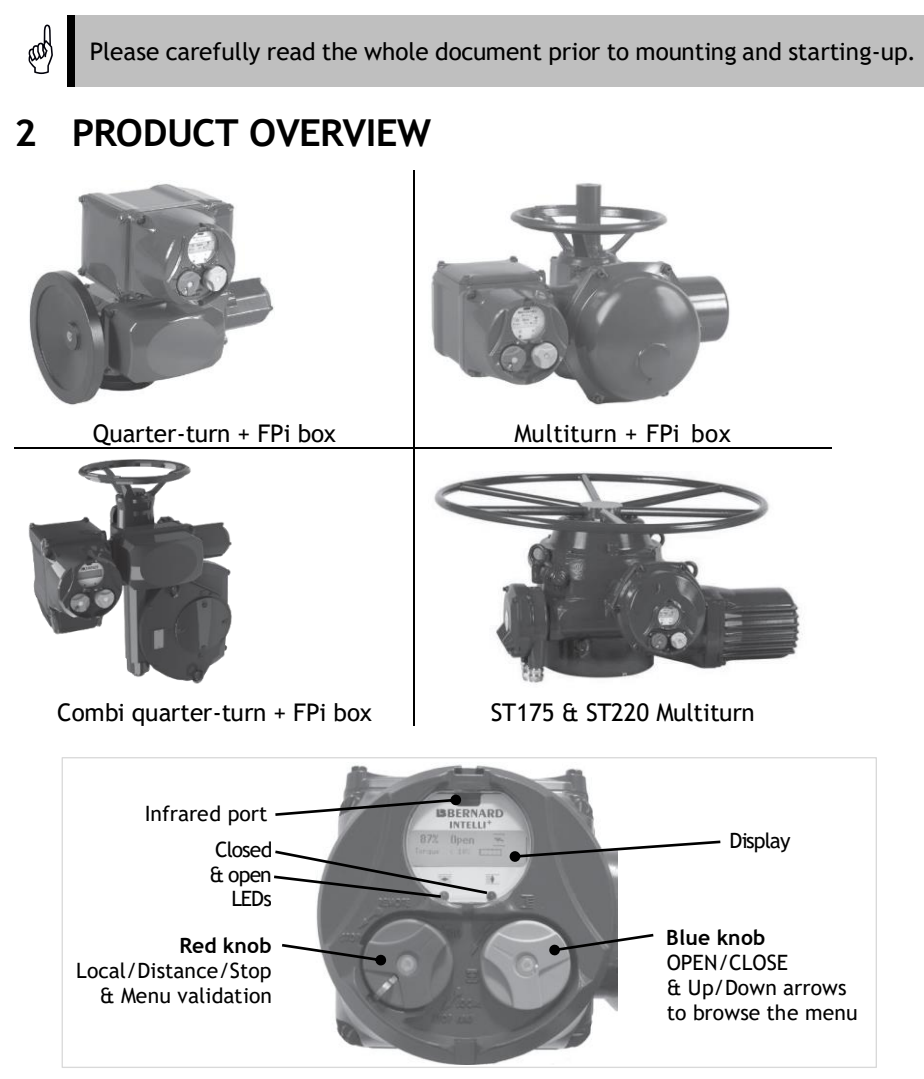

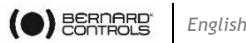

### **3** STORAGE

### 3.1 Introduction

An actuator consists of electrical components plus mechanical parts which have life-long lubrication. Although the assembly is contained in a waterproof housing, the actuators may suffer from oxidation, become clogged or seize during commissioning if it has not been stored correctly.

### 3.2 Storage

Actuators must be stored under cover in a clean, dry place which is protected against variations in temperature.

Avoid storing directly on the ground. If stored in areas subject to damp, apply power to the actuator to dry it out electrically. Check to ensure that the cable entries are sealed.

Ensure electrical component covers and compartments are properly sealed.

In case of a valve with an important stem lift, check that the stem protection cover is mounted on the actuator. If not, assemble it with a weak sealing paste.

### 3.3 Inspection following storage

If stored for less than one year:

- 1) Visual inspection of electrical parts.
- 2) Operate buttons, selectors, etc. manually to ensure that they can be used without difficulty.
- 3) Perform a few movements manually.
- 4) Check consistency of grease.
- 5) Commission the actuator.

### If stored for more than one year:

Long-term storage causes the consistency of the grease to change.

- 1) To avoid any grease-drying problem, do some rotations of the actuator several times a year by using motor or manual override.
- 2) Visual inspection of electrical parts.
- 3) Operate buttons, selectors, etc. manually to ensure that they can be used without difficulty.

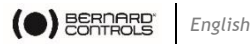

### For the actuators equipped with battery option.

During the storage period, the circuit is in low consumption mode which allows to get a long lifetime of the battery. Beyond a storage time of 3 years, it is better to replace the batteries at the commissioning.

You can check the battery status at any time on the display.

#### MANUAL OVERRIDE AND DECLUTCHING 4

The handwheel does not turn during electrical operation.

### SQ6 and SQ15 models:

These actuators are equipped with a manually declutchable handwheel.

➔ To operate manually the actuator, turn pulling the handwheel while to mechanically engage it.

To declutch the handwheel, just push it back towards the actuator body.

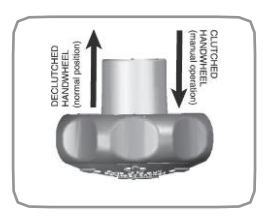

#### SQ20 to SQ80 models:

To ease the manual override, some of these actuators are equipped with declutchable intermediate gears. By moving the clutch lever, the motor is physically disengaged from the gears. Once the manual handwheel operation has been completed, do not forget to clutch the motor back. Otherwise, once started-up, it would run and heat up until the motor thermal protection switch closes. If repeated, these conditions can generate a motor breakdown.

#### SQ100 to SQ1000, ST6 and ASM models:

These actuators are provided with an automatic declutching handwheel, with motor drive priority.

To operate manually the actuator, turn the arrow of the handwheel clutch button in front of the triangular sign on the housing (it might be necessary to turn the handwheel by a few degrees to release the claws).

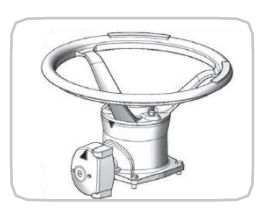

When the motor starts, it returns automatically into declutched position.

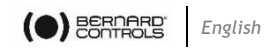

### All ST models except ST6

ead)

pat

Except ST6, all actuators of ST range are provided with an automatic declutched handwheel, with motor drive priority. Operating direction is normally indicated on the handwheel.

### 5 ACTUATOR ON VALVE ASSEMBLY

Actuator should be secured directly to the valve (or the gearbox) using proper bolts or via a proper interface. After assembly, the actuator can operate in any position. However, cable glands should not be oriented upwards (loss of water tightness) and the motor will preferably not be positioned at the bottom (potential internal condensation trap).

- ➔ Do not handle the actuator by handwheel, it could damage the gears.
  - See details on storage precaution prior to starting-up.
- ➔ Greasing of A form drive bush has to be done prior to mounting actuator on valve (in the case of a rising stem valve).

# 6 MECHANICAL STOPS SETTING (1/4 TURN ONLY)

### Mechanical stops description and function

These items avoid any over-travelling during operations. The stops can be positioned either on the actuator itself or on the 1/4 turn worm gearbox if any.

Actuators and gears are supplied and tested for a 90° operation. Fine adjustment of the stop screws position is possible within a limit of  $\pm 2^{\circ}$  maximum.

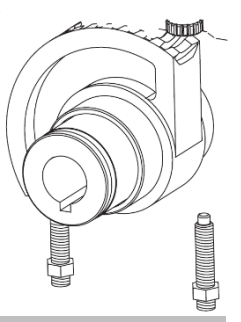

On quarter-turn actuators, mechanical end stops, located either on the actuator or the gearbox, mechanically limit the actuator travel during manual operation.

It is mandatory that the motor stops, in both directions, on the travel limit switch and not on the mechanical end stop (check available extra travel to the stop with the handwheel).

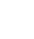

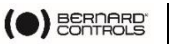

## 7 ELECTRICAL CONNECTION

The power supply voltage and frequency are indicated on the identification plate and (or) on the electric wiring diagram. Only the cover of the connection box/compartment needs to be open for electrical connection.

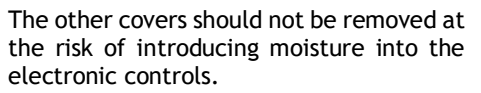

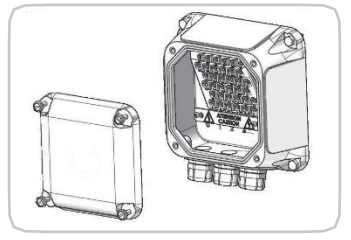

A wiring diagram is normally supplied with the actuator. If this is not the case, please ask our customer service.

#### Operating procedure :

1) Check the power supply characteristics with respect to the rating nameplate.

In 3-phase, the phases order is not important as the INTELLI+ system corrects the direction of rotation automatically.

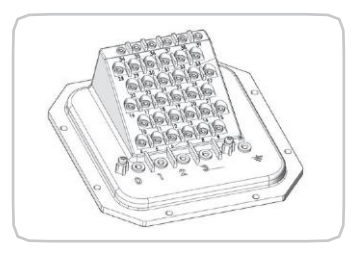

2) Open the terminal box, connect the power, and control circuits (ring lugs are not supplied).

Screws diameter is 3 mm for control connection and 4 mm for power connection.

- 3) Check the wiring and the cover seal position.
- 4) Close the compartment and make sure that the cover screws and cable glands are properly tightened.

### Wiring specifications on SQ6 & SQ15

On SQ6 & SQ15 actuators, it is necessary to use shielded cables. The cable gland must feature an earth connection and the cable shield must be connected to the earth as follows:

- 1) Strip the cable
- 2) Insert the cable through cable gland

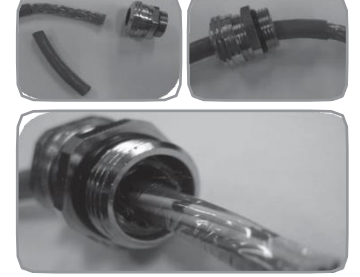

3) Fold the shield of the cable to bring it into contact with the inside of cable gland.

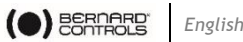

A quick fuse must be installed on primary phase of the actuator. The fuse, not supplied by Bernard Controls, can be placed inside or outside the junction box.

#### Sizes of quick fuses:

- 1×230VAC 50Hz : 6.3×32mm 1A
- 1×115VAC 60Hz : 6,3×32mm 1.8A
- 3×400/460VAC 50Hz : 6,3×32mm 0.5A •
- 1×24VAC 50-60Hz : 6.3×32mm 10A

#### 8 ACTUATOR ON VALVE SETTING INTRODUCTION

Each INTELLI+ actuator is set and checked at the factory.

If the actuator is delivered mounted on top of a valve, the open and closed positions as well as the maximum torgue values should have been adjusted by the valve supplier.

If an actuator on valve setting must be performed or optimized, it can be done by simply connecting the power supply. All settings and configurations can then be performed in a non-intrusive way using the blue and red rotating knobs together with the graphical display.

The following chapters of this document include all the information necessary to perform actuator on valve settings:

**§11. MENU NAVIGATION** 

**§11.7. SELECTING THE DISPLAY LANGUAGE** 

\$16. SETTING AND VIEWING TORQUE VALUES (in case of closing on torque)

§16.1 Closing type

§16.2 Setting torque

§12. ADJUSTING AN ACTUACTOR ON A VALVE

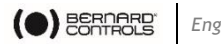

#### **REMOTE CONTROL** 9

The INTELLI+ actuator remote control system can be operated using an external or an integral voltage supply.

The input circuits are fully opto-isolated.

The self-hold pulse command system requires four connecting wires on the client terminal strip: Common, stop, open and close. If the stop push-button is not used, do not connect the STOP wire, open (or close) contact must be maintained to operate the actuator.

### Dry contact control

In case of dry contact control, a jumper must be fitted across customer terminal 5-6.

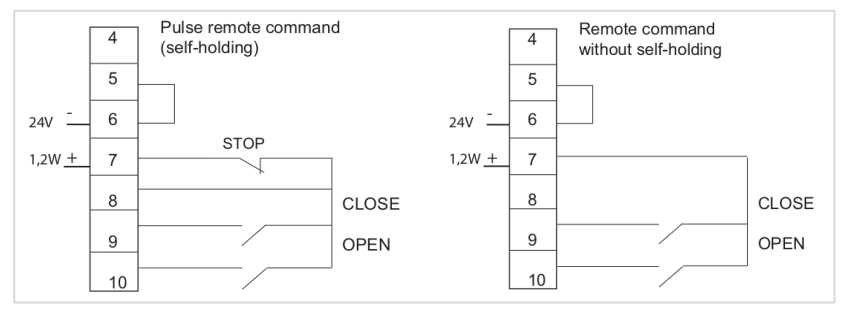

#### Voltage control

Remote control can use either in AC or DC voltage.

Use common terminal 5 for low voltages from 10 to 55V. Use common terminal 4 for voltages from 55 to 250V.

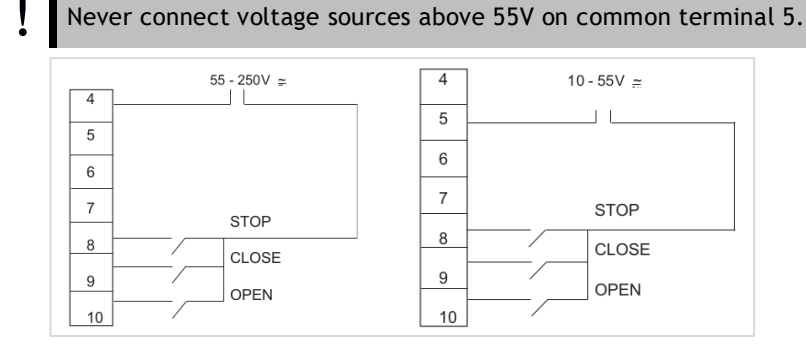

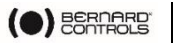

# 10 LOCAL CONTROL USING BUTTONS AND DISPLAY

The local control facility provides a means of operating the actuator electrically without using an external control circuit. There is a red knob for selecting remote control, local control or disabled (off). This knob can be locked in the 3 positions using a 6 mm padlock.

The local open/close blue knob is used to operate the actuator in the direction required. Movement can be halted locally by turning the local/ remote selector switch briefly to the STOP position.

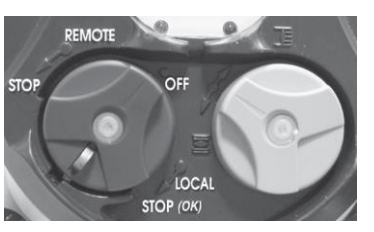

20% Open Closed Open Torque 60%

The display shows the position of the valve as a percentage of opening when it is partially open.

The display shows "Closed" when the valve is closed. The display shows "Open" when the valve is open.

The display is factory set to show the instantaneous torque as a percentage of the maximum actuator torque value

< 10% indicates the minimum torque value.

#### Symbols that may appear on the display:

| Ĩ        | A remote command inhibits the local controls (see §14.2)                                 |
|----------|------------------------------------------------------------------------------------------|
| ESD      | The actuator receives an emergency shutdown command (see $\$14.2)$                       |
| r        | An infrared link is detected (see §15.1)                                                 |
| *        | A bluetooth link is detected (Option: alternative solution to infrared link : see §15.2) |
| Â        | indicates the presence of an alarm. (see $\$20.2$ for the types of alarm                 |
| <b>D</b> | With the battery option, the icon blinks if the battery voltage is low.                  |

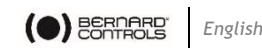

0% ↔This icon indicates that the control is proportional (4-20 mA i.e)<br/>and the value of the input signal (setpoint) is indicated in %.BUSThe BUS marker indicates there is a bus communication card.<br/>The marker is followed by a square that shows you the<br/>communication status (see specific documentation of the<br/>installed bus).1□2□1 and 2 indicate the presence of a redundant communication<br/>card (2 communication channels). The number is followed by a<br/>square indicating the status of each communications channel<br/>(see the specific doc. of the installed bus).

### **11 MENU NAVIGATION**

The selector switches used for the electrical control of the actuator is also used to navigate in the INTELLI+ menus, then to gain access to the settings.

### 11.1 How to use selectors

### Red selector (on the left)

- Selector on OK: confirm choice
- selector on **OFF**: quit the menu at any time

### Blue selector (on the right)

• Select option

### 11.2 Accessing Main menu

### How to Access the main menu

- 1) Set the red selector to local,
- Turn the red selector to LOCAL/STOP and hold it; at the same time, turn the blue selector up and then down. The main menu is displayed:

**MENU** Exit setup

- 3) Release the selector, it goes to LOCAL position.
- 4) To scroll in the menu options, turn the blue selector up or down. Menu options appear on the bottom line.

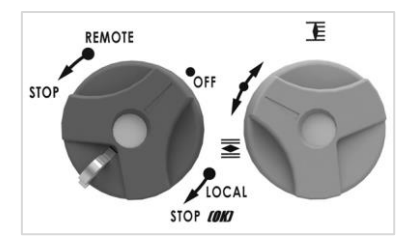

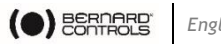

### 11.3 Select a menu or an option

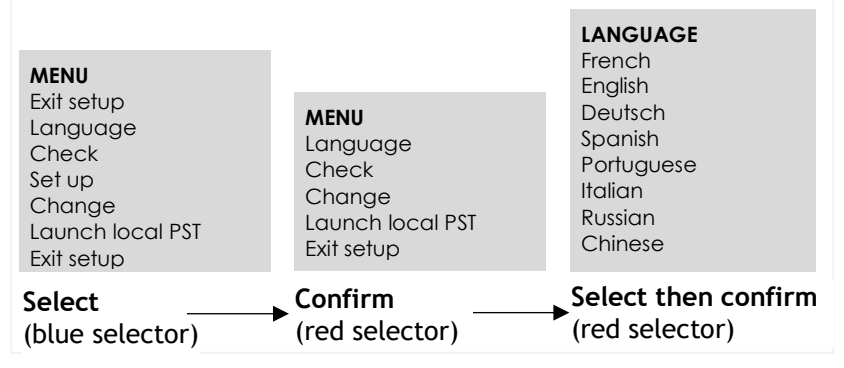

When the option you want is displayed, turn the red selector from local stop to **OK**. The option is then displayed in upper-case characters on the first line and sub-menu items can be viewed on the second line.

### **11.4 Saving modifications**

To save changes made in the **CHANGE** menu, you have to exit each menu in turn by selecting return until the display shows: (change ok?)

| TORQUE<br>return<br>torque setting<br>measured torque<br>torque curve<br>closing type<br>return | CHANGE<br>return<br>activity<br>commands<br>torque<br>data sheet | CHANGE<br>(change ok?)<br>no change     |
|-------------------------------------------------------------------------------------------------|------------------------------------------------------------------|-----------------------------------------|
| Select                                                                                          | → Confirm ——                                                     | <ul> <li>Select then confirm</li> </ul> |
|                                                                                                 |                                                                  |                                         |

### 11.5 Exiting the menus

To exit the menu at any time, turn the red selector to the OFF position.

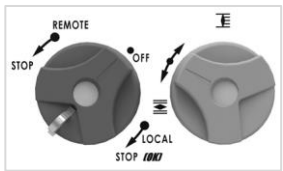

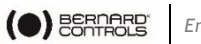

### 11.6 Main menu description

- Language: to choose the displayed language.
- **Check:** to view all actuator settings and configuration data. No changes can be made, and this option can be accessed without a password.
- Set up: to adjust the actuator on the valve. A password is needed to access this option if a password has been registered.
- MENU Exit setup Language Check Set up Change Launch local PST Exit setup
- Change: to change the actuator configuration. A password is needed to access this option if a password has been registered.
- Launch local PST: This menu is used to launch a partial stroke using local commands. The partial stroke parameters need to be configured in the Change menu.

Refer to §11.9, 11.11, 11.10 to get details about the Check, Set up and Change menus.

### 11.7 Selecting the display language

Select Language in menu and validate with OK.

Select the new display language and validate with **OK**.

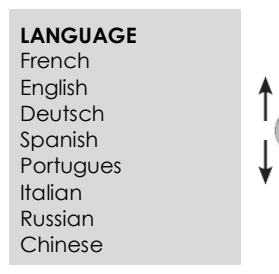

### 11.8 Password

If you want to access the **change** or **set up** menus, you will be prompted to enter a password.

The default setting is no password and the change or set up menus can be accessed by selecting **OK**.

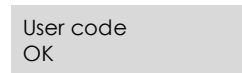

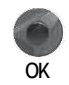

➔ It is highly recommended to add a password to restrict access to changes.

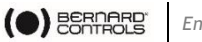

#### Create password

Refer to section §22 - How to create or change a password.

## CODE? 0

#### Enter password

To enter password at the prompt CODE?

- 1) Enter 1<sup>st</sup> digit with the blue selector and then turn to **OK** to confirm.
- 2) Enter 2<sup>nd</sup> digit with the blue selector and then turn to **OK** to confirm.
- 3) Enter 3<sup>rd</sup> digit with the blue selector and then turn to **OK** to confirm. The user can continue if the access User code code is correct.
- 4) Select **OK** to confirm.

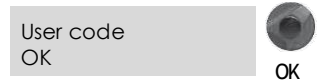

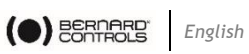

### 11.9 Check menu

| MENU<br>EXIT SETUP<br>LANGUAGE<br>CHECK<br>SET UP<br>CHANGE<br>LAUNCH LOCAL PST | CHECK<br>RETURN<br>ACTIVITY<br>ALARMS<br>COMMANDS                     | ACTIVITY<br>return<br>number of starts<br>running time<br>starts last 12h<br>handwheel action<br>ALARM<br>No alarm |                                                                                                    |
|---------------------------------------------------------------------------------|-----------------------------------------------------------------------|----------------------------------------------------------------------------------------------------|----------------------------------------------------------------------------------------------------|
|                                                                                 | DATASHEET<br>POSITION<br>POSITIONER<br>SIGNALING<br>TIMER<br>FIELDBUS | TORQUE<br>return<br>torque setting<br>measured torque<br>torque curve<br>closing mode<br>sensor model              | return<br>aux command 1<br>aux command 2<br>local command<br>local stop<br>remote stop<br>priority<br>fault tolerance<br>partial stroke<br><b>DATASHEET</b><br>return<br>valve tag number |
|                                                                                 |                                                                       | POSITIONER<br>return<br>signal range<br>dead band %<br>loss of signal<br>proport pulse                             | DATASHEET<br>return<br>valve tag number<br>actuator number<br>entry code<br>operating class<br>manufacture date<br>characteristics                                                        |
|                                                                                 |                                                                       | return<br>close direction<br>opt position signal<br>sensor model                                                   | sonware version                                                                                                    |
|                                                                                 |                                                                       |                                                                                                    |                                                                                                    |
|                                                                                 |                                                                       | TIMER<br>return<br>operating time<br>timer open time                                                               | opposite display<br>torque display<br>lights                                                                                                    |
|                                                                                 |                                                                       | timer closed time                                                                                                  | return<br>relav1                                                                                                    |
|                                                                                 |                                                                       | FIELDBUS<br>return<br>according to bus<br>interface                                                                | relay 7<br>default relay                                                                                                    |

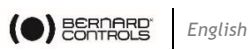

## 11.10 Change menu

| MENU                                                                                                    | user code                                                                                               |                                                                                                    |                                                                                                    |                                                                  |                  |
|----------------------------------------------------------------------------------------------------|----------------------------------------------------------------------------------------------------|----------------------------------------------------------------------------------------------------|----------------------------------------------------------------------------------------------------|------------------------------------------------------------------|------------------|
| CHANGE<br>CHECK<br>SET UP<br>CHANGE<br>LAUNCH LOCAL PST<br>CHANGE<br>LAUNCH LOCAL PST<br>RETURN<br>BLUETOOTH<br>ACTIVITY<br>COMMANDS<br>TORQUE<br>DATASHEET<br>POSITION<br>POSITIONER<br>SIGNALING<br>TIMER<br>FIELDBUS | CHANGE<br>RETURN<br>BLUETOOTH                                                                           | ACTIVITY<br>return<br>number of starts<br>running time<br>starts last 12h<br>handwheel action                                            | BLUETOOTH<br>return<br>PIN code<br>on/ff                                                                                                    |                                                                  |                  |
|                                                                                                    | ACTIVITY<br>COMMANDS<br>TORQUE<br>DATASHEET<br>POSITION<br>POSITIONER<br>SIGNALING<br>TIMER<br>FIELDBUS | TORQUE<br>return<br>torque setting<br>measured torque<br>torque curve<br>closing mode<br>sensor model                                    | - <b>COMMANDS</b><br>return<br>aux command 1<br>aux command 2<br>local command<br>local stop<br>remote stop<br>priority<br>fault tolerance<br>partial stroke |                                                                  |                  |
|                                                                                                    |                                                                                                    | <ul> <li>POSITIONER</li> <li>return</li> <li>signal range</li> <li>dead band %</li> <li>loss of signal</li> <li>proport pulse</li> </ul> | DATASHEET<br>return<br>valve tag number<br>actuator number<br>entry code<br>operating class<br>manufacture date<br>characteristics                           |                                                                  |                  |
|                                                                                                    | (change ok?)<br>(no change)                                                                             |                                                                                                    |                                                                                                    | return<br>close direction<br>opt position signal<br>sensor model | software version |
|                                                                                                    |                                                                                                    | - <b>TIMER</b><br>return<br>operating time<br>timer open time                                                                            | - LOCAL INDICATION<br>return<br>opposite display<br>torque display<br>lights                                                                                 |                                                                  |                  |
|                                                                                                    |                                                                                                    | <ul> <li>FIELDBUS<br/>return<br/>according to bus<br/>interface</li> </ul>                                                               | REMOTE INDICATION<br>return<br>relay1<br><br>relay 7<br>default relay                                                                                        |                                                                  |                  |

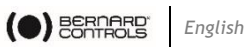

### 11.11 Set up menu

| MENU<br>EXIT SETUP<br>LANGUAGE<br>CHECK     | -                                                   | CLOSING MODE<br>on (position)<br>on (torque)<br>on (torque) O/C         |
|---------------------------------------------|-----------------------------------------------------|-------------------------------------------------------------------------|
| <u>SET UP</u><br>CHANGE<br>LAUNCH LOCAL PST | SET UP<br>RETURN<br>CLOSING MODE<br>CLOSE DIRECTION | CLOSE DIRECTION<br>(CW)<br>(CCW)                                        |
|                                             | POSITION SETTING                                    | POSITION SETTING<br>return<br>valve closed?<br>valve open?<br>automatic |

### 11.12 Launch local PST menu

| MENU             |                  |
|------------------|------------------|
| EXIT SETUP       |                  |
| LANGUAGE         |                  |
| CHECK            |                  |
| SET UP           |                  |
| CHANGE           |                  |
| LAUNCH LOCAL PST | LAUNCH LOCAL PST |
|                  | return           |
|                  | yes              |

## 12 ADJUSTING AN ACTUACTOR ON A VALVE

English

SETUP

return

return

closing mode closing direction

position setting

() BERNARD

The **SET UP menu** is used to set the open and closed positions when the actuator is installed on the valve.

Settings can be made **manually** by choosing the open and closed positions, or **automatically**.

- In automatic mode, the actuator rotates and halts at the end positions in response to the torque limiter. INTELLI+ then determines the stop positions.
- Set up manually if you want to avoid having the actuator stop in response to the torque limiter or if you want to choose yourself the end positions.

### 12.1 Manual setup

1) Select **SET UP** in the menu and turn to **OK** to confirm.

#### Setting closing mode and direction

- 2) In the SET UP menu, select closing mode and validate with OK.
- Select if the valve is required to close on torque or on position and validate with OK.
- 4) In the SET UP menu, select close direction and validate with OK.
- 5) Select close direction (usually clockwise) and confirm with OK.

#### Setting closing position

- 1) In SET UP menu, select position setting and validate with OK.
- 2) Select valve closed? to make closure setting and validate with OK.
- 3) When (no) is displayed, confirm with OK.

At this stage of the set up, the selectors used to navigate through the menu become active for performing actuator control functions again. The knob must be held until the required position is obtained. The self-hold capability is not active during set up.

CLOSING MODE on (position) on (torque) on (torque) O/C

POSITION SETTING

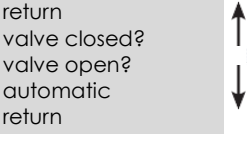

close by button return = local stop

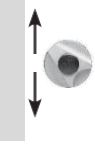

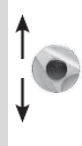

0

4) Set the valve in the closed position either with the handwheel or using the motor control. Use the same closing mode as previously, i.e. close to the torque limiter for torque-type closure or without torgue limiter activation for position-type closure

English

- 5) When the valve is in the correct position perform local stop to return to the menu.
- 6) When (yes) is displayed, turn to OK to confirm.

- 7) If in doubt about the setting, select (no) and start again Position ok is displayed. position ok
- 8) Turn to **OK** to continue.

### Setting closing position

- Now set the valve open position. When valve open? is displayed
- 2) Confirm with OK.
- 3) When (no) is displayed, turn to OK to confirm. The display shows :

measured stroke 89°

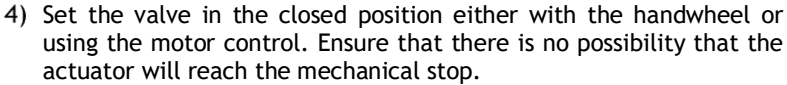

- 5) When the valve is in the correct open by button position, perform local stop to return return = local stop to the menu.
- 6) When (yes) is displayed turn to OK to confirm.
- 7) If in doubt about the setting, select (no) and start again Position ok is displayed.
- 8) Turn to **OK** to continue. The display shows the stroke travel distance at the end of the set-up process.
- 9) Turn to **OK** to confirm and return to control mode.

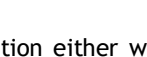

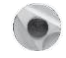

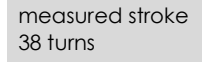

close by button

return = local stop

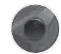

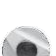

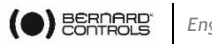

### 12.2 Automatic set-up

- During automatic setting, the actuator halts on mechanical stops (ad) so take care according the type of valves you are commissioning
- 1) Select SET UP in the MENU and validate with OK.
- 2) In the SET UP menu, select closing mode in the SET UP menu and validate with **OK**.
- 3) Select if the valve is required to close on torque or on position and confirm with **OK**.
- 4) In the SET UP menu, select close direction and validate with OK.
- 5) Select close direction (usually clockwise) and confirm with OK.
- 6) In the SET UP menu, select position setting and validate with OK.
- 7) Select automatic and confirm with OK.

The automatic setting cycle begins.

The cycle can be halted immediately during automatic set up. Use the local stop command to return to the menu. This action cancels the set-up procedure.

The actuator detects the end positions by means of the torque limiter and then positions itself at mid-stroke to test its inertia in both directions of travel.

INTELLI+ determines stop positions at 0 and 100% based on the closing mode setting and the actuator inertia.

The display shows the stroke travel distance at the end of the setup process.

8) Confirm with **OK** and get back to control mode.

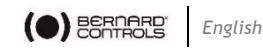

## **13 POSITION SIGNAL AND POSITIONER**

### Position signal

Some actuator configurations can incorporate an analogue position signal.

No prior set up is required as the signal is automatically adjusted to the 0 to 100% positions. The default signal is in 4-20 mA format (4 mA at 0% and 20 mA at 100%)

2 or 3-wire connections.

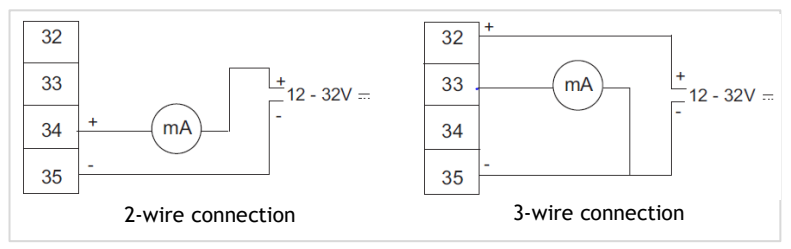

See §23 for further details and information on analogue signals.

### Positioner

Some actuator configurations can perform control functions in response to a control signal (e.g., 4 - 20 mA). No prior set up is required as the signal is automatically adjusted to the 0 to 100% positions.

To check positioning locally, local control must be configured for proportional control from 0 to 100% (see §14.3). When this setting has been completed, return to the local control mode.

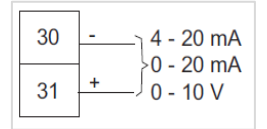

The display shows the opening position and the command in %.

#### ➔ Adjust the control value up or down with the blue button and ensure that the actuator adopts the position required.

One of the auxiliary commands must be set to AUTO / ON-OFF to operate remotely (see §14.2). The actuator is on positioner control when this setting has been completed. The auxiliary command must be switched for On-Off commands. This auxiliary command is used for selecting positioner or on-off control remotely.

See §24 for further details, particularly regarding deadband settings.

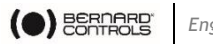

## 14 COMMANDS

Standard remote command modes are described in §9 above. This section covers additional control methods.

### 14.1 Remote control via single contact

The actuator can be controlled via a single external contact.

- Contact closed: valve opens •
- Contact open: valve closes •

The actuator must be configured for priority to open (see §14.6)

The command can be made the other way round:

- Contact closed: valve closes •
- Contact open: valve opens •

In this case, the actuator must be configured for priority to close (see §14.6)

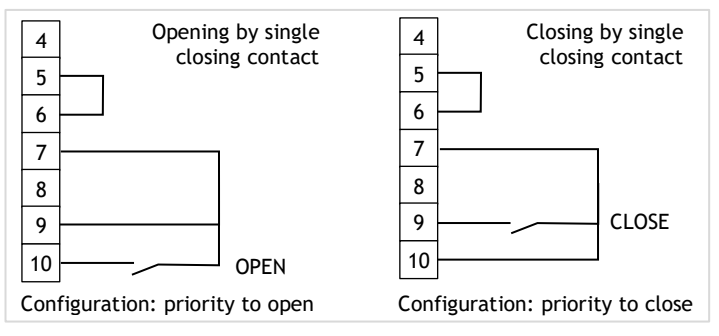

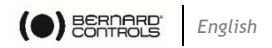

### 14.2 Auxiliary remote controls

Two further remote commands are available and can be configured for the installation.

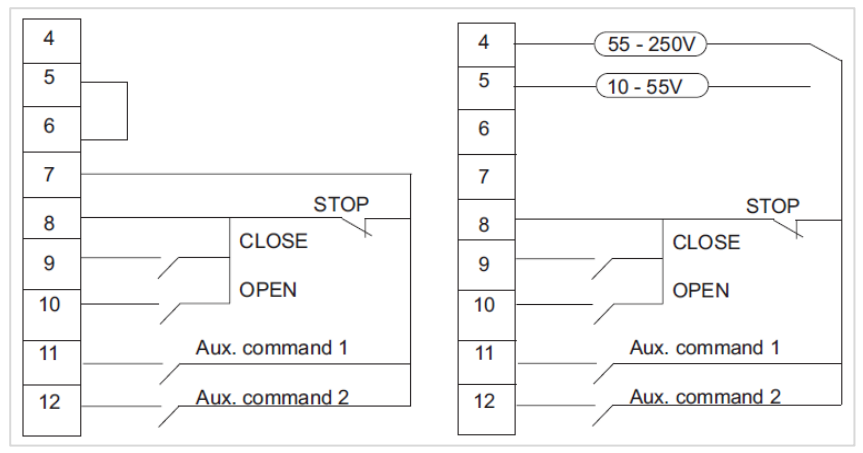

These commands can be assigned to specific functions.

- 1) Select Change in the menu and turn to OK to confirm.
- 2) Select **commands** in the CHANGE menu and turn to **OK** to confirm.
- 3) Select **aux. command 1** or aux. command 2. in the COMMANDS menu and turn to **OK** to confirm.
- 4) Select a command with the blue selector.

AUX. COMMAND 1 (no assigned) (local/remote) (local-remote/remote) (local command inhibit) (open inhibit) (close inhibit) (close inhibit) (auto / on-off) ESD close ESD open partial stroke

As default, aux. command 1 is assigned to **local command inhibit** and aux. command 2 to **ESD close**. If aux. command 1 and aux. command 2 are set to emergency functions, aux. command 2 has priority.

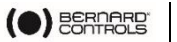

#### Description of the commands

- Local/remote replaces local/remote switch on the actuator to enable remote control or local control from a remote location.
  - 1) Turn to **OK** to confirm and then select contact status for performing this command:

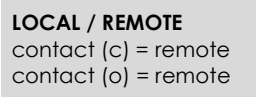

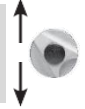

2) Turn to **OK** to confirm.

If you just want to check settings without making changes, select CHECK instead of CHANGE in the main menu.

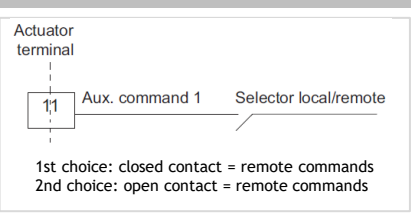

#### • local + remote/remote

Same as above, but this command allows local and remote modes to be enabled at the same time.

#### local command inhibit

Local command inhibit is a remote command. This command overrides any open or close commands made locally and enables remote commands, even if the local/remote selector on the actuator is on local.

> Turn to OK to confirm and then choose whether to maintain local stop capability.

LOC CMD INHIBIT local off (yes) local off (no)

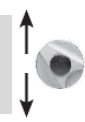

The standard setting is for local stop and general shutdown to remain possible on the actuator. Select local off (no) to inhibit local stop as well.

- 2) Turn to OK to confirm and then select contact status for performing this command (as described above).
- 3) Turn to OK to confirm.

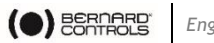

#### open / close inhibit

This command is used to prevent the actuator from opening or closing.

For example, a main valve has a by-pass valve and should not open unless the by-pass valve is already open. In this case, a limit switch on the by-pass valve could be used to prevent the main valve from opening unless the limit switch has been activated. LOC CMD INHIBIT

- 1) Turn to **OK** to confirm and then select contact status performing this for command (as described above).
- 2) Turn to OK to confirm.
- auto/on off

Actuators used to control equipment with the positioner function can be a DC signal driven (e.g., 4-20 mA) or via open/close/stop commands. The auto/ on-off command provides a means of switching over from one command mode to the other.

> 1) Turn to **OK** to confirm and then select contact status for performing this command (as described above).

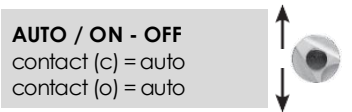

contact (c) = inhibit

contact (o) = inhibit

**OPEN INHIBIT** 

contact(c) = inhibit

contact (o) = inhibit

2) Turn to OK to confirm.

#### ESD close / open: ESD (Emergency Shut Down)

Commands are emergency commands and have priority over all other commands. The emergency command may be to open or close the valve or to cause an immediate stop, depending on the use of the valve.

> 1) Turn to **OK** to confirm and then select contact status for performing this command (as described above).

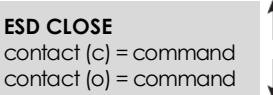

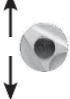

2) Turn to OK to confirm

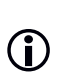

The emergency command cannot be executed when the local / remote selector is on the OFF position. Degraded mode: see §14.7

partial stroke:

Partial stroke is a command for performing periodic function tests (see §0).

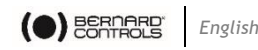

### 14.3 Local commands

Local commands are self-held in the standard configuration. The control only needs to be pressed once to perform an open or close command.

To override this feature and require open or close commands to be held down throughout the action:

- 1) Select **change** from the menu and turn to **OK** to confirm.
- 2) Select commands in the CHANGE menu and turn to OK to confirm.
- 3) Select **local command** in the COMMANDS menu and turn to **OK** to confirm. Select (maintained) and turn to **OK** to confirm.
- 4) For a local command with increments from 0 to 100%, select (0 100%).

The command then takes the value of the current position and is displayed under the position. The right-hand selector can then be used to change the command value in increments of 1%.

### 14.4 Local stop

The actuator can be stopped locally in the standard configuration, even if it is set on remote control.

➔ To disable the local stop action when the selector is on remote, select local stop in the COMMANDS menu and then select (no).

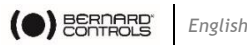

### 14.5 Remote stop

In the standard configuration, remote stops are performed by opening a contact (whereas the open or close command is made by closing a contact).

➔ To control the remote stop in the same way as open or close actions, select remote stop in the COMMANDS menu and then select contact (c)=stop.

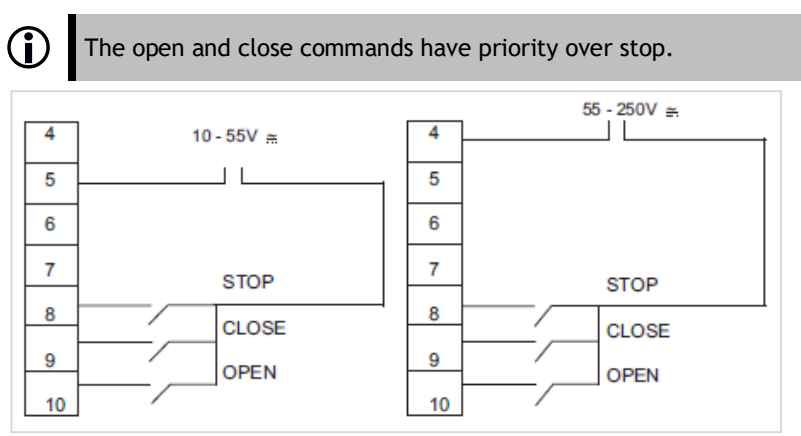

### 14.6 Open or close priority

There are no priorities on open or close in the standard configuration. Priorities are used to reverse the direction of travel when an action is in progress without having to give a stop command. In this case, priority must be given to open and close actions.

Assign priority to one direction of rotation: if the opening action is assigned priority and the actuator receives an open and a close command simultaneously, the actuator will open.

See \$18.1 for making single contact commands.

- 1) Select change in the menu and turn to OK to confirm.
- 2) Select commands in the CHANGE menu and turn to OK to confirm.
- 3) Select **priority** in the COMMANDS menu and turn to **OK** to confirm.
- 4) Select (open), (close) or (open and close) and turn to OK to confirm.

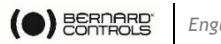

### 14.7 ESD in degraded mode

Protection devices are active in the standard configuration and therefore halt the operation of the actuator if a fault occurs.

It is possible to allow the actuator to deliver up to 100% of its nominal torque to ensure fault-tolerant operation if an emergency command is given (see description of auxiliary commands 1 or 2).

It is also possible to by-pass the motor thermal protector (risk of motor damage).

- 1) Select **change** in the menu and turn to **OK** to confirm.
- 2) Select **commands** in the CHANGE menu and turn to **OK** to confirm.

FAULT TOLERAN, ESD Return (no thermal overload) (100% torque) return

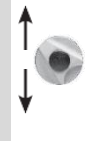

- 3) Select fault tolerance ESD in the COMMANDS menu and turn to **OK** to confirm.
- 4) When an option is selected, the brackets are removed, and an asterisk is displayed in front of the selected item.
- 5) Turn to **OK** to cancel selection.

### 14.8 Partial stroke

Partial stroke test allows to operate from time-to-time motorized valves that are rarely used to check that they remain fully operational if needed.

This test consists of rotating the valve of a certain portion of the stroke (e.g., 10% of full travel) and then returning it to its original position. The duration of this travel is monitored, and an alarm is activated if the specified time is exceeded.

You can run this test using remotely or locally (Local PST).

#### 14.8.1 Shared settings

They can be set at Change > Commands > Partial stroke

- **Start pos.**: select if the test shall start from an open or a closed valve position. If the start position is not the one selected, then a warning «Partial Stroking Default» is sent out.
- Stroke%: set the travel in % for the partial stroking (default value • 10%)
- **Operating time:** input the full stroke time in seconds then the shared parameters (see §14.8.1).

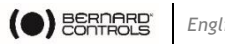

#### 14.8.2 Remote partial stroke test

The user sends the command using an auxiliary input on the actuator (see configuration information). The test runs automatically. Signals - partial stroke in progress and partial stroke fault, need to be configured on 2 relays.

In the **Commands** menu, set **Auxiliary 1** (or **2**) to **Partial Stroke** and adjust the following parameters:

#### Type of command contact: chose open or closed contact •

In the SIGNALLING / REMOTE menu and set the relays as desired (relays 3 and 4 are generally used for this purpose):

- Type of contact for this signal: chose open or closed contact
- Information: Partial stroking in progress or in fault.

If the actuator features a fieldbus interface, signals are available through the bus. In this case, no relay configuration is necessary. The signal Partial Stroke fault is automatically acknowledged as soon as the actuator position changes of 2% or more.

#### 14.8.3 Local partial stroke test (Local PST)

Adjust at first the shared parameters if not done (see §14.8.1).

In the menu, select Launch local PST then select yes.

#### Launching Local Partial Stroke Test

- 1) In the menu, select LAUNCH LOCAL PST.
- 2) Select Yes to launch Partial Stroke Test according to the above configuration.

The following information is displayed:

**PST IN PROGRESS** Current position: XX %

When the process is completed without error, the following information should be displayed:

PST COMPLETED PST SUCCESS

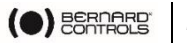

- Else you may have encountered the following errors:
  - Local command has been activated during the test
  - The starting position is not correct
  - The partial stroke duration exceeds the calculated value
  - An over-torque occurred during the test
  - 3) In case of an error, you can clear it by travelling 2% of the stroke using the handwheel or the local commands.
  - 4) Validate with **OK** to get back to the original menu.

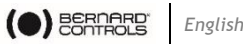

### **15 LOCAL COMMUNICATION WITH PC**

The actuator has a 2-way read/write interface for communicating with a Pocket PC or laptop computer. The INTELLIPOCKET and INTELLISOFT software provides access to all INTELLI+ functions. Versions prior to version 3.0 need to be updated.

Preset configurations can be uploaded instantly, and it is also possible to view the torque/position curve for the most recent movement (See the software handbook for further details).

Pocket PC: BERNARD CONTROLS can supply a rugged Pocket PC for site use. Waterproof or explosion-proof versions are available. The device is supplied with pre-installed software.

### 15.1 Local infrared communication

The system must be in **local** mode to perform **CHANGE** or **SET UP** functions (i.e., local/remote selector on local).

Use INTELLI KIT to communicate with a laptop computer. The kit includes an infrared module plus a CD-ROM with the INTELLISOFT software. The infrared module can be attached to the actuator display window to ensure easy communication, even if the window is not facing in the right direction. The infrared module is to be connected to the laptop's USB port. A 2-metre cable is supplied (longer length available as an option).

The Pocket PC must have an infrared port and be running INTELLIPOCKET software. Contact us for information on Pocket PC interface compatibility.

Once communication is established, the IR (infrared) symbol is shown on the actuator display. The PC interface has priority over the local controls.

### 15.2 Local Bluetooth® communication (OPTION)

From INTELLISOFT V3.01 software and only if Bluetooth® option has been installed inside INTELLI+ control board, it is possible to communicate without cable, up to 10m.

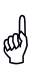

For a PC connection, use a Bluetooth key, class II - Version 2.1 + EDR (Minimum). If your computer has an internal Bluetooth connectivity, disable this option in advance.
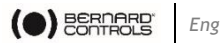

## Connection

By default, the Bluetooth<sup>®</sup> option is activated on actuator.

The red selector knob must be positioned on remote or local position to be able to communicate.

INTELLISOFT or INTELLIPOCKET will automatically detect the actuator. When connecting, the 2 leds below INTELLI+ display will blink simultaneously, and Bluetooth logo will appear. A specific Bluetooth® password will be requested. Factory setting is 0000. To secure the programming, it is highly recommended to change this password.

In «local» position, it is possible to: Check, Set up, Change, Drive the actuator, Retrieve the torgue curves In «remote» position, it is possible to Check, Change, Retrieve the torgue curves

### Bluetooth<sup>®</sup> menu

To access the Bluetooth menu

- 1) Select CHANGE in the menu, then OK.
- 2) Enter the password, then OK.
- 3) Select BLUETOOTH, then OK.

The **PIN code** can be modified. This code will be requested when attempting to connect to the actuator.

On/off allows to activate / deactivate the Bluetooth<sup>®</sup> connection. This option is **on** by default and is not stored in case of actuator reboot.

The infrared communication is de-activated on actuators featuring a Bluetooth  $\ensuremath{^{\circledast}}$  interface.

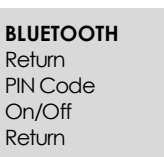

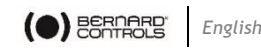

# **16 SETTING AND VIEWING TORQUE VALUES**

# 16.1 Closing type

The actuator closes on position in the standard configuration. The option to close on torque is normally selected in the SET UP menu, although this can also be done via the CHANGE menu:

- 1) Select change in the menu and confirm with OK.
- 2) Select torque in the CHANGE menu and confirm with OK.
- 3) Select the closing type in the **TORQUE** menu and confirm with **OK**.
- 4) Select on (torque) and confirm with OK.

The (torque) o/c option is for opening and closing on torque.

## 16.2 Torque setting

The actuator is delivered with a torque limiting system set in accordance with the order.

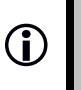

To view settings without making changes, select check instead of change in the menu.

Check the following points if

the torque limiter is activated during operation:

- valve stem is clean and properly lubricated,
- valve stem not seized in the stem nut,
- valve gland not too tight.

If the torque needs to be increased, first obtain the approval of the valve supplier, and then proceed as follows:

- 1) Select **change** in the menu and confirm with **OK**.
- 2) Select torque in the CHANGE menu and confirm with OK.
- 3) Select torque setting in the TORQUE menu and confirm with OK.
- 4) Select the setting you want and confirm with **OK**.
- 5) Use the blue selector to increase or decrease the value.

The minimum setting is 40%.

6) Hold the selector up or down to scroll quicker through values.

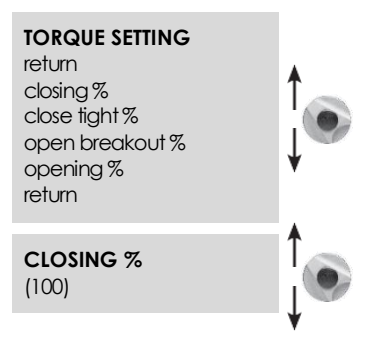

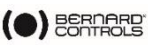

## Description of torque limit system

All torque values are expressed as percentages. 100% is the highest setting for the actuator. This value is shown in **N·m** on the actuator nameplate.

• closing %: Limits torque during closing.

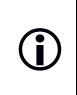

Actuator settings must be made again after making changes to the tight torque setting (valves closing on torque).

To save changes, exit menus by selecting return until the (change ok?) message is displayed.

• close tight %: This option is only displayed if

closing is on torque limit. In this case, the torque applied on the valve seat may be not be the same as the torque limit during the closing movement.

#### • open breakout %:

This option is only displayed if closing is on torque. In this case, the torque limit to unseat the valve may be different from - generally higher than - the torque limit during the opening movement.

If the setting is above 100%, the display shows **no limitation** (equivalent to override on the torque limiter at the start of the opening movement).

#### • opening %:

Limits torque during opening movement.

# 16.3 Torque readings and comparison with original torque values

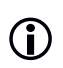

To view settings without making changes, select check instead of change in the menu.

Maximum resistive torque values are measured for all motorized movements and can be viewed later. Operating torque values for a movement can be stored in memory to allow comparison against torque values for the most recent motorized movement.

39

- 1) Select **change** in the menu and turn to **OK** to confirm.
- 2) Select torque in the CHANGE menu and turn to **OK** to confirm.
- 3) Select **measured torque** in TORQUE menu, turn to **OK** to confirm.
- 4) Select the torque value required and turn to **OK** to confirm.

#### MEASURED TORQUE

return closing % closing tight % open breakout % opening % save torque display return

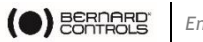

The display shows the maximum torque value measured during the most recent motorized movement.

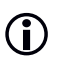

Movements are not measured when settings are being made.

If the torque values for a previous motorized movement have been stored in memory, these values can be viewed in the next line for reference.

Example: in this example, the torque reading on the initial movement was 12% and the torque on the most recent movement is 18%.

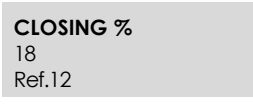

The 2 values can be compared to determine whether any preventive maintenance is required.

#### Storing motorised movement torque values

To save torque values for a motorized movement, select **SAVE** in the menu and then select **torque => ref (yes)**.

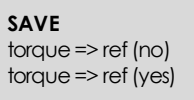

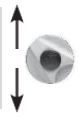

Reference torque readings take the

torque values for the most recent motorized movement. If an error occurs, select **torque => ref (no)** to restore the existing reference torque values.

Values are only stored in memory when the user exits the CHANGE menu confirmation (change ok?).

Displaying the position / torque curve for the most recent motorized movement

- 1) Select torque curve in the torque menu and turn to OK to confirm.
- 2) Select open or close movement and then turn to OK to confirm.

The curve is shown on the display screen with position from 0 to 100% and torque from 0 to 100% (100% is the maximum torque value on the actuator nameplate).

| TORQUE |          |
|--------|----------|
| 400    |          |
|        | POSITION |

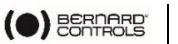

# 17 CUSTOMIZING STATUS AND CONTROL INDICATIONS

# 17.1 Local indication

The local display can be configured as follows:

• Invert display:

The display can be inverted (rotated  $180^{\circ}$ ).

Select Change in the menu, then signaling, then local then invert display (yes).

### • Display torque:

Select this option to have the real-time torque value displayed on the actuator display at the same time as the position.

Select **Change** in the menu, then **signaling**, then **local** then **display torque** (yes).

#### • Red & Green LEDs:

In the standard configuration, the red light indicates that the valve is closed, and the green light means it is open. The assigned colors can be changes so that the red light indicates that the valve is open and the green one means it is closed.

Select **change** in the menu, then **signaling**, then **local** then **lights: Red=(open)**.

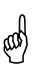

To keep the valve open and valve closed labels in the correct position on the indicator, you must also open the cover with the window and turn round the display indicator plate.

# 17.2 Remote indications

Signals giving actuator status data are transmitted via bi-stable relays. Each relay can be configured applying a list of available options.

INTELLI+ has 4 bi-stable relays in the standard configuration. A further 3 bistable relays can be added as an option (the contact is open when there is no power).

The equipment is configured at the factory in accordance with the order.

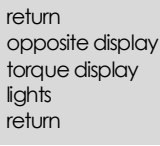

LOC INDICATION

Torque 60%

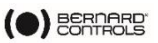

## Changes can be made as follows:

- 1) Select **change** in the menu and turn to **OK** to confirm.
- 2) Select **signalling** in the CHANGE menu and turn to **OK** to confirm.
- Select remote in the SIGNALING menu and turn to OK to confirm.
- 4) Select the **relay** in the SIGNALING menu and turn to **OK** to confirm.
- 5) Choose contact type (i.e., activated contact status) and turn to **OK** to confirm.

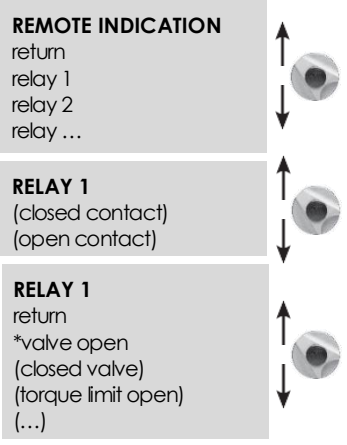

## Choose function or functions required:

Several options can be selected for a single relay.

When an option is selected, the brackets are removed and an asterisk \* is displayed in front of the selected item. Turn to OK again to cancel selection.

| List                          |    | Details                                                                                                    |
|-------------------------------|----|----------------------------------------------------------------------------------------------------|
| valve open                    |    | confirms valve open                                                                                                    |
| (valve closed)                |    | confirms valve closed                                                                                                    |
| (torque limiter o<br>opening) | on | torque limiter active on opening                                                                                                |
| (torque limiter closing)      | on | torque limiter active on closing (indicates<br>torque limiter action even if the valve is<br>normally closed on torque limiter) |
| (from x% to y%) (1)           |    | intermediate travel indication                                                                                                  |
| (selector on local)           |    | selector status                                                                                                    |
| (selector on remote)          |    | selector status                                                                                                    |
| (selector on off)             |    | selector status                                                                                                    |
| (running) (2)                 |    | actuator in running                                                                                                    |
| (opening) (2)                 |    | actuator performing opening action                                                                                              |
| (closing) (2)                 |    | actuator performing closing action                                                                                              |
| (emergency command)           |    | actuator has received an emergency command                                                                                      |
| (stop mid-travel)             |    | actuator is halted (neither open nor closed)                                                                                    |
| (power on)                    |    | actuator powered normally                                                                                                    |

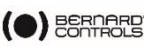

| (thermal overload) | motor thermal relay tripped                                                                                                    |
|--------------------|----------------------------------------------------------------------------------------------------|
| (jammed valve)     | movement could not be completed due to excessive torque                                                                                                    |
| (lost phase)       | phase missing on 3-phase supply                                                                                                    |
| (lost signal)      | mA signal lost (if positioner option active)                                                                                                    |
| (handwheel action) | handwheel has been used since last motorized movement                                                                                                    |
| (bus command) (3)  | if fieldbus option installed, this relay is assigned to an external command.                                                                                                    |
| (battery low)      | If battery option used, the battery needs to be changed                                                                                                    |
| (p.t. in progress) | A "partial stroke" test is in progress.                                                                                                    |
| (p.t. fault)       | A partial stroke operating error has occurred<br>following start of partial travel test, or it has<br>not been possible to perform test as the valve<br>was not in the expected position. |

Some of the selections have further options, see next page.

- (from x% to y%)
- 1) Specify contact action range after turning to **OK** to confirm.
- 2) Select x% and confirm with OK.
- Use the blue selector to increase or decrease the value. Select y% and confirm with OK.
- 4) Use the blue selector to increase or decrease the value. Confirm with **OK**.
  - (running)
     (opening)
     (closing)
- 5) Turn to **OK** to confirm and then specify whether status to be steady or flashing indication. Turn to **OK** to confirm.

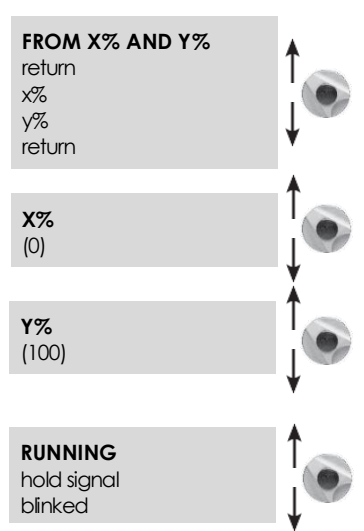

• (bus command)

This function is only applicable if the fieldbus option is active.

In this case, this relay can be used to control a device located outside the actuator, with commands transmitted from the control room via the fieldbus and then forwarded via the actuator (refer to documentation relating to bus).

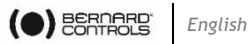

# **18 CUSTOMIZING FAULT RELAY**

Fault signals are sent via a changeover relay which is normally energized and returns to the break position if power is lost or if the actuator is unavailable.

This relay can be configured applying a list of options, that are set at the factory according the order.

Changes can be made as follows:

- 1) Select **change** in the menu and confirm with OK.
- 2) Select signalling in the CHANGE menu and confirm with **OK**.
- 3) Select remote in the SIGNALING menu and confirm with OK.
- 4) Select fault relay in the SIGNALING menu and confirm with OK.

### Including additional faults

Included faults which cannot be altered are shown without brackets. Options are in brackets and selections are shown with an asterisk \*.

Turn to **OK** again to cancel selection.

| Alarms              | Details                                                                                                    |
|---------------------|----------------------------------------------------------------------------------------------------|
| power off           | loss of power on control circuit                                                                                                    |
| fuse                | blown fuse                                                                                                    |
| thermal overload    | thermal relay tripped                                                                                                    |
| lost phase          | phase missing on 3-phase supply                                                                                                    |
| motor blocked       | motor immobilized                                                                                                    |
| (jammed valve)      | movement cannot be completed due to excessive torque                                                                                                    |
| selector on local   | local / remote selector on local                                                                                                    |
| selector on off     | local / remote selector on off                                                                                                    |
| (emergency command) | actuator has received an emergency                                                                                                    |
| (command override)  | command actuator has received command override                                                                                                    |
| (overtravel)        | position overshoot >5% after motor cut off.                                                                                                    |
| (lost signal)       | 4-20 mA signal lost (if positioner option active)                                                                                                    |
| (p.t. fault)        | A partial stroke operating error has occurred following<br>start of partial travel test, or it has not been possible<br>to perform test as the valve was not in the expected<br>position. |

**DEFAULT RELAY** return power off fuse termal overload

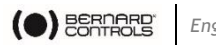

# **19 TIMING MOVEMENT TRAVEL**

INTELLI+ includes a timing module to reduce the speed of operation of the actuator (for instance to protect a line against pressure surges). The timing system applies a series of On/Off commands to the motor when an open or close command is transmitted.

The time spent operating the valve can be very long. Times can be adjusted in situ. Settings for the opening and closing directions are separate.

You can also apply timing to just a section of the stroke, with the remainder being completed at normal speed. The user only has to specify the total time required for the movement and INTELLI+ calculates on and off times.

- 1) Select change in the menu and confirm with OK.
- 2) Select timer in the CHANGE menu and confirm with **OK**.
- 3) Select **timer open time** and confirm with OK.
- 4) Indicate the total time in which you want to open the valve and confirm with **OK**.
- 5) Select timer close time and confirm with OK
- 6) Indicate the total time in which you want to close the valve and confirm with OK.
- 7) To cancel the time function: check to ensure timer opening and closure times are not greater than travel time.
- 8) To apply timing to one part of travel only, select temporised zone and confirm with OK.
- 9) To start opening timer from a specific position, select open: start % and confirm with OK.
- 10) Use the blue selector to increase or decrease the value until you get the required position between 0 and 100% and confirm with **OK**.
- 11) Do the same for the other values to establish a timer-controlled opening zone and a timer-controlled closing zone.
- 12) Check default values when applying timer to entire stroke: open: start % (0) close: start % (100)open: end % (100) (0) close: end %

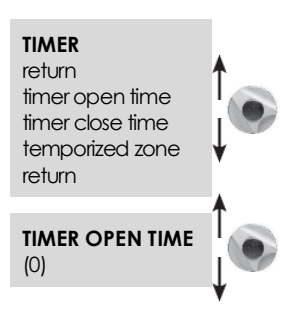

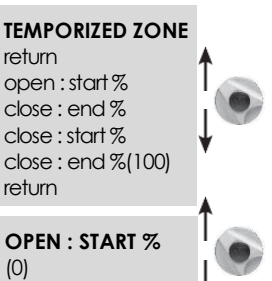

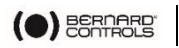

# **20 VIEWING ACTUATOR HISTORY**

To check settings without making changes, select check instead of change in the menu.

# 20.1 Activity

- Select change in the menu and turn to OK to confirm.
- 2) Select **activity** in the CHANGE menu and turn to **OK** to confirm.
- Select number of starts or running time to view total figures since the actuator was manufactured.

The system also includes a separate counter which can be reset by the user.

4) Select **total** to view total number of starts.

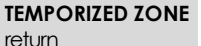

return number of starts running time starts last 12h handwheel action return

OPEN: START % total partial reset partial

To reset the partial counter, select reset partial and then choose yes or no (this option is only displayed when the user is in the change menu).

**starts / 12 hour**: this data relates to the number of times the actuator has started during the previous 12 hours and tells the user about recent service. This is particularly useful when trying to establish whether the actuator has been subjected to excessive use when performing modulating actions.

handwheel action: the handwheel has been used since the last time a motorized movement was made.

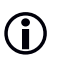

Changes are only registered if they exceed 10% of travel

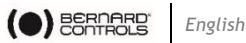

# 20.2 Alarms

Alarms are used to pinpoint the source of malfunctions. They are not permanent and are deactivated when the fault is cleared.

A blinking black square is shown on the screen to indicate that an alarm has been activated.

To read alarms:

- 1) Select **check** in the menu and turn to **OK** to confirm.
- 2) Select alarms in the menu CHECK menu and turn to OK to confirm.
- 3) Use the right-hand selector to scroll through any active alarms.

| Alarms                 | Details                                                                                                    |
|------------------------|----------------------------------------------------------------------------------------------------|
| locked motor open      | Motor immobilized in open direction                                                                                                    |
| locked motor close     | Motor immobilized in close direction                                                                                                    |
| torque sensor          | Torque sensor fault                                                                                                    |
| position sensor        | Position sensor fault                                                                                                    |
| direction of rot open  | Opening direction of rotation anomaly                                                                                                    |
| direction of rot close | Closing direction of rotation anomaly                                                                                                    |
| overtravel             | Position overshoot >5% after motor cut off                                                                                                    |
| config. memory         | Stored configuration data error                                                                                                    |
| activity memory        | Stored activity data fault                                                                                                    |
| base memory            | Base memory fault                                                                                                    |
| excess starts          | Start-up rate exceeds average for class of actuator.<br>See criteria for class in §17.<br>This alarms never causes the actuator to stop<br>operating. |
| lost phase             | Phase missing on 3-phase supply                                                                                                    |
| lost signal            | 4-20 mA signal lost (if positioner option active)                                                                                                    |
| thermal overload       | Motor thermal switch tripped                                                                                                    |
| pumping                | Actuator hunting action detected                                                                                                    |
| 24V auxiliary          | Auxiliary power supply fault for external circuits (terminals 6-7)                                                                                    |
| battery low            | If battery option used, the battery needs to be changed                                                                                               |
| no alarm               |                                                                                                    |

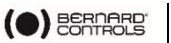

# 21 ACCESSING DATA SHEET

To check settings without making changes, select check instead of change in the menu.

- 1) Select **change** in the MENU and turn to **OK** to confirm.
- 2) Select data sheet in the CHANGE menu and turn to OK to confirm.
  - valve tag number
    - a. Select **valve tag number** to read or write valve ID.
    - b. Use the blue selector to change the 1<sup>st</sup> character and turn to **OK** to confirm.
    - c. Change remaining characters using the same method.
    - d. Turn to **OK** until all characters are input and continue until the menu is displayed again.
- actuator number: This is the serial number of the actuator. This information is input at the factory and is only shown in the CHECK menu.
- entry code: for entering or changing a password, see §22.
- characteristics: parameter settings for correct operation of the actuator (see details next page).

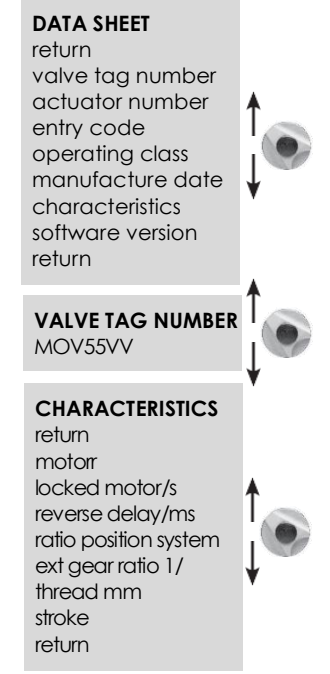

The following data is only shown in the CHECK menu.

 operating class: the actuator is designed for on/off operation, class III control or class II control functions. This item can be used to activate an alarm if the number of starts is excessive (excess. starts alarm).

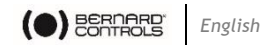

The number is the counted over the previous 12-hour period. Limits are the following:

- On/Off: 360 starts in previous 12 hours
- Class III: 1,200 starts in previous 12 hours
- Class II: 21,600 starts in previous 12 hours

This alarms never causes the actuator to stop operating.

• **manufacture date:** date product shipped from factory software version: installed software release

#### Characteristics menu details

- **motor:** this data indicates whether the motor has a 3-phase, single phase, or DC power supply (data from manufacturer)
- **protection**: waterproof or explosion-proof version. The explosionproof version prevents overriding the thermal relay in the degraded mode/commands menu.
- locked motor/s: Indicates the time the motor left energized when immobilized before power cut off. Default: 10 seconds (manufacturer data)
- **reverse delay/ms:** Indicates time actuator halted following change in direction of rotation. Default: 200 ms (manufacturer's data).
- ratio position system: indication of gear stepdown ratio between output shaft and position sensor for displaying stroke in number of revolutions, or in degrees for fractions of a revolution (manufacturer data).
- **external gear ratio 1/:** indication of gear stepdown ratio for an additional gear. For example, for a quarter-turn gear with a ratio of 1:120, enter 120.
- Travel will then be indicated in degrees.
- **thread in mm:** Indication of pitch of a linear system to allow travel to be displayed in mm, rather than in number of revolutions
- stroke: Indication of stroke value measured when adjusting valve.

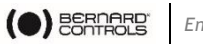

# 22 CREATING OR CHANGING PASSWORD

- 1) Select **change** in the menu turn to **OK** to confirm.
- 2) Select data sheet in the CHANGE menu and turn to OK to confirm.
- 3) Select **entry code** in the DATA SHEET menu and turn to **OK** to confirm.
- 4) Enter **1st digit** with the blue **ENTRY CODE** button, then turn to **OK** to (0000) confirm.
- 5) Enter 2nd digit with the blue button, then turn to OK to confirm.
- 6) Enter 3rd digit with the blue button, then turn to OK to confirm.

The new code will not be considered until the user exits the change menu and confirms the change (change ok?)

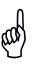

Make sure you can remember this code to access the change menu again.  $% \left( {{{\rm{A}}_{{\rm{A}}}}_{{\rm{A}}}} \right)$ 

## If you forget your code

Switch off power to the system unit and open the control unity to access the INTELLI+ board (supporting the display). Move the jumper on the board from

position A to position B, then turn the power back on. The password has now been reset to zero. Place the jumper back in its original position (A).

If you leave the jumper in position B, you will still be able to enter a new password, but it will be reset to zero the next time you switch the unit on.

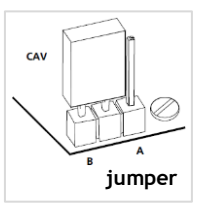

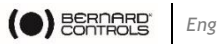

# 23 USING ANALOG POSITION SIGNAL (OPTION)

On some models, the actuator can use an analogue signal to transmit its percentage position (0 - 100%) to a remote device.

The output signals are automatically calibrated on the actuator's stroke (0-100%) and so the transmitted position signal does not need any adjustment.

The transmitted signals are totally isolated from the INTELLI+ circuits.

Use а rectified. filtered or stabilized 12-32V DC power supply for this position signal. In case of 2wire connection, it is also possible to use the internal 24V power supply on terminals 6(-) and 7(+).

See the table for max. allowed load.

The following signals can be used: 4-20 mA, 0-20 mA, 4-12 mA, 12-20 mA.

4-20 mA, 4-12 mA or 12-20 mA outputs can be connected with two wires, with the external power supply in series with the signal reading. (see actuator circuit diagram) The 0-20 mA output can be used to obtain a 0-10V signal using an external 500 ohm (or 499 ohm 1%) resistor.

| Power supply<br>(V) | Max allowed load<br>(ohms) |
|---------------------|----------------------------|
| 12                  | 150                        |
| 24                  | 750                        |
| 30                  | 1050                       |

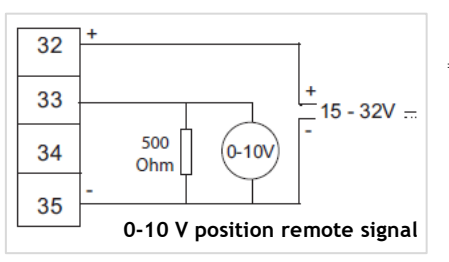

The power supply voltage will be 15 to 32V.

#### To select the signals' direction of variation and type

- 1) Select change in the MENU and turn to OK to confirm.
- 2) Select **position** in the CHANGE menu and turn to OK to confirm.
- 3) Select opt. posit. signal in the POSITION menu and turn to OK to confirm.
- 4) Choose signal's direction of variation and turn to OK to confirm.
- 5) Select signal type and turn to OK to confirm.

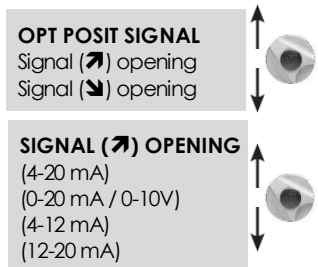

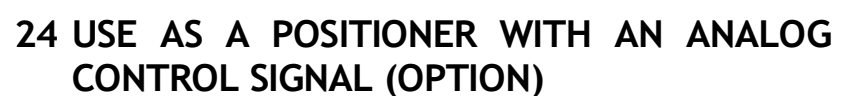

## 24.1 Input signal

On some models, the actuator can operate as a positioner using a proportional command, such as a 4-20mA analogue signal.

The input signal is automatically calibrated on the actuator's stroke (0 - 100%), so that there is no need to adjust the actuator's operating range.

The input signal is isolated from the

on/off commands and from the remote position signal.

The actuator can still be operated in on/off mode with the open, close and stop commands or using proportional control. One of the auxiliary commands must be used to select between these 2 control modes.

In the standard configuration, auxiliary command is set for AUTO/ON-OFF to allow the control mode to be selected remotely: AUTO = proportional control (analogue) or ON-OFF= on/off control. See section 14.2 for configuration details and information on using this command.

## Control signal

4-20 mA, 0-20 mA, 4-12 mA, 12-20 mA or 0-10 V

- To select the direction of variation and type: select change in the menu and turn to OK to confirm.
- 2) Select positioner in the CHANGE menu and turn to **OK** to confirm.
- 3) Select signal type in the POSITIONER menu and turn to **OK** to confirm.
- 4) Choose signal's direction of variation and turn to **OK** to confirm. Choose signal type and turn to **OK** to confirm.

With 0-10 V signals, two contacts are also switched to OFF. The contacts are located on the INTELLI+ board (supporting the display) inside the control unit.

| Signal   | Input impedance<br>(ohms) |
|----------|---------------------------|
| 4-20 mA  |                           |
| 0-20 mA  | 160                       |
| 4-12 mA  |                           |
| 12-20 mA | 160                       |
| 0-10V    | 11000                     |

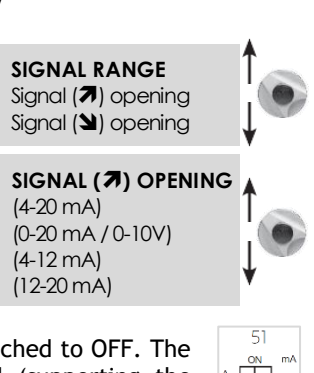

| 30 | 4 - 20 mA  |
|----|------------|
| 31 | + 0 - 10 V |
|    |            |

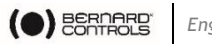

# 24.2 Setting of the deadband value

The deadband value is the maximum allowable difference between the signal and the actuator position when no action occurs. This setting is made at the factory, but it is possible to adjust it.

If the deadband is too narrow, the actuator could start hunting, i.e opening and closing around the expected position without being able to stabilize. If the deadband is too wide, positioning actions are less precise.

The default deadband setting is 1%.

- 1) Select dead band % in the POSITIONER menu and turn to OK to confirm.
- 2) Use the blue selector to increase or decrease the value and turn to **OK** to confirm.

# 24.3 Fail-safe position

When a 4-20 mA input signal is used, it is possible to set up a fail-safe position for use if the control signal is lost.

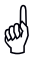

This function cannot be used with 0-20 mA signals, as the system cannot distinguish between a lost signal and a 0 mA value.

This function is active in the standard configuration, and the actuator remains in position if the signal is lost.

The user can also choose open or close.

1) Select lost signal in the POSITIONER menu and turn to OK to confirm.

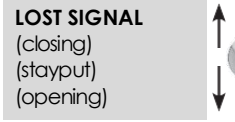

2) Select the action required and turn to OK to confirm.

# 24.4 Proportional pulse mode

INTELLI+ features a positioning mode which takes the actuator's inertia in account. If the movement time is too short or if the motor has excessive inertia, positioning can be improved by selecting proportional pulse mode.

INTELLI+ calculates & adapts the motor's stopping point to reach the expected position & applies pulses proportional to any deviation if needed.

This mode is used for relatively stable control actions where partial compensation can be made the actuator's inertia. The actuator is cycled more often than with a standard command.

- 1) Select proportional pulse in the POSITIONER menu and turn to OK to confirm.
- 2) Select (no) or (yes) and turn to OK to confirm.

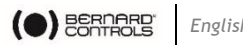

# 25 USING FIELDBUS CONTROL (DEPENDING ON MODEL)

The fieldbus interface is used for sending commands and data over a single line. Specific documentation details methods for addressing individual actuator and provides a list of addresses for accessing all commands or data sources. The type of interface is shown in the menu.

Lost communication can be used to configure the fail-safe position. This function is active in the standard configuration, and the actuator remains in position if communication is lost.

The user can also choose open or close.

- 1) Select change in the menu and turn to OK to confirm
- 2) Select **bus** in the CHANGE menu and turn to **OK** to confirm
- 3) Select lost communic in the BUS menu and turn to **OK** to confirm.
- 4) Select the action required and turn to **OK** to confirm.

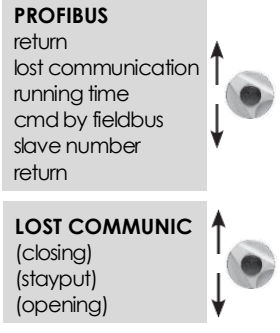

- Bus control: Bus control is normally selected. For equipment which ٠ also uses a standard hardwired system, this configuration allows the user to choose the command mode: either via bus or hard-wired (see §6.1 and §6.2)
- Slave no. Actuator address: All actuators must have different addresses. The default address is 2.

Refer to specific documentation for further details on fieldbus interfaces commissioning.

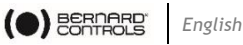

# 26 USING IN CASE OF POWER SUPPLY LOST (WITH BATTERY - DEPENDING ON MODEL)

Depending on the actuator model, the battery option allows to display the position when the power supply is off. When the power supply is off, the actuator goes into standby mode with very low power consumption.

Regular tests allow to check the valve position. If the position changed the relays are updated.

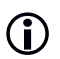

Even without the battery the actuator operates without risk.

- In case of actuator with position feedback the position
- In case of fieldbus communication, the fieldbus board of loss or configuration of its position is supplied (5s) to allow the PLC bus controller to read the new position.

When the power supply is off the display can be read but it cannot be possible to navigate into the menu. To wake up the system and illuminate the display, you must act on the command button blue as to give an order to close. The "low battery" information can be read at any time on the display or by remote signaling. The display will be shut down after 30s without activity.

Battery estimated lifetime in the actuators:

- 1/3 of time in storage or without power supply (includes display of • 20s/day during this period)
- 2/3 of time with power supply •
- Temperature: 40°C (for different temperatures above or below -• the life expectancy may be reduced)
- Battery lifetime: 10 years. •

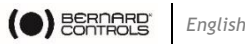

# 27 CHANGING THE DIRECTION OF THE DISPLAY

In case of weatherproof version, the display and the buttons can be rotated each 90°.

Remove the cover of the display (4 screws) and or move the board in the desired position.

Replace the cover to put the buttons under the display.

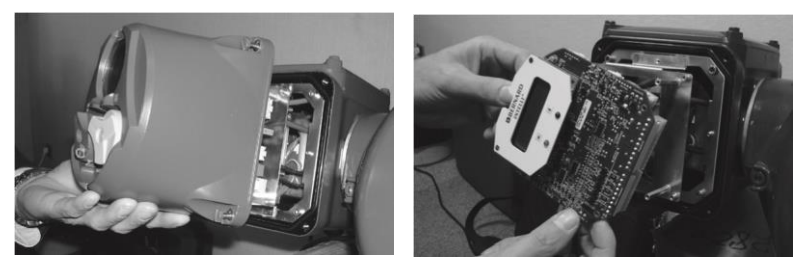

# **28 FUSE PROTECTION**

The INTELLI+ power supply system includes a transformer and a number of fuses:

- Primary: 6.3x32 mm 0.5 A guick-action fuse (located on the • transformer).
- Secondary: Internal circuits are protected by automatic cut-out (no user action needed) - 24V auxiliary power supply on terminal protected by automatic cut-out (no user action needed).

# 29 USING IN SEPARATED BOX (OPTION)

INTELLI+ can be provided in separated box to be removed from the actuator up to 50 meters. BERNARD CONTROLS provide weather-proof boxes with two weather-proof connection boxes: one to be used by the customer, the other to be used to connect INTELLI+ to the actuator.

Explosion proof version is also available.

To plan a power wire and a control wire between the actuator and the box. The control wire must be armored. Check the wiring before powering up. The commissioning is the same as the integrated INTELLI+.

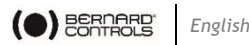

# **30 MAINTENANCE**

ST actuators have life-long lubrication, thus do not need specific maintenance.

However, the condition of the stem and the stem nut should be checked periodically to ensure that they are clean and properly lubricated.

We recommend establishing a regular program of test movements on motor drive units which are rarely used.

In the case of the actuator with the battery option

Depending on the actuator configuration, a «Low Battery» message appears on the display or remotely when the battery is too low.

You must replace the batteries by this type of battery:

- 2 batteries OMNICEL ER14505HD Lithium Thionyl Chloride (Li-SOCl2) ٠ type.
- Alternatives: MICROBAT ER14505 M or EVE ER14505 M.

For weather-proof actuator, you should also choose another type with this requirement: AA, 2.2Ah, 3.6V, 400mA, -40°/+85°C.

# 31 TROUBLESHOOTING

If there is any doubt about the operation of the system, first set the Local / Remote selector in the Local position and then operate the open and close controls.

| ISSUF                                                        | CALISE                                                                                                    | SOLITION                                                                                                    |
|--------------------------------------------------------------|----------------------------------------------------------------------------------------------------|----------------------------------------------------------------------------------------------------|
|                                                              | Display in menu mode                                                                                             | Set local / remote selector to off and then on local to change to command mode (display: %position)                                                                                                    |
|                                                              | IR link active                                                                                                   | Commands cannot be made using the selectors if an IR link is active (IR symbol on the display). Turn off the infrared link.                                                                                                    |
| No response                                                  | Motor thermal switch<br>trip                                                                                     | A black square is shown at the bottom center of the display to indicate that<br>an alarm has been activated. Go to menu / check / alarms to see whether a<br>motor overheating alarm is present.<br>The actuator will be available again when the motor has cooled down.                                                                                                    |
| No response and the<br>key or ESD symbol is<br>displayed     | Local command<br>override or ESD<br>command active                                                               | Check Aux. command 1 or 2 options in the command menu to see whether a command override or emergency command has been set up and check the status (open/closed) of the contact used to perform this remote command. Then check the connection on the client terminal to see whether it corresponds to a command override or emergency command. For example, if the configuration setting is on aux. command 1, loc cmd inhibit and contact (o)= inhibit, a remote contact will have to be established on terminal 11 to cancel the override. |
|                                                              | Local / remote selector<br>on remote or off (stop)                                                               | Switch the local / remote selector to the local position.                                                                                                    |
| The actuator operates<br>in remote mode, but<br>not in local | Local command<br>inhibition active (key<br>symbol displayed) or<br>local /remote selection<br>performed remotely | Check Aux. command 1 or 2 options in the command menu to see whether a command override has been set up and check the status (open/closed) of the contact used to perform this remote command.<br>Then check the connection on the client terminal to see whether it corresponds to a command override.<br>For example, if the configuration setting is on aux. command 1, loc cmd inhibit and contact (o)= inhibit, a remote contact will have to be established on terminal 11 to cancel the override.                                     |
| Menu cannot be<br>accessed                                   | Selector on remote or<br>off, or local command<br>override active                                                | The menu can only be accessed via the selectors in local mode, i.e. with the selector on local and no override on local control. Set the selector on local and carry out checks on aux. commands 1 & 2 indicated above.                                                                                                    |

| ISSUE                                              | CAUSE                                                                                                    | SOLUTION                                                                                                    |
|----------------------------------------------------|----------------------------------------------------------------------------------------------------|----------------------------------------------------------------------------------------------------|
|                                                    | Incorrect configuration                                                                                                    | Check closing direction in the position sub-menu under change to determine whether closing action clockwise or anti-clockwise.                                                                                                    |
| The actuator rotates in<br>the wrong direction     | Motor wiring changed and<br>motor rotates in reverse<br>direction (when motor<br>replaced)                                                            | Comply with wiring tags when changing the motor. If in doubt, check motor rotates the right way. The motor's direction of rotation can be reversed by changing over wires 2 and 3 on the motor terminal strip inside the control box.  |
| Menu settings cannot be<br>changed                 | Changes cannot be made in the check menu                                                                                                    | Go to the change menu.<br>Some settings are view-only.                                                                                                    |
|                                                    | Local / remote selector on local<br>or off (stop) position                                                                                            | Switch the local / remote selector to the remote position.                                                                                                    |
| The actuator operates<br>in local mode, but not in | Dry contact control: no voltage between terminals 6 and 7                                                                                             | Ensure there is a jumper between terminals 5 and 6 on the client terminal strip. Check whether a " 24V auxiliary" alarm is present                                                                                                    |
| remote.                                            | Voltage control: voltage not<br>adanted to input                                                                                                    | Check voltage control connections:<br>10 - 55 volts: terminal 5                                                                                                    |
|                                                    |                                                                                                    | 55 to 250 volts: terminal 4                                                                                                    |
| Changes made not<br>applied.                       | No modifications made during<br>change process.<br>Changes must be confirmed<br>before they are saved                                                 | After making changes, run back through the menus using return<br>and OK until the display shows: (change ok?)<br>Turn to OK to confirm and save the changes made                                                                       |
| Actuator jerky<br>operation during<br>movement     | Timing function settings made                                                                                                    | The user sets this option in the timer menu to increase the actuator's movement time.                                                                                                    |
| Excess starts alarm<br>displayed                   | NTELLI+ monitors the number<br>of starts performed during the<br>previous 12 hours and checks<br>this number against the<br>actuator operating class. | This alarm does not restrict operation of the actuator. It just indicates that the actuator is being used intensively. The alarm will be cleared when the number of starts returns to the intended frequency for the system concerned. |

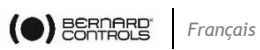

## SOMMAIRE

| 1  | SÉCURI | TÉ                                                | 63 |
|----|--------|---------------------------------------------------|----|
| 2  | PRÉSEN | ΤΑΤΙΟΝ                                            | 63 |
| 3  | STOCK  | AGE                                               | 64 |
|    | 3.1    | Introduction                                      | 64 |
|    | 3.2    | Stockage                                          | 64 |
|    | 3.3    | Contrôle après stockage                           | 64 |
| 4  | COMMA  | NDE MANUELLE ET DÉBRAYAGE                         | 65 |
| 5  | MONTA  | GE DU SERVOMOTEUR SUR LA VANNE                    | 66 |
| 6  | RÉGLAC | GE DES BUTÉES MÉCANIQUES (1/4 DE TOUR UNIQUEMENT) | 66 |
| 7  | RACCO  | RDEMENT ÉLECTRIQUE                                | 67 |
| 8  | PRINCI | PE DU RÉGLAGE SUR VANNE                           | 68 |
| 9  | COMMA  | NDE À DISTANCE                                    | 69 |
| 10 | COMMA  | NDE LOCALE PAR BOUTONS ET AFFICHAGE               | 70 |
| 11 | COMME  | NT NAVIGUER DANS LES MENUS                        | 71 |
|    | 11.1   | Présentation des boutons                          | 71 |
|    | 11.2   | Accéder au menu principal                         | 71 |
|    | 11.3   | Sélectionner un menu ou une rubrique              | 72 |
|    | 11.4   | Enregistrer les modifications                     | 72 |
|    | 11.5   | Quitter le menu                                   | 72 |
|    | 11.6   | Description du menu principal                     | 73 |
|    | 11.7   | Sélectionner la langue d'affichage                | 73 |
|    | 11.8   | Mot de passe                                      | 73 |
|    | 11.9   | Organigramme du menu Consulter                    | 75 |
|    | 11.10  | Menu Modifier                                     | 76 |
|    | 11.11  | Menu Régler                                       | 77 |
|    | 11.12  | MENU Lancer TCP local                             | 77 |
| 12 | COMME  | NT RÉGLER UN SERVOMOTEUR SUR UNE VANNE            | 78 |
|    | 12.1   | Réglage manuel                                    | 78 |
|    | 12.2   | Réglage automatique                               | 80 |
| 13 | SIGNAL | DE POSITION ET POSITIONNEUR                       | 81 |

# 

| 14          | СОММА              | NDES                                                          | 82             |
|-------------|--------------------|---------------------------------------------------------------|----------------|
|             | 14.1               | Commandes à distance par contact unique                       | 82             |
|             | 14.2               | Commandes à distance auxiliaires                              | 83             |
|             | 14.3               | Commande locale                                               | 86             |
|             | 14.4               | Stop local                                                    | 86             |
|             | 14.5               | Stop à distance                                               | 86             |
|             | 14.6               | Priorité à l'ouverture ou à la fermeture                      | 87             |
|             | 14.7               | Mode dégradé ESD                                              | 87             |
|             | 14.8               | Course partielle                                              | 88             |
| 15          | COWWI              | JNICATION LOCALE PAR PC                                       | 90             |
|             | 15.1               | Communication par infra-rouges                                | 90             |
|             | 15.2               | Communication par Bluetooth® (suivant équipement)             | 90             |
| 16          | COMME              | NT RÉGLER ET LIRE LES COUPLES                                 | 91             |
|             | 16.1               | Type de fermeture                                             | 91             |
|             | 16.2               | Réglage du couple                                             | 92             |
|             | 16.3               | Lire les couples mesurés et les comparer aux couples d'origin | ne 93          |
| 17          | COMME              | NT PERSONNALISER LES SIGNALISATIONS                           | 95             |
|             | 17.1               | Signalisation locale                                          | 95             |
|             | 17.2               | Signalisation distance                                        | 95             |
| 18          | COMM               | ENT PERSONNALISER LE RELAIS DÉFAUT                            | 98             |
| 19          | COMME              | NT TEMPORISER EN COURS DE MANŒUVRE                            | 99             |
| 20          | COMME              | NT VOIR L'ACTIVITÉ DU SERVOMOTEUR                             | . 100          |
|             | 20.1               | Activité                                                      | 100            |
|             | 20.2               | Alarmes                                                       | 101            |
| 21          | COMME              | NT ACCÉDER À LA FICHE TECHNIQUE                               | . 102          |
| 22          | COMMEN             | NT CRÉER OU MODIFIER LE MOT DE PASSE                          | . 104          |
| 23<br>(SUI\ | UTILISA<br>/ANT ÉQ | TION DU SIGNAL ANALOGIQUE DE RECOPIE DE POSI<br>UIPEMENT)     | ITION<br>. 105 |

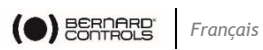

| 24<br>ANAI | UTILISA | TION E                    | N PO  |              | à par   | TIR D' | UN SI | GNAL DE C | COMMANDE        |
|------------|---------|---------------------------|-------|--------------|---------|--------|-------|-----------|-----------------|
|            | 24.1    | Signal                    | d'en  | trée         | ,       |        |       |           | 106             |
|            | 24.2    | réglage de la bande morte |       |              |         |        |       | 107       |                 |
|            | 24.3    | Positi                    | on de | repli        |         |        |       |           | 107             |
|            | 24.4    | Mode                      | impu  | lsions propo | rtionne | lles   |       |           | 107             |
| 25<br>ÉQUI | UTILISA | TION<br>)                 | DU    | CONTRÔLE     | PAR     | BUS    | DE    | TERRAIN   | SUIVANT)<br>108 |
| 26         | UTILISA | TION F                    | IORS  | TENSION (AV  | EC PIL  | e suiv | ANT I | ÉQUIPEMEN | IT) 108         |
| 27         | COMME   | NT CHA                    | ANGE  | R L'ORIENTA  |         | E L'AF | FICH  | EUR       | 109             |
| 28         | PROTEC  | TION F                    | USIB  | LES          |         |        |       |           | 109             |
| 29         | UTILISA | TION A                    | VEC I | BOÎTIER FPI  | SÉPARÉ  | (OPTI  | ON).  |           | 110             |
| 30         | ENTRET  | IEN                       |       |              |         |        |       |           | 110             |
| 31         | ANOMA   | LIE DE                    | FONC  | TIONNEMEN    | т       |        |       |           | 110             |

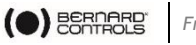

#### Français

# 1 SÉCURITÉ

Cet appareil est conforme aux normes de sécurité en vigueur.

Toutefois, seules une installation, une maintenance et une utilisation de ce servomoteur effectuées par un personnel qualifié et formé permettront d'assurer un niveau de sécurité adéquat.

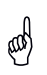

Avant de procéder au montage et au démarrage, suivre attentivement les instructions de cette notice.

# 2 PRÉSENTATION

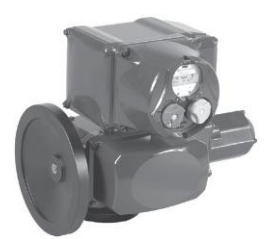

Quart de tour + Boîtier FPi

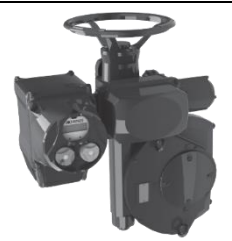

Combi quart de tour + boîtier FPi

Multi-tour + boîtier FPi

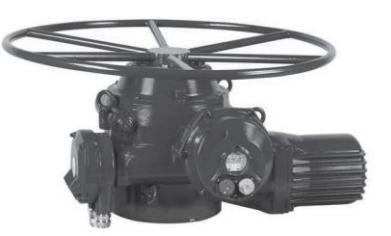

ST175 & ST220 multitour

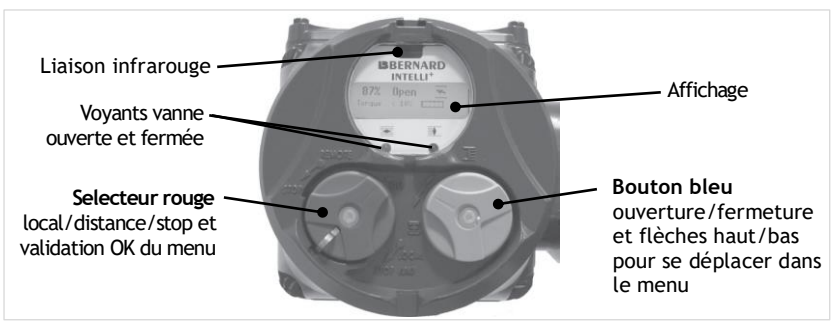

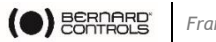

#### Francais

# **3** STOCKAGE

# 3.1 Introduction

Un servomoteur est composé d'éléments électriques et d'une partie mécanique lubrifiée à la graisse. Malgré l'étanchéité de l'enveloppe de cet ensemble, des phénomènes d'oxydation, d'encrassement et de grippage peuvent advenir lors de la mise en service du servomoteur si son stockage n'a pas été correctement réalisé.

# 3.2 Stockage

Les servomoteurs doivent être stockés sous abri dans un endroit propre et sec et protégé des changements successifs de température.

Éviter le stockage à même le sol. En cas de présence d'humidité, alimenter le servomoteur pour permettre l'action de la résistance de chauffage. Vérifier que les entrées de câble sont bien étanches.

S'assurer de la bonne étanchéité des couvercles et des boîtiers renfermant les éléments électriques.

Dans le cas d'une vanne dont la levée de tige est importante, vérifier que le capot de protection est bien monté sur le servomoteur. Sinon, monter celui-ci avec une pâte à joint.

# 3.3 Contrôle après stockage

## Durée du stockage inférieure à 1 an :

- 1) Contrôle visuel de l'équipement électrique.
- 2) Actionner les boutons, sélecteurs, etc. manuellement pour vous assurer qu'ils peuvent être utilisés sans difficulté.
- 3) Procéder à quelques manœuvres manuelles.
- 4) Vérifier la bonne consistance de la graisse.
- 5) Procéder à la mise en service du servomoteur.

## Durée du stockage supérieure à 1 an :

Le stockage à long terme entraîne un changement dans la consistance de la graisse. En faible épaisseur sur les axes ou tourillons elle se dessèche. Il est donc nécessaire de procéder à quelques rotations du servomoteur plusieurs fois par an (par démarrage moteur ou commande manuelle) pour prévenir tout problème.

- 1) Contrôle visuel de l'équipement électrique.
- 2) Actionner les boutons, sélecteurs, etc. manuellement pour vous assurer qu'ils peuvent être utilisés sans difficulté.

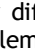

(il peut être nécessaire de tourner le volant de guelgues degrés pour dégager les crabots). s'effectue Le passage en position débrayée automatiquement au démarrage du moteur.

## Tous modèles ST (sauf ST6)

Tous les servomoteurs de la gamme ST (sauf ST6) sont équipés d'un système d'embravage automatique du volant par différentiel donnant toujours priorité au moteur. Le sens de manœuvre est généralement indiqué sur le volant.

Modèles SQ100 à SQ1000, ST6 et ASM :

Ces servomoteurs possèdent une manette d'embravage du

Pour passer en mode manuel, aligner la flèche de la poignée d'embravage avec le repère triangulaire situé sur le carter

# Modèles SQ20 à SQ80 :

Afin de faciliter la commande manuelle, certains de ces modèles sont équipés d'un levier de débrayage du moteur monté sur un étage de réduction intermédiaire. Lorsqu'on actionne le levier de débrayage, le moteur est découplé de l'étage de réduction. En fin de manœuvre manuelle, ne pas oublier de réembrayer le moteur. Sinon, celui-ci tournera à vide jusqu'à l'activation de la protection thermique. Si cet incident se répète, un risque de détérioration du moteur existe.

# Modèles SQ6 et SQ15 : Ils sont équipés d'une commande manuelle débrayable

4

volant.

manuellement.

volant tout en tirant dessus afin de l'engager

() BERNARD

Pour les servomoteurs équipés de l'option pile.

Francais

Durant le stockage, le circuit est en fonctionnement basse consommation et permet une longue durée de conservation de la pile. Néanmoins, au-delà de 3 ans de stockage, il est préférable de remplacer la batterie lors de la mise en service.

➔ Pour passer en mode manuel, il faut tourner le mécaniquement.

Le débrayage du volant s'effectue en le repoussant en butée vers le carter.

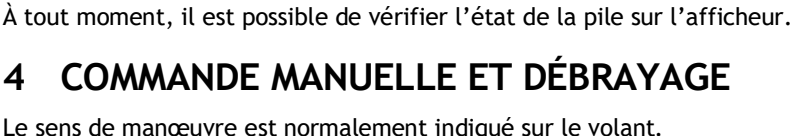

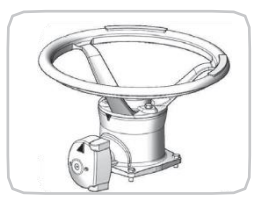

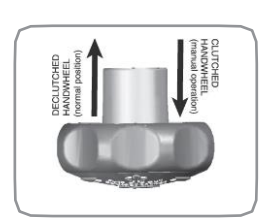

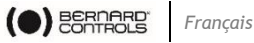

#### MONTAGE DU SERVOMOTEUR SUR LA VANNE 5

Le servomoteur doit être boulonner directement sur la vanne (ou le réducteur). Une fois monté, le servomoteur peut fonctionner dans n'importe quelle position. Cependant, les presse-étoupes ne devraient idéalement pas être orientés vers le haut (étanchéité) et le moteur pas placé en position basse (condensation d'eau interne potentielle).

- Ne pas transporter les servomoteurs par le volant sous peine d'endommager le couple roue et vis.
- Voir les précautions de stockage avant mise en route.
  - En cas de montage sur vanne à tige montante, vérifier le graissage de l'écrou en bronze de la forme A avant montage sur vanne.

#### RÉGLAGE DES BUTÉES MÉCANIQUES (1/4 DE TOUR 6 **UNIQUEMENT**)

## Description et fonction des butées mécaniques

ad

Ce dispositif limite mécaniquement toute surcourse lors de la manœuvre de la vanne et de ce fait évite tout déréglage. Suivant les cas, les butées sont localisées sur le servomoteur ou sur le réducteur 1/4 de tour.

Les servomoteurs sont réglés en usine pour une rotation de 90°. Un réglage fin des vis de butée est possible dans une limite de  $+2^{\circ}$  maximum.

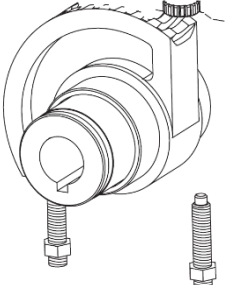

Dans le cas de servomoteurs guart de tour, des butées, localisées sur le servomoteur ou sur le réducteur, limitent mécaniquement la course lors de la commande manuelle de la vanne.

Il est obligatoire que le moteur s'arrête, dans les deux sens, sur le contact de fin-de-course et non sur une butée mécanique (vérifiez avec le volant le supplément de course disponible jusqu'à chaque butée).

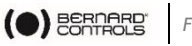

Français

# 7 RACCORDEMENT ÉLECTRIQUE

La tension et la fréquence d'alimentation sont indiquées sur la plaque d'identification et (ou) sur le schéma de câblage électrique. Seul le capot de la boîte de raccordement sera ouvert le temps du raccordement électrique.

Les autres capots ne doivent pas être retirés au risque d'introduire de l'humidité dans les systèmes de contrôle.

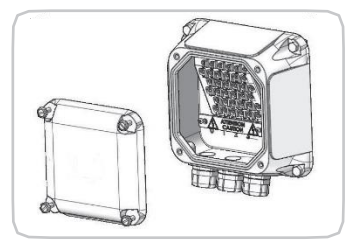

Un schéma de câblage est fourni avec le servomoteur. Si ce n'est pas le cas, le demander à notre service client.

### Mode opératoire :

1) Vérifier la nature et la tension du courant par rapport à la plaque signalétique.

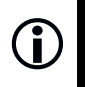

Le sens des phases en triphasé n'est pas important, l'INTELLI+ corrige automatiquement le sens.

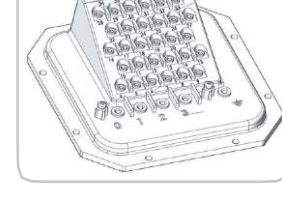

 Ouvrir la boîte de raccordement, raccorder puissance et contrôle (cosses à œil non fournies).

Le diamètre des vis fournies est de 3 mm pour le contrôle et 4 mm pour la puissance.

- 3) Vérifier le câblage et le bon positionnement du joint d'étanchéité du couvercle.
- 4) Vérifier que les vis du couvercle ainsi que les presse-étoupes ont bien été resserrés après câblage.

#### Spécifications de raccordement pour SQ6 & SQ15

Sur les appareils SQ6 et SQ15, il est nécessaire de faire un blindage à l'aide d'un presse-étoupe à raccordement de masse. Pour ce faire, il faut utiliser un câble blindé et réaliser le montage suivant pour la partie commande :

- 1) Dénudez le câble
- 2) Passez le câble dans le presse-étoupe
- 3) Repliez le blindage pour le mettre en contact avec l'intérieur du presse-étoupe.

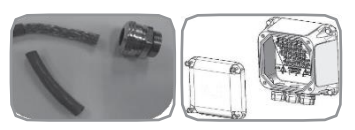

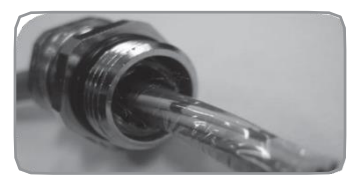

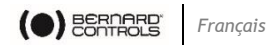

Un fusible rapide doit être installé sur l'alimentation du servomoteur. Le fusible, non fourni par Bernard Controls, peut être placé à l'intérieur ou l'extérieur de la boîte de raccordement.

### Tailles des fusibles rapides :

- 1×230 VAC 50 Hz: 6,3×32 mm 1 A
- 1×115 VAC 60 Hz: 6,3×32 mm 1,8 A
- 3×400/460 VAC 50 Hz: 6,3×32 mm 0,5 A
- 1×24 VAC 50-60 Hz: 6,3×32 mm 10 A

# 8 PRINCIPE DU RÉGLAGE SUR VANNE

Chaque servomoteur équipé de l'INTELLI+ est configuré et contrôlé en usine avant expédition.

Si le servomoteur est livré déjà monté sur une vanne, les positions ouvertes et fermées ainsi que les valeurs de couple maximum ont, en principe, été réglées par le robinetier en usine.

Si un réglage sur vanne doit être effectué ou retouché, celui-ci peut être effectué avec la seule alimentation de puissance électrique raccordée. Tous les réglages et configurations se font ensuite, de l'extérieur, de manière non intrusive, à l'aide des boutons rotatifs bleu et rouge et de l'afficheur graphique.

La lecture des chapitres suivants permet d'acquérir les connaissances nécessaires au réglage du servomoteur sur vanne :

§11. COMMENT NAVIGUER DANS LES MENUS

- §11.7. SÉLECTIONNER LA LANGUE D'AFFICHAGE
- \$16. COMMENT RÉGLER ET LIRE LES COUPLES (en cas de fermeture sur couple)
- **§16.1** Type de fermeture
- §16.2 Réglage du couple

\$12. COMMENT RÉGLER UN SERVOMOTEUR SUR UNE VANNE

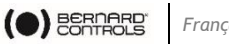

#### Francais

# 9 COMMANDE À DISTANCE

La commande à distance des servomoteurs INTELLI+ peut être réalisée à partir d'une alimentation externe, ou d'une alimentation intégrée.

Le circuit d'entrée est totalement isolé par des optocoupleurs.

La commande impulsionnelle (avec auto-maintien) nécessite 4 fils de liaison sur le bornier client : commun, stop, ouverture et fermeture. Si le bouton poussoir arrêt n'est pas utilisé, ne pas raccorder la liaison STOP, le contact ouverture (ou fermeture) doit être maintenu pour actionner le servomoteur.

## Commande par CONTACT

En commande par contact, il est nécessaire de faire un shunt aux bornes client 5-6.

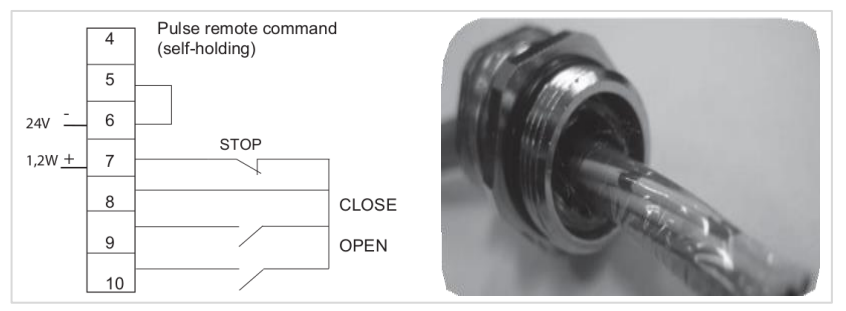

## Commande par tension

La commande à distance peut s'effectuer indifféremment en courant continu ou en courant alternatif.

Pour les tensions basses de 10 à 55 V, utiliser le commun borne 5. Pour les tensions hautes de 55 à 250 V, utiliser le commun borne 4.

Ne jamais raccorder une source de tension supérieure à 55 V sur

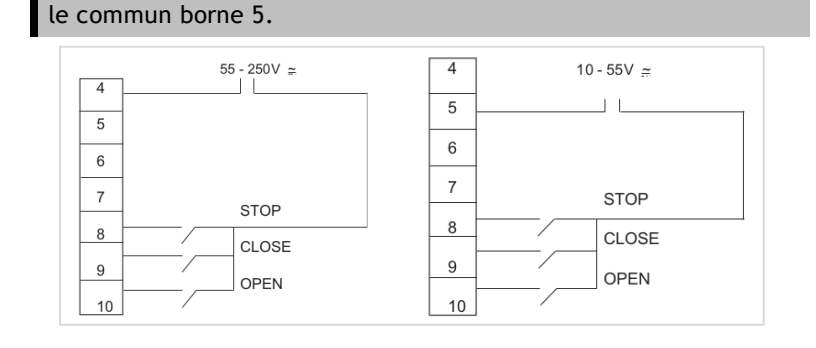

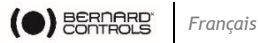

# **10 COMMANDE LOCALE PAR BOUTONS ET AFFICHAGE**

Une commande locale par boutons est disponible sur le servomoteur sans avoir recours à un circuit de contrôle externe.

Le bouton rouge permet de choisir la commande Distance (Remote), Local ou Arrêt (Off). Le bouton rouge peut être verrouillé avec un cadenas de diamètre 6 mm dans les 3 positions.

Le bouton de commande locale (bleu) ouverture et fermeture permet de manœuvrer le servomoteur dans le sens désiré. Le stop local s'effectue par une rotation momentanée du bouton rouge local/ distance.

En position intermédiaire l'affichage indique la position de la vanne en % d'ouverture.

Vanne fermée l'afficheur indique Fermé. Vanne ouverte l'afficheur indigue Ouvert.

Suivant la configuration, l'afficheur peut indiquer le couple de manœuvre instantané en % du couple maxi du servomoteur.

En dessous de 10 %, l'affichage indique < 10 %.

#### Symboles pouvant apparaître sur l'afficheur :

| E . E      | Le servomoteur reçoit une interdiction de commande locale (voir §14.2)                                               |
|------------|----------------------------------------------------------------------------------------------------|
| ESD        | Le servomoteur reçoit une commande d'urgence (voir §14.2)                                                            |
| r          | Une liaison infrarouge est détectée (voir §15.1)                                                                     |
| *          | Une liaison Bluetooth est détectée (Option alternative à la liaison<br>IR. Voir §15.2)                               |
| Â          | Ce sigle indique la présence d'une alarme. (voir §20.2 pour lire le type d'alarme)                                   |
|            | Avec l'option batterie, l'icône clignote si la tension de la pile est faible.                                        |
| 0 %<br>• • | Cette icône indique que la commande est proportionnelle (4-20 mA) et la valeur du signal d'entrée est indiquée en %. |

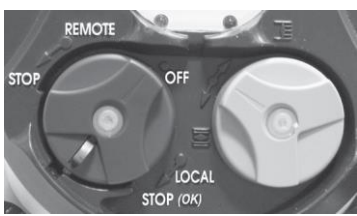

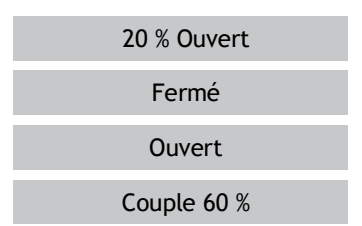

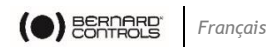

| BUS  | Le sigle BUS indique la présence d'une carte de communication<br>par bus. Le sigle est suivi d'un carré permettant de connaître<br>l'état de la communication (voir doc. spécifique du bus installé).                                                   |
|------|----------------------------------------------------------------------------------------------------|
| 1020 | 1 et 2 indiquent la présence d'une carte de communication par<br>bus redondant (2 voies de communication). Le chiffre est suivi<br>d'un carré permettant de connaître l'état de chaque voie de<br>communication (voir doc. spécifique du bus installé). |

# **11 COMMENT NAVIGUER DANS LES MENUS**

La commande par boutons utilisée pour la manœuvre électrique du servomoteur est aussi le moyen pour naviguer dans les menus et accéder aux fonctions de l'INTELLI+.

# 11.1 Présentation des boutons

## Sélecteur rouge (à gauche)

- Position sur OK : confirmation de choix
- Position sur OFF : sortir du menu à tout moment

## Bouton bleu (à droite)

• Parcourir les options de menu

# 11.2 Accéder au menu principal

#### 11.2.1 Comment accéder au menu principal

- 1) Mettre le sélecteur rouge sur local,
- 2) Tourner et maintenir le bouton rouge sur stop local et en même temps tourner le bouton bleu vers le haut puis vers le bas.

```
Le menu principal s'affiche :
```

```
MENU
Retour commande
```

- 3) Relâcher le bouton rouge, il se place devant LOCAL.
- 4) Pour lire les rubriques du menu, tourner le bouton bleu vers le haut ou vers le bas.

Les rubriques du menu s'affichent sur la ligne du bas.

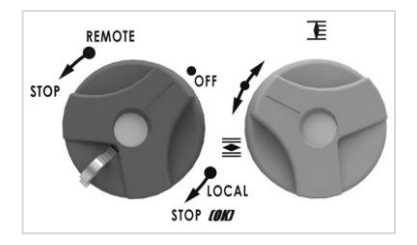

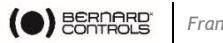

#### Français

## 11.3 Sélectionner un menu ou une rubrigue

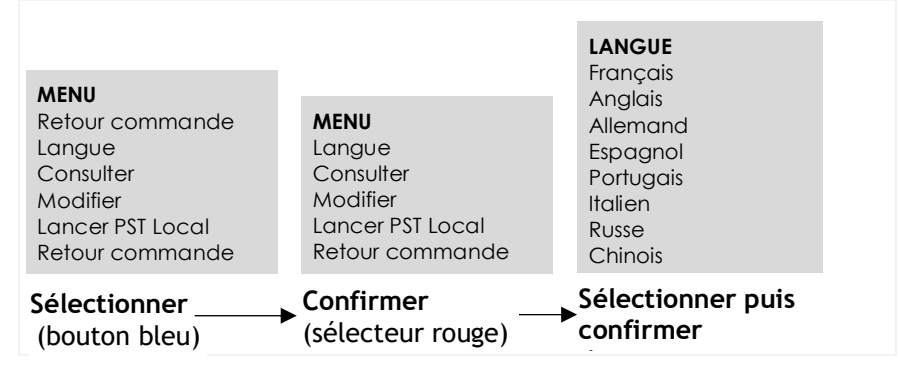

Une fois la rubrique affichée avec le bouton bleu, tourner le sélecteur rouge vers le bas : la rubrique s'affiche alors en majuscule sur la 1<sup>re</sup> ligne et la liste du sous-menu s'affiche sur la deuxième ligne.

## 11.4 Enregistrer les modifications

Une modification ne sera prise en compte qu'après accord. Sortir des menus en sélectionnant retour jusqu'au message : (modification ok?)

| COUPLE<br>retour<br>réglage couple<br>couple mesuré<br>courbe de couple<br>type de fermeture<br>retour | MODIFIER<br>retour<br>activité<br>commandes<br>couples<br>fiche technique | MODIFIER<br>(modification ok?)<br>ne pas modifier |  |  |  |  |  |
|----------------------------------------------------------------------------------------------------|---------------------------------------------------------------------------|---------------------------------------------------|--|--|--|--|--|
| Sélectionner — Confirmer — Sélectionner puis confirmer                                                 |                                                                           |                                                   |  |  |  |  |  |

## 11.5 Quitter le menu

Il est possible de guitter le menu à tout moment en plaçant le sélecteur rouge sur la position OFF.

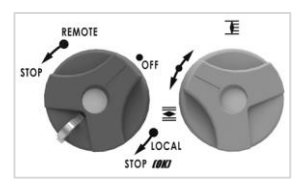
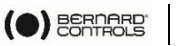

# 11.6 Description du menu principal

- Langue : permet de choisir la langue d'affichage.
- **Consulter** : permet de lire tous les paramètres et la configuration. Aucune modification n'est possible et cette option est uniquement accessible à l'aide d'un mot de passe.
- **Régler** : pour régler le servomoteur sur la vanne. Si un mot de passe a été enregistré, l'accès nécessite ce mot de passe.

### MENU

Retour commande Langue Consulter Modifier Lancer PST Local Retour commande

- Modifier : permet la modification de la configuration du servomoteur. Si un mot de passe a été enregistré, l'accès nécessite ce mot de passe.
- Lancer PST Local : Ce menu permet de lancer une course partielle à l'aide des commandes locales. Les paramètres de course partielle doivent être configurés dans le menu Modifier.

Voir §11.9, 11.11, et 11.10 pour la présentation des menus **Consulter**, **Régler** et **Modifier**.

### 11.7 Sélectionner la langue d'affichage

Sélectionner langue dans le MENU et confirmer par OK.

Sélectionner la langue voulue et confirmer par **OK**.

| LANGUE<br>Français<br>Anglais<br>Allemand<br>Espagnol<br>Portugais<br>Italien<br>Russe<br>Chinois | ¢⊛ |
|---------------------------------------------------------------------------------------------------|----|
|---------------------------------------------------------------------------------------------------|----|

### 11.8 Mot de passe

Pour accéder aux menus Modifier ou Régler, un mot de passe est demandé pour continuer.

Par défaut il n'y a pas de mot de passe et la confirmation par **OK** permet l'accès aux menus **Modifier** ou **Régler**.

Il est fortement recommandé de créer un mot de passe pour protéger l'accès aux modifications. CODE utilisateur OK

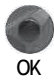

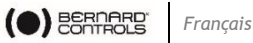

### Créer un mot de passe

Se reporter à la section §22 « Comment créer ou modifier le mot de passe »

### Entrer le mot de passe

Pour entrer le mot de passe à la demande CODE ?

- 1) Entrer le 1<sup>er</sup> chiffre avec le bouton bleu puis confirmer par **OK**.
- 2) Entrer le 2<sup>e</sup> chiffre avec le bouton bleu puis confirmer par **OK**.
- 3) Entrer le 3<sup>e</sup> chiffre avec le bouton bleu puis confirmer par **OK**. Si le code est correct, l'accès est autorisé.
- 4) Confirmer par OK.

CODE utilisateur OK

CODE ?

0

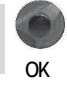

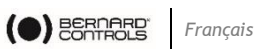

# 11.9 Organigramme du menu Consulter

| MENU<br>RETOUR<br>COMMANDE<br>LANGUE<br>CONSULTER<br>RÉGLER | CONSULTER<br>RETOUR                                                                     | ACTIVITÉ<br>retour<br>nombre de démarrag<br>temps de marche<br>démarrages / 12 heure<br>action volant           | es<br>es                                                                                                    |  |                                                    |                                                               |   |
|-------------------------------------------------------------|-----------------------------------------------------------------------------------------|----------------------------------------------------------------------------------------------------|----------------------------------------------------------------------------------------------------|--|----------------------------------------------------|---------------------------------------------------------------|---|
| MODIFIER<br>LANCER PST LOCAL                                | ALARMES                                                                                 | - ALARME<br>Pas d'alarme                                                                                        |                                                                                                    |  |                                                    |                                                               |   |
|                                                             | COUPLE<br>FICHE<br>TECHNIQUE<br>POSITION<br>POSITIONNEUR<br>SIGNALISATION<br>TEMPORISER | COUPLE<br>retour<br>réglage couple<br>couple mesuré<br>courbe de couple<br>type de fermeture<br>type de capteur | COMMANDES<br>retour<br>commande aux. 1<br>commande aux. 2<br>commande locale<br>stop local<br>stop distance<br>priorité<br>mode dégradé ESD<br>course partielle    |  |                                                    |                                                               |   |
|                                                             |                                                                                         | POSITIONNEUR<br>retour<br>type de signal<br>bande morte %<br>perte signal<br>impuls. proport.                   | FICHE TECHNIQUE<br>retour<br>repère vanne<br>n° servomoteur<br>code d'entrée<br>classe de fonct.<br>date de fabrication<br>caractéristiques<br>version du logiciel |  |                                                    |                                                               |   |
|                                                             |                                                                                         |                                                                                                    |                                                                                                    |  | retour<br>sens pour f<br>option reco<br>type de co | retour<br>sens pour ferm<br>option recopie<br>type de capteur | Ŭ |
|                                                             |                                                                                         |                                                                                                    | SIGNALISATION<br>LOCALE                                                                                                    |  |                                                    |                                                               |   |
|                                                             |                                                                                         | TEMPORISER<br>retour<br>temps course                                                                            | affichage inverse<br>affichage du couple                                                                                                    |  |                                                    |                                                               |   |
|                                                             |                                                                                         | ouv tempo sec<br>ferm tempo sec                                                                                 | SIGNALISATION<br>DISTANCE<br>retour                                                                                                    |  |                                                    |                                                               |   |
|                                                             | L                                                                                       | BUS<br>retour<br>selon interface bus                                                                            | relais 1<br><br>relais 7                                                                                                    |  |                                                    |                                                               |   |

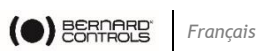

# 11.10 Menu Modifier

| MENU<br>RETOUR<br>COMMANDE<br>LANGUE<br>CONSULTER<br>RÉGLER<br>MODIFIER<br>LANCER PST LOCAL | CODE<br>utilisateur<br>MODIFIER<br>RETOUR<br>BLUETOOTH<br>ACTIVITÉ                                   | ACTIVITÉ<br>retour<br>nombre de démarrages<br>temps de marche<br>démarrages / 12 heures<br>action volant              | BLUETOOTH<br>retour<br>code PIN<br>on/off<br>COMMANDES                                                                                       |
|---------------------------------------------------------------------------------------------|----------------------------------------------------------------------------------------------------|----------------------------------------------------------------------------------------------------|----------------------------------------------------------------------------------------------------|
|                                                                                             | COMMANDES<br>COUPLE<br>FICHE<br>TECHNIQUE<br>POSITION<br>POSITIONNEUR<br>SIGNALISATION<br>TEMPORISER | retour<br>réglage couple<br>couple mesuré<br>courbe de couple<br>type de fermeture<br>type de capteur                 | commande aux. 1<br>commande aux. 2<br>commande locale<br>stop local<br>stop distance<br>priorité<br>mode dégradé ESD<br>course partielle     |
|                                                                                             |                                                                                                    | POSITIONNEUR<br>retour<br>type de signal<br>bande morte %<br>perte signal<br>impuls. proport.                         | FICHE TECHNIQUE<br>retour<br>repère vanne<br>n° servomoteur<br>code d' entrée<br>classe de fonct.<br>date de fabrication<br>caractéristiques |
|                                                                                             |                                                                                                    | <ul> <li>POSITION</li> <li>retour</li> <li>sens pour ferm</li> <li>option recopie</li> <li>type de capteur</li> </ul> | version du logiciel                                                                                                    |
|                                                                                             |                                                                                                    | TEMPORISER<br>retour<br>temps course<br>ouv tempo sec                                                                 | IGNALISATION<br>LOCALE<br>retour<br>affichage inverse<br>affichage du couple                                                                 |
| (n<br>(n                                                                                    | nodification ok?)<br>e pas modifier)                                                                 | ferm tempo sec BUS retour selon interface bus                                                                         | SIGNALISATION<br>DISTANCE<br>retour<br>relais 1<br><br>relais 7                                                                              |

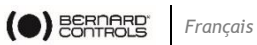

# 11.11 Menu Régler

| MENU<br>RETOUR<br>COMMANDE<br>LANGUE |                                                            | <b>TYPE DE FERMETURE</b><br>sur (position)<br>sur (couple)<br>sur (couple) ouv/ferm    |
|--------------------------------------|------------------------------------------------------------|----------------------------------------------------------------------------------------|
| CONSULTER<br>RÉGLER<br>MODIFIER      | <b>RÉGLER</b><br>RETOUR<br>TYPE DE                         | SENS POUR FERMETURE<br>(horaire)<br>(antihoraire)                                      |
|                                      | FERMETURE<br>SENS POUR<br>FERMETURE<br>RÉGLAGE<br>POSITION | RÉGLAGE POSITION<br>retour<br>vanne fermée ?<br>vanne ouverte ?<br>réglage automatique |

# 11.12 Menu Lancer PST local

| MENU             |                  |
|------------------|------------------|
| RETOUR           |                  |
| COMMANDE         |                  |
| LANGUE           |                  |
| CONSULTER        |                  |
| RÉGLER           |                  |
| MODIFIER         |                  |
| LANCER PST LOCAL | LANCER PST LOCAL |
|                  | retour           |
|                  | oui              |

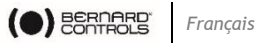

# 12 COMMENT RÉGLER UN SERVOMOTEUR SUR UNE VANNE

Le menu **RÉGLER** permet de régler les positions ouverte et fermée une fois le servomoteur installé sur la vanne.

Le réglage peut être fait manuellement en choisissant les positions ouverte et fermée ou automatiquement.

- Dans le mode automatique, le servomoteur fonctionne et s'arrête sur limiteur d'effort aux positions extrêmes. L'INTELLI+ détermine ensuite lui-même les positions d'arrêt.
- Si l'on veut éviter un arrêt sur limiteur d'effort ou si l'on veut choisir les positions d'arrêt, effectuer un réglage manuel.

### 12.1 Réglage manuel

1) Sélectionner Régler dans le MENU et confirmer par OK.

### Régler le type et le sens de fermeture

- 1) Dans le menu Régler, sélectionner type de fermeture et confirmer par OK.
- 2) Choisir de fermer la vanne sur couple ou sur position (éventuellement sur couple en fermeture et ouverture) et confirmer par OK.
- 3) Dans le menu Régler, sélectionner sens pour fermeture et confirmer par OK.
- 4) Choisir le sens normal de fermeture (en général sens horaire) et confirmer par OK.

### Régler la position fermée

(i)

- 1) Dans le menu RÉGLER, sélectionner réglage de position et confirmer par OK.
- 2) Sélectionner vanne fermée ? pour effectuer le réglage en fermeture et confirmer par OK.
- 3) Quand (non) s'affiche, confirmer par OK.

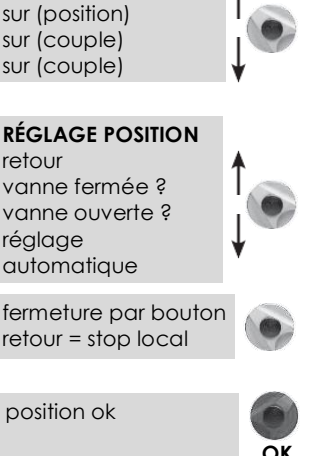

À cette étape du réglage, les boutons qui servaient à naviguer dans le menu redeviennent actifs pour la commande du servomoteur.

Il faut maintenir le bouton jusqu'à la position désirée. Il n'y a pas d'auto-maintien pendant le réglage.

### retour type de fermeture sens pour fermeture réglage position retour

REGLER

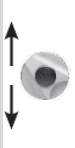

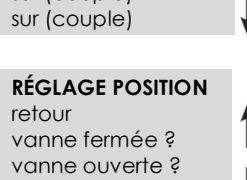

TYPE DE FERMETURE

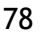

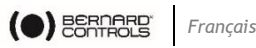

4) Amener la vanne en position fermeture soit au volant soit avec la commande électrique.

Respecter le type de fermeture choisi précédemment, c'est-à-dire fermer jusqu'au limiteur d'effort pour une fermeture sur couple ou sans déclenchement limiteur d'effort pour une fermeture sur position

- 5) Lorsque la position est atteinte, faire un **stop local** pour revenir au menu.
- fermeture par bouton retour = stop local

- 6) À l'affichage (oui), confirmer par OK.
- En cas de doute, sélectionner (non) et recommencer.
   Position réglée s'affiche.
- 8) Continuer en confirmant par OK.

### Régler la position ouverte

- 9) À l'affichage de vanne ouverte ? confirmer par OK.
- 10) À l'affichage (non) confirmer par OK.
  - L'affichage est le suivant :

course mesurée 89°

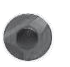

course mesurée 38 tours

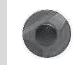

ouverture par bouton

retour = stop local

- 11) Amener la vanne en position fermeture soit au volant soit avec la commande électrique. Vérifier que le servomoteur ne risque pas d'atteindre la butée mécanique.
- 12)Lorsque la position est atteinte, faire un stop local pour revenir au menu.
- 13) À l'affichage (oui), confirmer par OK.
- 14) En cas de doute, sélectionner (non) et recommencer.

Position réglée s'affiche.

15) Continuer en confirmant par **OK.** 

Le réglage se termine par l'affichage de la course.

16) Retourner en mode commande après confirmation par OK.

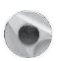

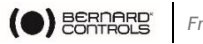

# 12.2 Réglage automatique

- Attention au réglage automatique suivant le type de vanne : pendant le réglage automatique, le servomoteur s'arrête sur les butées mécaniques.
- 1) Choisir Régler dans le MENU et confirmer par OK.
- 2) Choisir type de fermeture dans le menu Régler et confirmer.
- 3) Choisir de fermer la vanne **sur couple** ou **sur position** (éventuellement sur couple en fermeture et ouverture) et confirmer par **OK**.
- 4) Dans le menu Régler, choisir sens pour fermeture et confirmer par OK.
- 5) Choisir le **sens normal de fermeture** (en général sens horaire) et confirmer par **OK**.
- 6) Dans le menu Régler, sélectionner réglage de position et confirmer par OK.
- Sélectionner automatique et confirmer par OK. Le cycle de réglage automatique démarre.

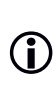

Ø

En cours de réglage automatique, il est toujours possible d'arrêter immédiatement le cycle et retourner au menu par la commande stop local.

La procédure de réglage est alors annulée.

Le servomoteur détecte les positions extrêmes par arrêt sur limiteur d'effort puis se positionne à mi-course pour tester son inertie dans les 2 sens de rotation.

L'INTELLI+ détermine les positions d'arrêt 0 et 100 % en tenant compte du type de fermeture configuré et de l'inertie du servomoteur. Le réglage se termine par l'affichage de la course.

8) Retourner en mode commande après confirmation par bouton rouge.

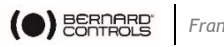

#### Francais

# **13 SIGNAL DE POSITION ET POSITIONNEUR**

### Signal de position

Suivant l'équipement du servomoteur, il est possible de disposer d'un signal de recopie de position analogique.

Aucun réglage n'est à faire, le signal étant automatiquement ajusté sur le réglage de position 0 à 100 %. Par défaut le signal de sortie est en 4-20 mA (4 mA à 0 % et 20 mA à 100 %).

Connexion 2 ou 3 fils

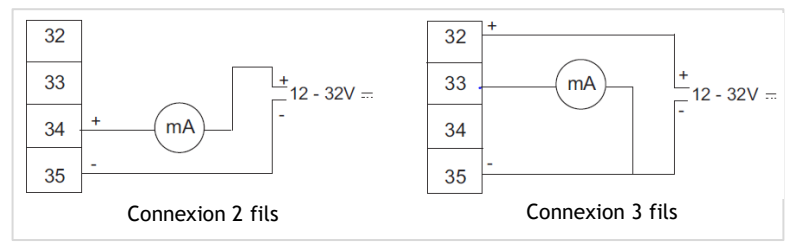

Pour plus de détails sur les signaux analogiques, voir §23.

### Positionneur

Suivant l'équipement du servomoteur, il est possible de le faire fonctionner en régulation à partir d'un signal de commande (p. ex : 4 - 20 mA). Aucun réglage n'est à faire, le signal étant automatiquement ajusté sur le réglage de position 0 à 100 %.

Pour vérifier en local le positionnement, il faut configurer la commande locale en commande proportionnelle de 0 à 100 % (voir §14.3). Une fois la configuration faite et le retour en mode commande locale.

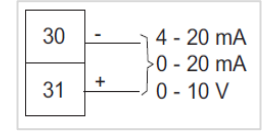

l'affichage indique la position d'ouverture et la commande en %.

### → Avec le bouton bleu, modifier la commande en plus ou en moins et vérifiez que le servomoteur suit bien la position demandée.

Pour commander à distance, il faut configurer une des commandes auxiliaires en Auto/On-Off (voir §14.2). Une fois cette configuration faite, le servomoteur est en commande positionneur. Pour faire une commande Tout Ou Rien il faut établir le contact de la commande auxiliaire. Cette commande auxiliaire permet de sélectionner à distance la commande positionneur ou Tout Ou Rien.

Pour plus de détails en particulier pour un éventuel réglage de la bande morte, voir §24.

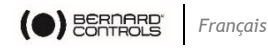

# **14 COMMANDES**

Voir plus haut la description des commandes à distance classiques (§9). Ci-après sont décrits des moyens de commandes supplémentaires.

# 14.1 Commandes à distance par contact unique

Il est possible de commander le servomoteur à l'aide d'un contact extérieur unique.

- Contact fermé : ouverture de la vanne
- Contact ouvert : fermeture de la vanne

Il est nécessaire de configurer le servomoteur avec priorité à l'ouverture (voir §14.6).

La commande inverse est possible :

- Contact fermé : fermeture de la vanne
- Contact ouvert : ouverture de la vanne

Il est nécessaire de configurer le servomoteur avec priorité à la fermeture (voir §14.6)

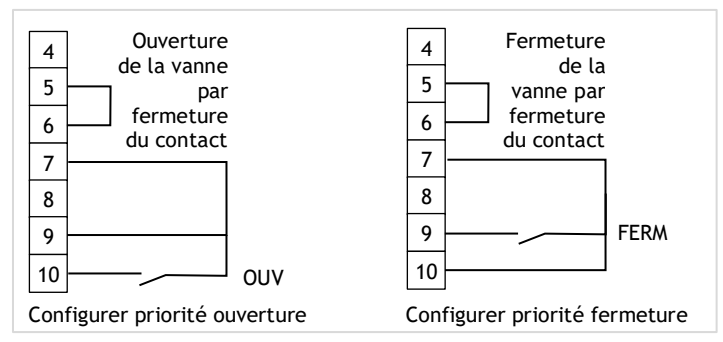

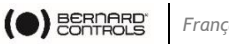

#### Francais

### 14.2 Commandes à distance auxiliaires

Deux commandes à distance supplémentaires sont disponibles et configurables.

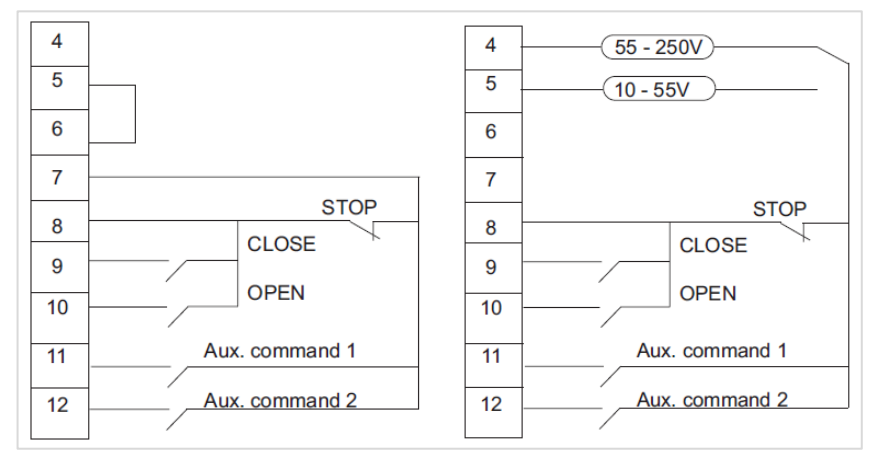

Il est possible d'affecter ces commandes à des fonctions particulières.

- 1) Sélectionner Modifier dans le Menu et confirmer par OK.
- 2) Sélectionner **commandes** dans le menu Modifier et confirmer par OK.
- 3) Sélectionner commande aux.1 ou commande aux. 2 dans le menu Commandes et confirmer par OK.
- 4) Sélectionner une commande avec le bouton bleu.

### COMMANDE AUX, 1

(non affectée) (local/distance) (local+distance / distance) (interdiction de cde locale) (interdiction d'ouverture) (interdiction de fermeture) (auto / on-off) fermeture d'urgence ouverture d'urgence course partielle

Par défaut la commande aux.1 est configurée en interdiction de commande locale et la commande aux.2 en fermeture d'urgence. Si la commande aux.1 et la commande aux.2 sont configurées en commandes d'urgence, c'est la commande aux.2 qui est prioritaire.

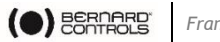

#### Francais

### Description des commandes :

- local/distance remplace le sélecteur local/distance du servomoteur et permet à distance d'autoriser soit la commande à distance soit la commande locale.
  - 1) Après confirmation par **OK**, il faut choisir l'état du contact pour effectuer cette commande :

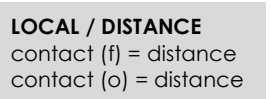

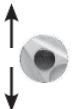

2) Confirmer par OK.

Pour consulter sans modification, sélectionner dans le menu principal **CONSULTER** au lieu de **MODIFIER**.

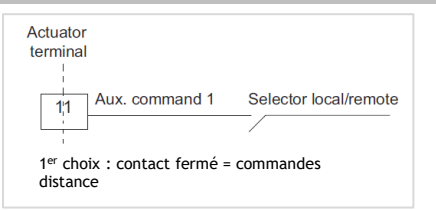

local + distance/distance : même définition que ci-dessus, mais possibilité • d'autoriser la commande locale et distance en même temps.

### interdiction de commande locale

L'interdiction de commande locale est une commande à distance. Cette commande condamne les ordres ouverture, fermeture effectués en local, et autorise les ordres distances, même si le sélecteur local/distance du servomoteur est sur local.

> 1) Après confirmation, il faut choisir si l'on veut conserver ou non l'arrêt local.

**INTERD CDE LOC** arrêt local (oui) arrêt local (non)

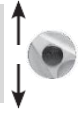

En standard, le stop local et l'arrêt général restent possibles au niveau du servomoteur. Pour interdire aussi le stop local et l'arrêt général, sélectionner arrêt.

- 2) Après confirmation par OK, il faut choisir l'état du contact pour effectuer cette commande (comme décrit plus haut).
- 3) Confirmer par OK.

### interdiction d'ouverture / de fermeture

( BERNARD'

Cette commande permet d'interdire l'ouverture ou la fermeture du servomoteur.

Francais

Par exemple une vanne principale équipée d'une vanne de by-pass ne doit s'ouvrir que si la vanne de by-pass est déjà ouverte. Un contact fin de course ouverture de la vanne de by-pass peut alors interdire toute ouverture de la vanne principale tant que le fin de course n'est pas actionné.

- contact (o) = interdiction 1) Après confirmation par OK, il faut choisir l'état du contact pour effectuer cette commande (comme décrit plus haut).
- 2) Confirmer par OK.
- auto/on off

Pour un servomoteur utilisé en régulation avec la fonction positionneur, il est possible de faire des commandes à distance par un signal continu (ex :

4- 20 mA) ou par des commandes ouverture/

- fermeture/stop. La commande auto/ on off permet de basculer d'un type de commande à l'autre.
  - 1) Après confirmation par **OK**, il faut choisir l'état du contact pour effectuer cette commande (comme décrit plus haut).
  - 2) Confirmer par OK.
  - fermeture, ouverture, arrêt d'urgence

L'ESD (Emergency Shut Down) est une commande d'urgence à distance, prioritaire sur tout autre commande. Suivant l'utilisation de la vanne, l'ordre d'urgence sera une ouverture, fermeture ou arrêt immédiat.

- 1) Après confirmation par **OK**, il faut choisir l'état du contact pour effectuer cette commande (comme décrit plus haut).
- 2) Confirmer par OK.

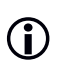

La commande d'urgence n'est pas possible quand le sélecteur local / distance est sur la position OFF.

- Mode dégradé : voir §14.7
- course partielle : course partielle est une commande pour effectuer des tests périodiques de fonctionnement (voir \$0)

INTERD CDE LOC contact (f) = interdiction contact (o) = interdiction

INTERDIC OUV

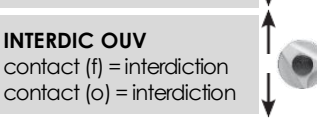

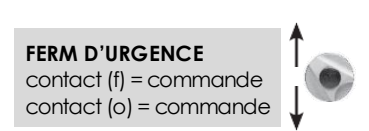

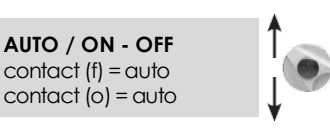

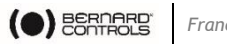

### Francais

# 14.3 Commande locale

En standard la commande locale est automaintenue (une impulsion suffit pour effectuer une commande ouverture ou fermeture).

Pour supprimer l'automaintien (la commande ouverture ou fermeture doit être maintenue pendant la manœuvre).

- 1) Choisir **modifier** dans le MENU et confirmer par **OK**.
- 2) Choisir **commandes** dans le menu MODIFIER et confirmer par **OK**.
- 3) Choisir **commande locale** dans le menu Commandes et confirmer par **OK**.
- 4) Choisir (maintenue) et confirmer par OK.
- 5) Pour une commande locale par incréments de 0 à 100 % choisir (0 100 %).

Dans ce cas, la commande prend la valeur de la position actuelle et s'affichera sous la position. Le bouton de droite permettra alors de modifier la valeur de commande par incréments de 1 %.

# 14.4 Stop local

En standard, il est possible de faire un stop local du servomoteur, même si celui-ci est en commande à distance.

→ Pour interdire un stop local alors que le sélecteur est sur distance, sélectionner stop local dans le menu COMMANDES puis choisir (non).

# 14.5 Stop à distance

En standard le stop distance se fait par ouverture d'un contact (alors que la commande ouverture ou fermeture se fait par fermeture d'un contact).

➔ Pour commander le stop distance comme l'ouverture ou la fermeture, sélectionner stop distance dans le menu COMMANDES puis choisir contact (f)=stop.

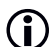

Les commandes ouv. et ferm. sont prioritaires sur le stop.

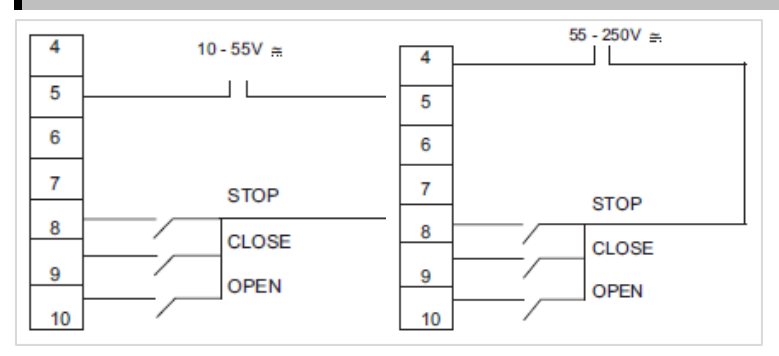

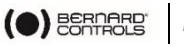

# 14.6 Priorité à l'ouverture ou à la fermeture

En standard, il n'y a pas de priorité à l'ouverture ou à la fermeture. Les priorités servent :

- à inverser le sens de marche en cours de manœuvre sans passer par une commande stop. Il faut dans ce cas une priorité à l'ouverture et à la fermeture.

- à donner la priorité à un sens de rotation : si le servomoteur reçoit 2 ordres ouverture et fermeture simultanés et qu'une priorité ouverture a été choisie, alors le servomoteur va en ouverture.

- à faire des commandes par contact unique (voir §18.1).

- 1) Sélectionner modifier dans le MENU et confirmer par OK.
- 2) Sélectionner **commandes** dans le menu MODIFIER et confirmer par **OK**.
- 3) Sélectionner **priorité** dans le menu COMMANDES et confirmer par **OK**.
- 4) Choisir (ouverture), (fermeture) ou (ouv et ferm) et confirmer par OK.

# 14.7 Mode dégradé ESD

En standard, les protections sont actives et donc stoppent le fonctionnement du servomoteur en cas d'anomalie.

Dans le cas d'une commande d'urgence (voir description commandes auxiliaires 1 ou 2), il est possible de tolérer que le servomoteur puisse délivrer 100 % du couple pour assurer la manœuvre même en présence d'anomalies.

Il est aussi possible de shunter le protecteur thermique lors de la manœuvre ESD (risque de dégradation du moteur).

- 1) Sélectionner **modifier** dans le menu et confirmer par **OK**.
- 2) Sélectionner **commandes** dans le menu MODIFIER et confirmer par **OK**.
- 3) Sélectionner **mode dégradé ESD** dans le menu COMMANDES et confirmer par **OK**.

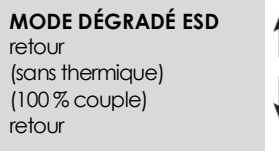

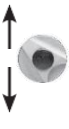

- 4) À chaque sélection faite, les parenthèses disparaissent et une étoile apparaît devant la sélection.
- 5) Pour annuler la sélection, confirmer par **OK**.

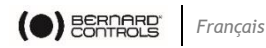

# 14.8 Course partielle

Pour des vannes motorisées peu sollicitées, il peut être intéressant de les faire fonctionner périodiquement pour s'assurer de leur disponibilité.

INTELLI+ possède une fonction qui permet, à la demande, de tester la fonctionnalité du servomoteur. Ce test consiste à faire une course partielle de la vanne (par ex. 10 % de la course) puis de revenir à sa position de départ. La durée de cette course est surveillée et déclenche une alarme en cas de dépassement du temps prévu.

Vous pouvez lancer ce test à distance ou en local (Local PST).

### 14.8.1 Réglages partagés A distance / Local

Ils peuvent être réglés en allant au menu Modifier > Commandes > Course partielle

- **pos de départ** : choisir si le test doit commencer vanne ouverte ou vanne fermée. Si la position de départ n'est pas celle attendue alors, l'information « course partielle défaut » est signalée.
- course% : indiquer le % de course à effectuer pour le test. (par défaut 10 %)
- **temps course sec** : indiquer le temps de manœuvre en secondes pour la course totale

### 14.8.2 Test de course partielle (à distance)

La commande est émise par l'utilisateur en utilisant une entrée commande auxiliaire du servomoteur. Le déroulement du test est automatique. Les signalisations, course partielle en cours et course partielle défaut, sont à configurer sur 2 relais de sortie.

Dans le menu **COMMANDE**, configurer **commande auxiliaire 1 (ou 2)** sur **course partielle** et régler les paramètres suivants :

• Type de contact de la commande : choisir à ouverture ou fermeture du contact

puis effectuer les réglages communs (voir §14.8.1).

Dans le menu SIGNAL\DISTANCE, configurer les relais selon le besoin (les relais 3 et 4 sont généralement utilisés pour transmettre ces informations)

- **Type de contact pour cette signalisation** : choisir contact fermé ou ouvert
- → Information à transmettre : C.P. en cours ou C.P. défaut.

Quand le servomoteur est équipé d'une communication par bus de terrain, les signalisations sont disponibles sur le bus. Il n'y a donc pas de configuration de relais à faire. L'information « course partielle défaut » est supprimée dès que la position du servomoteur a changé de plus de 2 %.

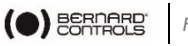

### 14.8.3 Test de course partielle (Local)

Si ce n'est pas fait, effectuer les réglages communs (voir §14.8.1).

### Lancement d'une course partielle locale

- 1) Dans le menu, sélectionner LANCER PST LOCAL > Lancer PST local
- 2) Sélectionner **Oui** pour lancer le Test de course partielle en fonction de la configuration ci-dessus.

Les informations suivantes s'affichent :

### PST EN COURS

Position actuelle : XX %

Si le processus s'achève sans erreur, les informations suivantes doivent s'afficher :

#### PST TERMINE PST reussi

Les erreurs suivantes peuvent être signalées :

- Une commande locale a été activée pendant le test
- La position de départ n'est pas correcte
- La durée de la course partielle dépasse la valeur calculée
- Un sur-couple s'est produit pendant le test
- 3) En cas d'erreur, vous pouvez la purger en effectuant 2% de la course avec la commande manuelle ou les commandes locales.
- 4) Valider par **OK** pour retourner au menu initial.

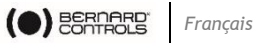

# **15 COMMUNICATION LOCALE PAR PC**

Le servomoteur est équipé d'une liaison bidirectionnelle (lecture et écriture) permettant de communiquer avec un Pocket PC ou un ordinateur portable. Les logiciels INTELLIPOCKET et INTELLISOFT donnent accès à l'écran à toutes les fonctions d'INTELLI+. Les versions antérieures à la 3.0 doivent être mises à jour.

Il offre la possibilité de charger instantanément des configurations préétablies et de réaliser l'acquisition de la courbe couple/position de la dernière manœuvre électrique (pour plus de détails, se reporter à la notice du logiciel).

Pocket PC : BERNARD CONTROLS peut fournir un Pocket PC robuste pour utilisation sur site en version étanche ou antidéflagrante. Ce Pocket PC est livré avec le logiciel installé

### 15.1 Communication par infra-rouges

Pour pouvoir MODIFIER ou RÉGLER, il faut être en mode « local » (c'est-à-dire sélecteur local / distance sur local).

Pour communiquer avec un ordinateur portable, utiliser INTELLIKIT qui comprend un module infrarouge ainsi que le CDROM avec le logiciel INTELLISOFT. Le module infrarouge peut être clipsé sur le hublot du servomoteur permettant une communication aisée. Ce module infrarouge sera connecté sur le port USB du PC. La longueur du câble est de 2 m (rallonge sur demande).

Le Pocket PC doit être équipé d'un port infrarouge et chargé du logiciel INTELLIPOCKET. Nous contacter pour des informations sur la compatibilité de l'interface Pocket PC.

Dès que la communication est établie, le sigle IR (infrarouge) apparaît sur l'afficheur du servomoteur. La liaison infrarouge est prioritaire sur la commande à boutons.

# 15.2 Communication par Bluetooth<sup>®</sup> (suivant équipement)

À partir de la version 3.01 d'INTELLISOFT / INTELLIPOCKET et seulement si l'option Bluetooth a été installée sur le contrôleur INTELLI+, il est possible de communiquer sans câble et jusqu'à une distance de 10 mètres.

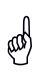

Pour une connexion avec un PC, utiliser une clé Bluetooth, classe II - Version 2.1 + EDR (Minimum). Si votre ordinateur possède une connexion Bluetooth interne, désactiver cette option au préalable.

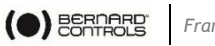

#### Français

### Connexion

Par défaut, l'option Bluetooth® est activée sur le servomoteur.

Le bouton de sélection rouge doit être positionné sur « remote » ou « local » pour communiquer.

INTELLISOFT ou INTELLIPOCKET permettent de détecter le servomoteur. Lors de la connexion, les 2 LEDs sous l'afficheur clignotent simultanément puis le symbole Bluetooth apparaît sur l'écran. Un mot de passe spécifique Bluetooth<sup>®</sup> sera demandé lors de la connexion. Ce sera par défaut 0000. Afin de sécuriser la programmation, il est vivement recommandé de modifier ce mot de passe.

En « local », il est possible de : Consulter, Régler, Modifier, Manœuvrer, Récupérer les courbes de couple. Sur « remote », il est possible de Consulter, Modifier, Récupérer les courbes de couple

### Menu Bluetooth®

Pour accéder au menu Bluetooth

- 1) Sélectionner **modifier** dans le menu et confirmer par **OK**
- 2) Entrer le mot de passe, puis OK
- 3) Sélectionner BLUETOOTH, puis OK.

Les code PIN code peut être modifié. Il sera

demandé à chaque tentative de connexion avec le servomoteur. L'option On/Off permet d'activer/désactiver la connexion Bluetooth<sup>®</sup>. Cette option n'est pas mémorisée en cas de redémarrage du servomoteur, elle est activée « **on** » par défaut.

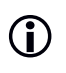

Si la fonction Bluetooth® est installée sur le servomoteur, la communication infrarouge est alors inactive.

**BLUETOOTH** 

retour

code PIN

On/Off retour

# **16 COMMENT RÉGLER ET LIRE LES COUPLES**

# 16.1 Type de fermeture

En standard, le servomoteur se ferme sur position. Le choix de fermer sur couple se fait normalement dans le menu RÉGLER, cependant il est possible de le faire dans le menu MODIFIER :

- 1) Sélectionner modifier dans le menu et confirmer par OK.
- 2) Sélectionner couple dans le menu Modifier et confirmer par OK.
- 3) Sélectionner le type de fermeture dans le menu COUPLE et confirmer par OK.
- 4) Sélectionner sur (couple) et confirmer par OK.

L'option sur (couple) O/F est sélectionnée pour fermer et ouvrir sur couple.

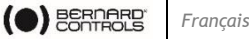

# 16.2 Réglage du couple

Le servomoteur est livré avec un système de limitation de couple réglé conformément à la commande.

Si le limiteur de couple est actionné en cours de manœuvre, vérifier que :

- la tige de vanne est propre et bien graissée,
- la tige de vanne ne grippe pas dans l'écrou de manœuvre,
- le presse-étoupe de la vanne n'est pas trop serré.

Si une augmentation de couple est nécessaire et après accord du fournisseur de la vanne, procéder comme ci-dessous.

- 1) Sélectionner modifier dans le MENU et confirmer par OK.
- 2) Sélectionner **couple** dans le menu MODIFIER et confirmer par **OK**.
- 3) Sélectionner **réglage couple** dans le menu COUPLE et confirmer pas **OK**.
- 4) Sélectionner le réglage voulu et confirmer par **OK**.
- 5) Incrémenter ou décrémenter la valeur avec le bouton bleu.

Le réglage mini est de 40 %.

6) En maintenant le bouton, le défilement des chiffres s'accélère.

Pour consulter sans modification, sélectionner dans le menu consulter au lieu de modifier.

 RÉGLAGE COUPLE

 retour

 fermeture %

 étanchéité fermeture %

 décollage ouverture %

 ouverture %

 retour

 FERMETURE %

 (100)

**()** 

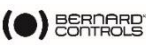

Ĭ

Ĭ

### Description des limitations de couple

Tous les couples sont donnés en pourcentage. 100 % correspond au maxi de réglage du servomoteur. La valeur correspondante en **Nm** est indiquée sur la plaque signalétique du servomoteur.

• fermeture %

Limite le couple en cours de fermeture

### • étanchéité fermeture %

Ce choix n'apparaît que si la fermeture doit se faire sur limitation de couple. Dans ce cas, le couple d'étanchéité Après une modification du réglage du couple d'étanchéité (vannes fermant sur couple), il faut régler de nouveau le servomoteur.

Pour enregistrer les modifications, il faut sortir des menus en sélectionnant retour jusqu'au message : (modif. Ok ?).

appliqué sur le siège de la vanne peut être différent de la limitation de couple en cours de fermeture.

• décollage ouverture %

Ce choix n'apparaît que si la fermeture doit se faire sur couple. Dans ce cas la limitation de couple au moment du décollage du siège de la vanne peut être différente (en général supérieure) à la limitation de couple en cours d'ouverture.

Si le réglage est supérieur à 100%, l'affichage indique sans limitation ce qui revient à un shunt du limiteur d'effort en début d'ouverture.

• ouverture % : limite le couple en cours d'ouverture.

# 16.3 Lire les couples mesurés et les comparer aux couples d'origine

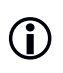

Pour consulter sans modification, sélectionner dans le menu consulter au lieu de modifier.

À chaque manœuvre électrique, les couples maxi résistants sont mesurés et peuvent être consultés ultérieurement. Il est possible de garder en mémoire les couples d'une manœuvre pour pouvoir, par la suite, les comparer aux couples de la dernière manœuvre électrique.

- 1) Sélectionner **modifier** dans le MENU et confirmer par **OK**.
- 2) Sélectionner **couple** dans le menu MODIFIER et confirmer par **OK**.
- 3) Sélectionner **couples mesurés** dans le menu COUPLE et confirmer par **OK**.
- 4) Choisir le couple souhaité et confirmer par **OK**.

COUPLES MESURÉS

retour fermeture % étanchéité fermeture % décollage ouverture % ouverture % mémoriser affichage du couple retour

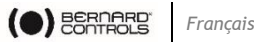

L'afficheur donne le couple maxi mesuré lors de la dernière manœuvre électrique.

Les manœuvres en cours de réglage ne sont pas enregistrées.

Si les couples d'une manœuvre électrique précédente ont été mémorisés, ils peuvent être lus sur la ligne suivante en référence.

Exemple : dans le cas ci-dessus, le couple enregistré lors d'une manœuvre initiale était de 12 % et le couple de la dernière manœuvre est de 18 %.

**FERMETURE %** 18 Ref.12

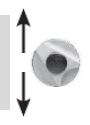

Ces 2 valeurs peuvent être comparées pour prendre éventuellement des dispositions de maintenance préventive

### Mémoriser les couples d'une manœuvre électrique

Pour mémoriser les couples d'une manœuvre électrique, sélectionner MÉMORISER dans le menu, puis choisir : couple => ref (oui).

Les couples notés de référence prennent alors la

valeur des couples de la dernière manœuvre électrique. En cas d'erreur, sélectionner de nouveau couple => ref (non) et les valeurs des couples de référence seront rétablies.

La mémorisation ne sera effective qu'après sortie du menu MODIFIER et validation de (modif ok?).

### Afficher la courbe couple position de la dernière manœuvre électrique

- 1) Dans le menu couple, sélectionner **courbe de couple** et confirmer par **OK**.
- 2) Choisir la manœuvre ouverture ou fermeture, puis confirmer par OK.

La courbe est affichée sur l'écran graphique avec la position de 0 à 100 % et le couple de 0 à 100 % (100 % est le couple maxi plagué sur le servomoteur).

| TORQUE |          |
|--------|----------|
| Ľ      |          |
|        | POSITION |

MEMORISER couple => réf (non) couple => réf (oui)

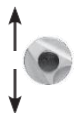

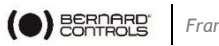

### Francais

# **17 COMMENT PERSONNALISER LES SIGNALISATIONS**

### **17.1 Signalisation locale**

L'affichage local peut être configuré comme suit :

. Affichage inverse : possibilité d'inverser l'affichage (rotation d'un demi-tour).

Sélectionner Modifier dans le menu, puis signalisation, puis signalis. locale, puis affichage inverse (oui).

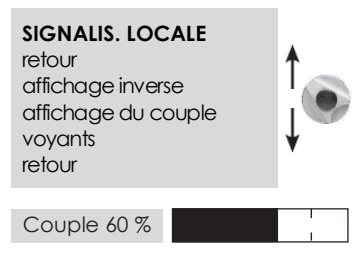

• Affichage couple : sélectionner cette option pour lire en permanence sur l'afficheur du servomoteur le couple instantané en même temps que la position.

Sélectionner Modifier dans le menu, puis signalisation, puis signalis. locale et affichage couple (oui).

• **Couleur des voyants** : en standard, le voyant rouge est affecté à « vanne fermée » et le voyant vert à « vanne ouverte ». L'affectation peut être changée pour avoir le voyant rouge affecté à « vanne ouverte » et le voyant vert à « vanne fermée ».

Sélectionner Modifier dans le menu, puis signalisation, puis signalis. locale, puis voyants : Rouge=(ouvert).

all)

Pour conserver les sigles vanne ouverte et vanne fermée à la bonne position sur l'indicateur, il faut aussi ouvrir le capot avec le hublot et retourner la plaque indicatrice de l'afficheur.

# **17.2 Signalisation distance**

Les signalisations sont transmises par des relais bistables permettant de connaître l'état du servomoteur. Chaque relais est configurable en fonction d'une liste d'options disponibles.

En standard, l'INTELLI+ est équipé de 4 relais bistables. Sur demande, 3 autres relais bistables (le contact est ouvert hors tension) peuvent être ajoutés.

La configuration est faite en usine en fonction de la commande.

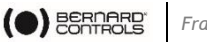

### Pour la modifier, faire comme ci-dessous :

- 1) Sélectionner modifier dans le menu et confirmer par OK.
- 2) Sélectionner signalisation dans le menu Modifier et confirmer par OK.
- 3) Sélectionner signalisation distance dans le menu Signalisation et confirmer par OK.
- 4) Sélectionner le relais dans le menu Signalisation et confirmer par OK.
- 5) Choisir le type de contact, c'est-à-dire l'état du contact actionné, et confirmer par OK.

### Choisir la ou les fonctions désirées :

Plusieurs sélections peuvent être faites pour un même relais.

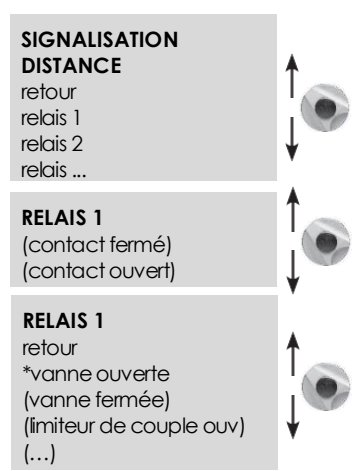

À chaque sélection faite, les parenthèses disparaissent et une étoile \* apparaît devant la sélection. Pour annuler la sélection, confirmer de nouveau par OK.

| Liste                          | Détails                                                                                                  |
|--------------------------------|----------------------------------------------------------------------------------------------------|
| vanne ouverte                  | confirmation vanne ouverte                                                                               |
| (vanne fermée)                 | confirmation vanne fermée                                                                                |
| (limiteur de couple ouverture) | action du limiteur de couple en ouverture                                                                |
| (limiteur de couple fermeture) | (indique une action limiteur d'effort, y compris si la vanne se ferme normalement sur limiteur d'effort) |
| (entre x% et y%) (1)           | fin de course intermédiaire                                                                              |
| (sélecteur sur local)          | état du sélecteur                                                                                        |
| (sélecteur sur distance)       | état du sélecteur                                                                                        |
| (sélecteur sur off)            | état du sélecteur                                                                                        |
| (en marche) (2)                | le servomoteur est actionné                                                                              |
| (en ouverture) (2)             | le servomoteur est actionné en ouverture                                                                 |
| (en fermeture) (2)             | le servomoteur est actionné en fermeture                                                                 |
| (commande d'urgence)           | le servomoteur reçoit une commande d'urgence                                                             |
| (arrêt intermédiaire)          | le servomoteur est à l'arrêt ni ouvert ni fermé                                                          |
| (sous tension)                 | le servomoteur est normalement alimenté                                                                  |
| (thermique)                    | la protection thermique moteur a déclenché                                                               |
| (vanne bloquée)                | la manœuvre n'a pu aboutir par excès de couple                                                           |
| (perte phase)                  | en triphasé une phase est manquante                                                                      |
| (perte signal)                 | perte signal 4-20 mA (si option positionneur)                                                            |

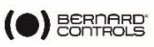

| (action volant)    | le volant a été actionné depuis la dernière manœuvre<br>électrique                                                                                                    |
|--------------------|----------------------------------------------------------------------------------------------------|
| (commande bus) (3) | si l'option bus de terrain est installée, ce relais est<br>affecté à une commande externe.                                                                                             |
| (pile faible)      | Dans le cas d'une option avec pile, prévoir le<br>changement de la pile                                                                                                    |
| (c.p. en cours)    | Un test « course partielle » est en cours.                                                                                                    |
| (c.p. défaut)      | Suite à une demande de test course partielle, une<br>anomalie de fonctionnement est apparue ou le test n'a<br>pu être effectué, car la vanne n'était pas dans la<br>position attendue. |

Certaines sélections ont des choix complémentaires, voir page suivante :

| <ul> <li>(entre x % et y %)</li> <li>1) Après confirmation par OK, choisir la zone<br/>d'action du contact.</li> </ul>       | ENTRE X % ET Y %<br>retour<br>x%       | 1 |
|----------------------------------------------------------------------------------------------------|----------------------------------------|---|
| 2) Sélectionner x % et confirmer par OK.                                                                                     | у%                                     |   |
| 3) Incrémenter ou décrémenter la valeur avec                                                                                 | retour                                 |   |
| le bouton bleu. Selectionner <b>y</b> % et<br>confirmer par <b>OK.</b>                                                       | X %                                    | 1 |
| 4) Incrémenter ou décrémenter la valeur avec<br>le bouton bleu. Confirmer par <b>OK</b>                                      | (0)                                    |   |
| (on marcho)                                                                                                    |                                        | ♠ |
| (en marche)                                                                                                    | Υ %                                    |   |
| (en ouverture)                                                                                                    | (100)                                  |   |
| (en fermeture)                                                                                                    |                                        | * |
| <ol> <li>Après confirmation par OK, choisir si le<br/>contact doit être fixe ou clignotant.<br/>Confirmer par OK.</li> </ol> | EN MARCHE<br>signal fixe<br>clignotant |   |
| (commande bus)                                                                                                    |                                        | Ŧ |
|                                                                                                    |                                        |   |

Cette fonction n'est applicable qu'avec l'option communication par bus de terrain.

Dans ce cas, un relais peut être utilisé pour commander un appareil externe au servomoteur, les commandes étant transmises de la salle de contrôle par le bus de terrain et relayées par le servomoteur (se reporter à la documentation spécifique du bus).

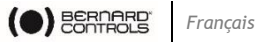

# **18 COMMENT PERSONNALISER LE RELAIS DÉFAUT**

La signalisation défaut est transmise par un relais inverseur normalement sous tension et qui retombe au repos en cas de perte alimentation ou indisponibilité du servomoteur.

Ce relais est configurable en fonction d'une liste d'options. La configuration est faite en usine en fonction de la commande.

### Pour la modifier, opérer comme ci-dessous :

- 1) Sélectionner **modifier** dans le menu et confirmer par **OK**.
- 2) Sélectionner signalisation dans le menu Modifier et confirmer par OK.
- 3) Sélectionner signalisation distance dans le menu Signalisation et confirmer par OK.
- 4) Sélectionner **relais défaut** dans le menu Signalisation et confirmer par OK.

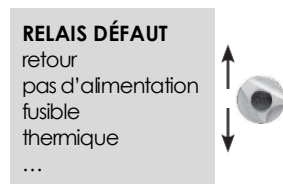

### Inclure des défauts supplémentaires

Les défauts inclus non modifiables apparaissent sans parenthèses, les options sont entre parenthèses, et les choix effectués apparaissent avec une étoile \*.

Pour annuler la sélection, confirmer de nouveau par OK.

| Alarmes                    | Détails                                                                                                    |
|----------------------------|----------------------------------------------------------------------------------------------------|
| pas d'alimentation         | perte alimentation du circuit de contrôle                                                                                                    |
| fusible                    | fusible fondu                                                                                                    |
| thermique                  | la protection thermique a déclenché                                                                                                    |
| perte phase                | en triphasé une phase est manquante                                                                                                    |
| blocage moteur             | le moteur est bloqué                                                                                                    |
| (vanne bloquée)            | la manœuvre n'a pu aboutir par excès de couple                                                                                                    |
| sélecteur sur local        | sélecteur local / distance sur local                                                                                                    |
| sélecteur sur off          | sélecteur local / distance sur arrêt                                                                                                    |
| (commande d'urgence)       | le servomoteur reçoit une commande d'urgence                                                                                                    |
| (interdiction de commande) | le servomoteur reçoit une interdiction de commande                                                                                                    |
| (surcourse)                | dépassement de position > 5 % après coupure moteur                                                                                                    |
| (perte signal)             | perte signal 4-20 mA (si option positionneur)                                                                                                    |
| (c.p. défaut)              | Suite à une demande de test course partielle, une anoma-<br>lie de fonctionnement est apparue ou le test n'a pu être<br>effectué, car la vanne n'était pas dans la position<br>attendue. |

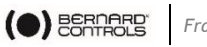

#### Français

# **19 COMMENT TEMPORISER EN COURS DE MANŒUVRE**

L'INTELLI+ contient un module temporisateur qui permet de réduire la vitesse de fonctionnement du servomoteur, par exemple pour protéger une canalisation contre les coups de bélier. Quand une commande ouverture ou fermeture est envoyée, une temporisation effectue une commande cadencée marche / arrêt du moteur.

Le temps de manœuvre de la vanne peut ainsi atteindre des temps très longs et de plus, être ajustables sur site. Les réglages dans le sens ouverture et dans le sens fermeture sont indépendants.

Il est aussi possible de ne temporiser que sur une partie de la course, le reste de la course étant parcouru à vitesse normale. Le réglage consiste uniquement à indiquer le temps total voulu, l'INTELLI+ calculant lui-même les temps de marche et les temps d'arrêt.

- 1) Sélectionner modifier dans le MENU et confirmer par OK.
- 2) Sélectionner **temporiser** dans le menu MODIFIER et confirmer par **OK**.
- 3) Sélectionner **ouv tempo sec** et confirmer par **OK**.
- 4) Indiquer le temps total voulu pour l'ouverture de la vanne et confirmer par **OK**.
- 5) Sélectionner ferm tempo sec et confirmer par OK.
- 6) Indiquer le temps total voulu pour la fermeture de la vanne et confirmer par **OK**.
- 7) Pour annuler la fonction temporiser : vérifier que les temps ouverture tempo et fermeture tempo ne sont pas supérieurs au temps de la course.
- Pour ne temporiser que sur une partie de la course, sélectionner zone temporisée et confirmer par OK.
- Pour ne débuter la temporisation ouverture qu'à partir d'une certaine position, sélectionner ouv: début % et confirmer par OK.
- 10) Incrémenter ou décrémenter la valeur avec le bouton bleu jusqu'à obtenir la position désirée entre 0 et 100 % et confirmer par **OK**.
- 11)Faire de même avec les autres valeurs ce qui permet de déterminer une zone temporisée en ouverture et une zone temporisée en fermeture.
- 12) Pour temporiser sur toute la course, vérifier les valeurs par défaut : ouv : début % (0) ferm : début % (100) ouv : fin % (100) ferm : fin % (0)

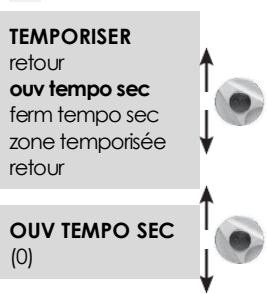

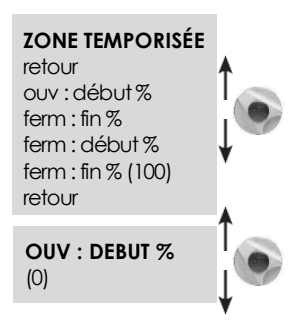

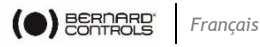

# 20 COMMENT VOIR L'ACTIVITÉ DU SERVOMOTEUR

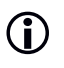

Pour consulter sans modification, sélectionner dans le menu consulter au lieu de modifier.

# 20.1 Activité

- 1) Sélectionner modifier dans le MENU et confirmer par OK.
- 2) Sélectionner **activité** dans le menu MODIFIER et confirmer par OK.
- 3) Sélectionner nombre de démarrages ou temps de marche pour connaître le cumul depuis la sortie de fabrication du servomoteur. Un compteur partiel est disponible et peut être remis à zéro par l'utilisateur.
- 4) Sélectionner **total** pour connaître le nombre total de démarrages.

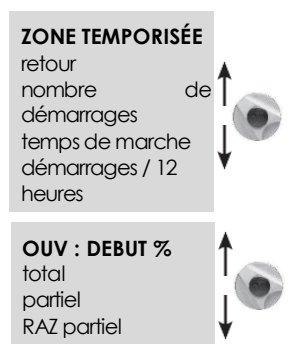

Pour faire la remise à zéro du compteur partiel, sélectionner RAZ partiel (n'apparaît que si l'on est dans le menu modifier), puis choisir oui ou non.

démarrages / 12 heures : cette donnée correspond au nombre de démarrages du servomoteur durant les douze dernières heures et permet de connaître l'activité récente du servomoteur. Particulièrement utile pour savoir si le servomoteur n'est pas trop sollicité, par exemple s'il fait de la régulation.

action volant : indique si le volant de commande manuelle a été actionné depuis la dernière manœuvre électrique.

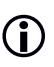

(Seul un écart de plus de 10 % de la course est enregistré).

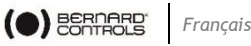

### 20.2 Alarmes

Les alarmes permettent de localiser un défaut de fonctionnement. Elles ne sont pas permanentes et disparaissent quand le défaut disparaît.

Un carré noir clignotant apparaît dans le coin droit de l'afficheur pour signaler la présence d'une alarme.

Pour lire les alarmes :

- 1) Sélectionner consulter dans le menu et confirmer par OK.
- 2) Sélectionner alarmes dans le menu CONSULTER et confirmer par OK.
- 3) À l'aide du bouton droit, faire défiler les alarmes éventuellement présentes.

| Alarmes          | Détails                                                                                                    |
|------------------|----------------------------------------------------------------------------------------------------|
| blocage ouv      | Blocage moteur dans le sens ouverture                                                                                                    |
| blocage ferm     | Blocage moteur dans le sens fermeture                                                                                                    |
| capteur couple   | Défaut du capteur de couple                                                                                                    |
| capteur position | Défaut du capteur de position                                                                                                    |
| sens de rot ouv  | Sens de rotation ouverture non conforme                                                                                                    |
| sens de rot fer  | Sens de rotation fermeture non conforme                                                                                                    |
| surcourse        | Dépassement de position > 5 % après coupure moteur                                                                                                    |
| mémoire config   | Défaut de la mémoire des données de configuration                                                                                                    |
| mémoire activité | Défaut de la mémoire des données d'activité                                                                                                    |
| mémoire base     | Défait de la mémoire de base                                                                                                    |
| excès démarrages | Cadence de démarrage dépassant la moyenne de la classe<br>du servomoteur. Voir les critères de classe au §17.<br>En aucun cas cette alarme n'interdit le fonctionnement du<br>servomoteur. |
| perte phase      | En triphasé, une phase est manquante                                                                                                    |
| perte signal     | Perte signal 4-20 mA (si option positionneur)                                                                                                    |
| thermique        | La protection thermique moteur a déclenché                                                                                                    |
| pompage          | Détection de pompage du servomoteur                                                                                                    |
| 24 V auxiliaire  | Défaut alimentation auxiliaire pour circuits externes<br>(bornes 6-7)                                                                                                    |
| pile faible      | Dans le cas d'une option avec pile, prévoir le changement<br>de la pile                                                                                                    |
| pas d'alarme     |                                                                                                    |

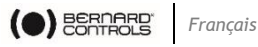

# 21 COMMENT ACCÉDER À LA FICHE TECHNIQUE

Pour consulter sans modification, sélectionner dans le menu consulter au lieu de modifier.

Sélectionner modifier dans le MENU et confirmer par **OK**. Sélectionner **fiche technique** dans le menu MODIFIER et confirmer par OK.

- . repère vanne
  - 1) Sélectionner **repère vanne** pour lire ou écrire le repère de la vanne.
  - 2) Utiliser le bouton bleu pour modifier le 1er caractère et confirmer par OK.
  - 3) Puis modifier chaque caractère de la même façon.
  - 4) Quand tous les caractères sont rentrés, confirmer par **OK** jusqu'à obtenir le retour au menu.
- n° servomoteur : c'est le numéro de série du • servomoteur. Cette donnée est rentrée en usine et n'apparaît que dans le menu CONSULTER.
- code d'entrée : permet de créer ou modifier le mot de passe, voir §22.
- caractéristiques : paramètres permettant le • bon fonctionnement du servomoteur (voir détail ci-dessous).

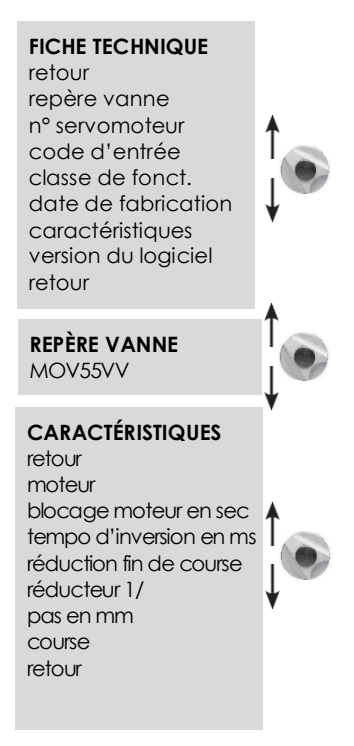

Les données qui suivent n'apparaissent que dans le menu CONSULTER.

classe de fonctionnement : indique si le servomoteur est prévu en fonctionnement Tout Ou Rien, en régulation classe III ou en régulation classe II. Cette sélection permet de donner une alarme quand le nombre de démarrages est excessif (alarme excès de démarrages).

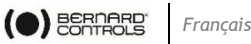

Le comptage se fait sur les 12 dernières heures et les limites sont les suivantes :

- On/Off: 360 démarrages / 12 dernières heures
- Classe III: 1 200 démarrages / 12 dernières heures •
- Classe II: 21 600 démarrages / 12 dernières heures •

En aucun cas cette alarme n'interdit le fonctionnement du servomoteur.

date de fabrication : donne la date de fabrication sortie usine ٠

### Détails du menu caractéristiques

- **moteur** : cette donnée précise si le moteur est triphasé, mono ou courant ٠ continu. (données constructeur)
- protection : version étanche ou antidéflagrante. La sélection antidéflagrante • interdit de shunter la protection thermique dans le menu commandes/mode dégradé.
- blocage moteur en secondes : indication du temps moteur bloqué sous • tension avant coupure de l'alimentation. Par défaut : 10 secondes (données constructeur)
- temporisation d'inversion en ms : indication de la temporisation d'arrêt suite à une inversion de sens de rotation. Par défaut : 200 ms (données constructeur).
- réduction fin de course : indication de la réduction entre arbre de sortie et capteur de position permettant d'afficher la course en nombre de tours (ou degrés pour les fractions de tours) (données constructeur).
- réducteur 1/: indication de la réduction d'un réducteur supplémentaire. • Exemple pour un réducteur guart de tour 1/120, entrer 120.
- La course sera alors indiquée en degrés. •
- pas en mm : indication du pas d'un système linéaire permettant d'afficher la course en mm plutôt qu'en nombre de tours.
- course : indication de la course mesurée lors du réglage sur la vanne.

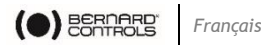

# 22 COMMENT CRÉER OU MODIFIER LE MOT DE PASSE

- 1) Sélectionner **modifier** dans le menu et confirmer par **OK**.
- 2) Sélectionner **fiche technique** dans le menu **Modifier** et confirmer par **OK**.
- Sélectionner code d'entrée dans le menu fiche technique et confirmer par OK.

CODE D'ENTRÉE

(0000)

- 4) Entrer le 1<sup>er</sup> chiffre avec le bouton bleu. Puis confirmer par OK.
- 5) Entrer le 2<sup>e</sup> chiffre avec le bouton bleu. Puis confirmer par OK.
- 6) Entrer le 3<sup>e</sup> chiffre avec le bouton bleu. Puis confirmer par OK.

Le nouveau code ne sera pris en compte qu'après être sorti du menu modifier et avoir confirmé la demande (modif ok ?).

Bien mémoriser ce code pour pouvoir de nouveau avoir accès au menu modifier.

### Dans le cas où le code est impossible à retrouver

Il faut, après mise hors tension, ouvrir le boîtier de contrôle pour accéder à la carte de l'INTELLI+ (c'est la carte qui supporte l'afficheur) Déplacer le cavalier sur la carte

électronique de la position A à la position B puis remettre l'alimentation. Cette opération remet le mot de passe à zéro. Replacer le cavalier dans la position d'origine A.

Si le cavalier reste en position B alors il est possible de rentrer un nouveau mot de passe, mais à la prochaine mise sous tension ce mot de passe sera réinitialisé à zéro.

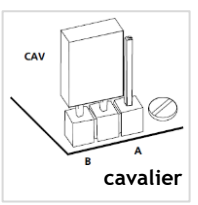

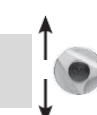

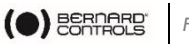

# 23 UTILISATION DU SIGNAL ANALOGIQUE DE RECOPIE **DE POSITION (SUIVANT ÉQUIPEMENT)**

Suivant l'équipement, le servomoteur peut retransmettre sa position 0-100 % à distance par un signal analogique.

Les signaux de sortie sont automatiquement calés sur la course 0 - 100 % du servomoteur ce qui fait qu'il n'y a pas de réglage du signal de recopie.

Alimentation

(volts)

12

24

Les signaux de recopie sont totalement isolés des circuits de l'INTELLI+.

L'alimentation à prévoir pour cette recopie de position est de 12 à 32 V courant continu, redressée, filtrée ou stabilisée. Il est aussi possible d'utiliser l'alimentation interne 24 V (bornes 6(-), 7(+)) dans le cas d'un connexion 2 fils.

La charge maxi admissible est précisée dans le tableau.

Les signaux disponibles sont : 4-20 mA, 0-20 mA, 4-12 mA, 12-20 mA.

Les sorties 4-20 mA, 4-12 mA ou 12-20 mA peuvent être raccordées en 2 fils. l'alimentation externe étant en série avec la lecture du signal (voir le schéma électrique du servomoteur).

Il est possible d'utiliser la sortie 0-20 mA pour obtenir un signal 0 - 10 V en ajoutant une résistance externe de 500 Ohms (ou 499 ohms 1 %).

La tension d'alimentation sera de 15 à 32 V.

### Pour choisir le sens de variation du signal et le type

- 1) Sélectionner modifier dans le menu et confirmer par OK.
- 2) Sélectionner **position** dans le menu MODIFIER et confirmer par OK.
- 3) Sélectionner option recopie dans le menu POSITION et confirmer par OK.
- 4) Choisir le sens de variation du signal et confirmer par OK.
- 5) Choisir le type de signal et confirmer par OK.

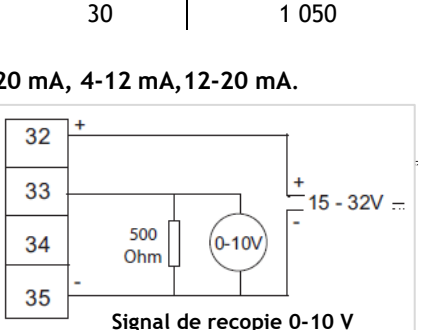

Charge maxi

admissible

(ohms)

150

750

1 050

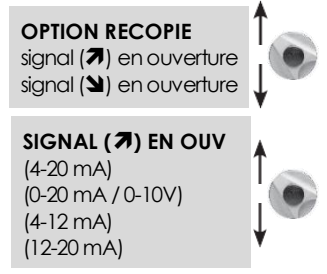

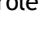

permet de sélectionner à distance le type de commande :

- ON-OFF = commande Tout Ou Rien. Voir le § 14.2 pour des détails sur la configuration et des informations sur l'utilisation de cette commande.

### Signal de commande

4-20 mA, 0-20 mA, 4-12 mA, 12-20 mA ou 0-10 V

- 1) Pour choisir le sens de variation du signal et le type, choisir **modifier** dans le MENU et confirmer par OK.
- 2) Sélectionner **positionneur** dans le menu Modifier et confirmer par OK.
- 3) Sélectionner type de signal dans le menu Positionneur et confirmer par OK.
- 4) Choisir le sens de variation du signal et confirmer par **OK**. Choisir le type de signal et confirmer par OK.

De plus, dans le cas du signal 0-10 V, 2 contacts sont commutés sur OFF. Ces contacts sont situés sur la carte INTELLI+ (celle qui supporte l'afficheur) située dans le boîtier de contrôle.

# 24 UTILISATION EN POSITIONNEUR À PARTIR D'UN SIGNAL DE COMMANDE ANALOGIQUE (OPTION)

Francais

( BERNARD

# 24.1 Signal d'entrée

Suivant l'équipement, le servomoteur peut fonctionner en positionneur à partir d'une commande proportionnelle

(signal analogique par exemple 4 - 20 mA).

Le signal d'entrée est automatiquement calé sur la course 0 - 100 % du servomoteur ce qui fait qu'il n'y a pas de réglage de la plage de fonctionnement du servomoteur.

Le signal d'entrée est isolé des commandes Tout ou Rien et du signal de recopie de position.

Le servomoteur peut toujours être commandé en Tout Ou Rien avec les commandes Ouverture, Fermeture, Arrêt ou en régulation avec la commande proportionnelle. Pour choisir entre ces 2 types de commande, utiliser une des commandes auxiliaires.

En standard, la commande auxiliaire 1 est configurée en AUTO / ON-OFF, ce qui

- AUTO = commande proportionnelle (analogique)

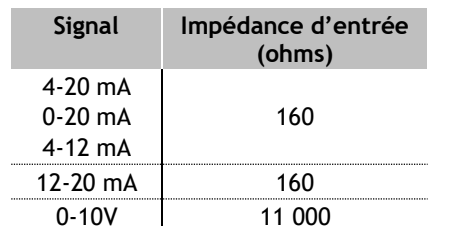

30

31

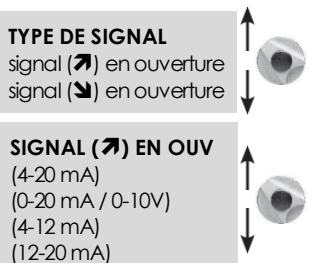

4 - 20 mA

0 - 20 mA

0 - 10 V

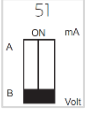

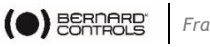

#### Français

### 24.2 Réglage de la bande morte

La bande morte est l'écart maxi toléré au repos entre le signal et la position du servomoteur. Ce réglage est fait en usine, mais il est possible d'ajuster la bande morte.

Si la bande morte est trop étroite, le servomoteur risque de pomper, c'est-à-dire ouvrir et fermer autour de la position attendue sans réussir à se stabiliser. Si la bande morte est trop large, la précision de positionnement est moins bonne.

Par défaut la bande morte est réglée à 1%.

- 1) Dans le menu Positionneur, sélectionner bande morte % et confirmer par OK.
- 2) Incrémenter ou décrémenter la valeur avec le bouton bleu, confirmer par OK.

### 24.3 Position de repli

Avec un signal d'entrée 4-20 mA, il est possible de configurer une position de repli en cas de coupure de signal de commande.

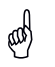

Cette fonction n'est pas disponible avec un signal 0-20 mA, car il n'est pas possible de distinguer une coupure du signal et la valeur 0 mA.

En standard, la fonction est active et le servomoteur reste en position dans le cas d'une coupure de signal.

Il est possible de choisir l'ouverture ou la fermeture.

- 1) Dans le menu POSITIONNEUR, sélectionner **perte** signal et confirmer par **OK**.
- PERTE SIGNAL (en fermeture) (reste sur place) (en ouverture)

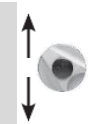

2) Choisir la fonction désirée et confirmer par **OK**.

# 24.4 Mode impulsions proportionnelles

L'INTELLI+ possède un mode de positionnement par intégration d'inertie du servomoteur. Quand le temps de manœuvre est trop court ou que le moteur a trop d'inertie, il est possible d'améliorer le positionnement en choisissant le mode impulsions proportionnelles.

L'INTELLI+ calcule et corrige à chaque action le point d'arrêt du moteur pour atteindre la position attendue puis complète éventuellement par des impulsions proportionnelles à l'écart.

Ce mode est utilisé pour des régulations relativement stables permettant de compenser en partie l'inertie du servomoteur. La sollicitation du servomoteur est plus importante que par une commande classique.

- 1) Dans le menu **Positionneur**, sélectionner **impulsions proportionnelles** et confirmer par **OK**.
- 2) Sélectionner (non) ou (oui) et confirmer par OK.

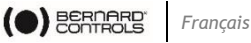

# 25 UTILISATION DU CONTRÔLE PAR BUS DE TERRAIN (SUIVANT ÉQUIPEMENT)

L'interface bus de terrain permet de commander et transmettre toutes les informations à travers une ligne unique. Une documentation spécifique précise le moyen d'adresser chaque servomoteur et donne une liste d'adresses permettant d'accéder à chaque commande ou information. Le type d'interface bus apparaît dans le menu.

Perte de communication permet de configurer la position de repli. En standard, la fonction est active et le servomoteur reste en position dans le cas d'une perte de communication.

Il est possible de choisir l'ouverture ou la fermeture.

- 1) Choisir **modifier** dans le MENU et valider par **OK**.
- 2) Chosir bus dans le menu MODIFIER et confirmer par OK.
- 3) Sélectionner perte communication dans le menu BUS et confirmer par OK.

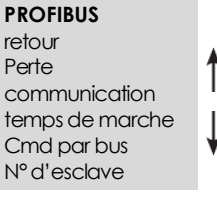

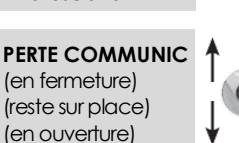

4) Choisir la fonction désirée et confirmer par OK.

Cmd par bus : la commande par bus est normalement sélectionnée. Pour les appareils équipés en supplément d'une commande filaire classique, cette configuration permet de sélectionner le type de commande : soit la commande par le bus soit la commande filaire (voir § 6.1 et 6.2)

N° d'esclave : permet l'adressage du servomoteur, chaque servomoteur devant avoir une adresse différente. Par défaut, l'adresse est 2.

Pour plus de détails sur la communication par bus de terrain, se référer à la documentation spécifique.

# 26 UTILISATION HORS TENSION (AVEC OPTION PILE)

Selon l'équipement du servomoteur, l'option pile permet la signalisation de position alors que le servomoteur est hors tension. Lorsque le servomoteur est mis hors tension, la carte pile prend le relais de la carte Intelli+ et se met en veille en très basse consommation.

Des tests réguliers permettent de vérifier la position de la vanne. Si la position a changé alors les relais de signalisation de position sont mis à jour.

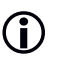

Même sans la pile, le servomoteur fonctionnera correctement sans risque de perte de configuration ou de sa position.
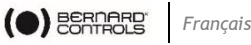

- Dans le cas où le servomoteur est équipé de la recopie de position, la position • est mise à jour.
- Dans le cas d'une communication par bus de terrain, la carte interface du bus de terrain est alimentée (5s) pour permettre à l'automate contrôleur du bus de lire la nouvelle position.

L'afficheur peut être lu, hors tension secteur. Il n'est pas possible de naviguer dans le menu hors tension secteur.

Pour réveiller le système et éclairer l'afficheur, il faut agir sur le bouton de commande bleu comme pour donner un ordre de fermeture. L'information « pile faible » peut être lue à tout moment sur l'afficheur ou en signalisation distance. L'afficheur s'éteindra de lui-même après 30 secondes sans activité.

Durée de vie estimée des piles dans le servomoteur :

- 1/3 du temps en stockage ou servomoteur hors tension (y compris affichage de 20 s/jour durant cette période).
- 2/3 du temps sous tension secteur
- Température 40 C (pour des températures différentes (en + ou en -) la durée • de vie peut être réduite)
- Durée de vie des piles : 10 ans

# 27 COMMENT CHANGER L'ORIENTATION DE L'ECRAN

Dans le cas d'une version étanche, il est possible d'orienter l'écran et les boutons de commande tous les  $90^{\circ}$ .

- 1) Déposer le capot de l'écran (4 vis) et orienter la carte dans la position voulue.
- 2) Reposer le capot en l'orientant pour placer les boutons sous l'afficheur.

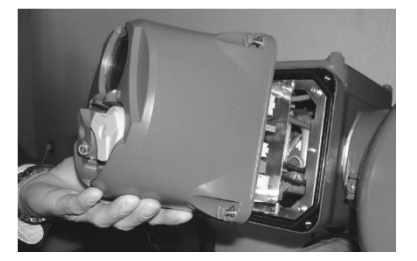

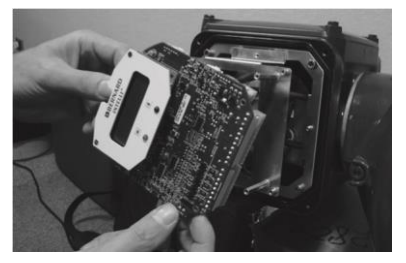

## **28 PROTECTION FUSIBLES**

L'alimentation de l'INTELLI+ comprend un transformateur et des fusibles.

- **Primaire** : fusible 6,3 x 32 mm 0,5 A rapide (situé sur le transformateur).
- Secondaire : circuits internes, protection par fusible automatique (sans intervention) - alimentation auxiliaire 24 V disponible au bornier, protection par fusible automatique (sans intervention).

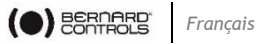

# 29 UTILISATION AVEC BOÎTIER FPI SÉPARÉ (OPTION)

L'INTELLI+ peut être fourni en boîtier séparé pour être éloigné du servomoteur jusqu'à 50 mètres. BERNARD CONTROLS fournit des boîtiers étanches similaires au boîtier monté sur le servomoteur, mais avec 2 boîtes de raccordement étanches. Une boîte de raccordement est utilisée par le client, l'autre pour le raccordement au servomoteur.

Une version antidéflagrante est également disponible.

Entre le servomoteur et le coffret, prévoir un câble puissance et un câble contrôle. Le câble contrôle sera protégé électriquement par un blindage. Vérifier le câblage avant mise sous tension. La mise en service est identigue à celle de l'INTELLI+ intégré.

## **30 ENTRETIEN**

Les servomoteurs sont graissés à vie et ne requièrent en conséquence aucun entretien particulier.

Il convient toutefois de vérifier périodiquement l'état de la tige de vanne et son écrou, ceux-ci devant être propres et bien lubrifiés.

Si les motorisations sont rarement sollicitées, il est recommandé d'établir un programme périodique de manœuvres d'entretien.

Dans le cas d'un servomoteur équipé de l'option pile

Quand l'autonomie de la pile est trop faible, un indicateur « pile faible » apparaît sur l'afficheur ou est transmis à distance, suivant la configuration de l'appareil.

Il est impératif de remplacer les piles par ce modèle :

- 2 piles OMNICEL Modèle ER14505HD Lithium Thionyl Chloride (Li-SOCl2) •
- Autres possibilités : MICROBAT ER14505 M ou EVE ER14505 M.

Sur les version étanches, un modèle équivalent reste possible (Taille AA, 2,2 Ah, 3,6 V, 400 mA, -40 °C/+85 °C).

### **31 ANOMALIES DE FONCTIONNEMENT**

Si le fonctionnement de l'appareil semble douteux, placer en premier lieu le sélecteur local / distance sur la position locale, et agir sur les commandes ouverture et fermeture.

| PROBLÈME                                                                                 | CAUSE                                                                                                    | SOLUTION                                                                                                    |
|------------------------------------------------------------------------------------------|----------------------------------------------------------------------------------------------------|----------------------------------------------------------------------------------------------------|
|                                                                                          | L'afficheur est en mode<br>menu                                                                                                    | Mettre le sélecteur local / distance sur off, puis sur local pour passer en mode commande (affichage : % position)                                                                                                    |
| Aucun<br>fonctionnement                                                                  | Une liaison infrarouge est<br>établie                                                                                                    | Si une liaison infrarouge est établie (sigle IR sur l'afficheur en haut à droite), il n'est pas possible de faire une commande par les boutons. Retirer la liaison infrarouge.                                                                                                    |
|                                                                                          | Déclenchement protec-<br>tion thermique moteur                                                                                                    | Un carré noir apparaît sur l'afficheur en bas au milieu pour signaler la présence d'une alarme. Aller dans menu / consulter / alarmes pour véri-fier la présence d'une alarme thermique moteur. Le servomoteur sera de nouveau disponible après refroidissement du moteur.                                                                                                    |
| Aucun<br>fonctionnement<br>et le symbole<br>d' une clé ou le<br>sigle ESD est<br>affiché | Un ordre d'interdiction<br>de commande locale ou<br>d'une commande<br>d'urgence est présent                                                                     | Vérifier dans le menu commandes / commande aux. 1 ou 2 si une interdic-<br>tion n' est pas configurée ainsi que l' état du contact (ouvert ou fermé)<br>pour effectuer cette commande à distance.<br>Vérifier ensuite que le raccordement effectué sur le bornier client ne<br>correspond pas à une interdiction de commande.<br>P. ex. : si la configuration est sur commande aux. 1, interd cde loc et contact<br>(0)= inter il est alors nécessaire d' établir un contact à distance sur la borne<br>11 pour supprimer l' interdiction.                                                    |
|                                                                                          | Sélecteur local/distance<br>sur « remote » ou off<br>(arrêt)                                                                                                    | Basculer le sélecteur local / distance sur la position « local »                                                                                                    |
| Le servomoteur<br>fonctionne en<br>distance, mais<br>pas en local                        | Un ordre d' interdiction<br>de commande locale est<br>présent (le symbole<br>d' une clé est affiché) ou<br>la sélection<br>local/distance se fait à<br>distance | Vérifier dans le menu commandes / commande aux. 1 ou 2 si une interdiction<br>(ou commande d' urgence) n' est pas configurée ainsi que l' état du<br>contact (ouvert ou fermé) pour effectuer cette commande à distance.<br>Vérifier ensuite que le raccordement effectué sur le bornier client ne<br>corresponde pas à une interdiction de commande (ou commande<br>d' urgence).<br>P. ex. : si la configuration est sur commande aux. 1, interd cde loc et contact<br>(0) inter il les talors nécessaire d' établir un contact à distance sur la borne<br>d' uncurcumorinar l' interdiction |
| Impossible de<br>rentrer dans le<br>menu                                                 | Sélecteur sur distance ou<br>off ou présence d' une<br>interdiction locale                                                                                      | L'accès au menu par les boutons n'est possible qu'en mode local, c'est-<br>à-dire sélecteur sur local et absence d'une interdiction de commande<br>locale. Mettre le sélecteur sur local et voir plus haut les vérifications à faire<br>sur les commandes aux. 1 et 2.                                                                                                    |

| PROBLÈME                                                                 | CAUSE                                                                                                    | SOLUTION                                                                                                    |
|--------------------------------------------------------------------------|----------------------------------------------------------------------------------------------------|----------------------------------------------------------------------------------------------------|
|                                                                          | Configuration mal adaptée                                                                                                    | Vérifier dans le menu modifier / position / sens pour fermeture : fermeture sens horaire ou antihoraire.                                                                                                    |
| Le servomoteur ne tourne<br>pas dans le bon sens de<br>rotation          | Le moteur a été décâblé et tourne en<br>sens inverse (changement de moteur)                                                                              | Lors d'un changement de moteur, il faut respecter les<br>repères des fils. En cas de doute, vérifier la conformité<br>du sens de rotation. L'inversion de sens de rotation du<br>moteur se fait en permutant les fils 2 et 3 du bornier<br>moteur situé dans le boîtier de contrôle. |
| Les paramètres dans le<br>menu ne peuvent pas être<br>modifiés           | Une modification dans le menu ne peut<br>pas être faite dans le menu consulter                                                                           | Aller dans le menu <b>modifier</b> .<br>Certains paramètres peuvent uniquement être<br>consultés.                                                                                                    |
|                                                                          | Sélecteur local / distance sur local ou<br>off (arrêt)                                                                                                   | Basculer le sélecteur local / distance sur la position<br>« remote »                                                                                                    |
| Le servomoteur fonctionne<br>en local, mais pas en<br>distance           | Commande par contact : pas de<br>tension entre les bornes 6 et 7                                                                                         | Vérifier qu'il existe un shunt au bornier client entre<br>les bornes 5 et 6. Vérifier la présence d'une alarme<br>« 24 V auxiliaire »                                                                                                    |
|                                                                          | Commande par tension : tension non<br>adaptée à l'entrée                                                                                                 | Vérifier le raccordement en commande par tension :<br>Tension de 10 à 55 volts : borne 5<br>Tension de 55 à 250 volts : borne 4                                                                                                    |
| Les modifications faites<br>n' ont pas été prises en<br>compte           | En cours de modification aucun<br>changement n' est effectué<br>réellement. Il faut valider les<br>modifications avant de les enregistrer                | Une fois les modifications faites, remonter les menus en<br>choisissant retour puis OK jusqu'à lire : (modif ok ?)<br>Confirmer par OK pour enregistrer les modifications                                                                                                    |
| Le servomoteur fonctionne<br>de manière cadencée en<br>cours de manœuvre | La fonction temporiser a été<br>configurée                                                                                                    | Cette fonction configurée dans le menu temporiser<br>permet, à la demande de l'utilisateur, d'augmenter<br>le temps de manœuvre du servomoteur.                                                                                                    |
| L'alarme excès de<br>démarrages apparaît                                 | L' INTELLI+ surveille le nombre de<br>démarrages effectués pendant les 12<br>dernières heures et le compare à celui<br>de la classe de fonctionnement du | Cette alarme ne limite pas le fonctionnement du servomoteur, mais indique un fonctionnement intensif. Si le rythme de démarrages redevient conforme à la destination de l'appareil, l'alarme disparaîtra.                                                                            |

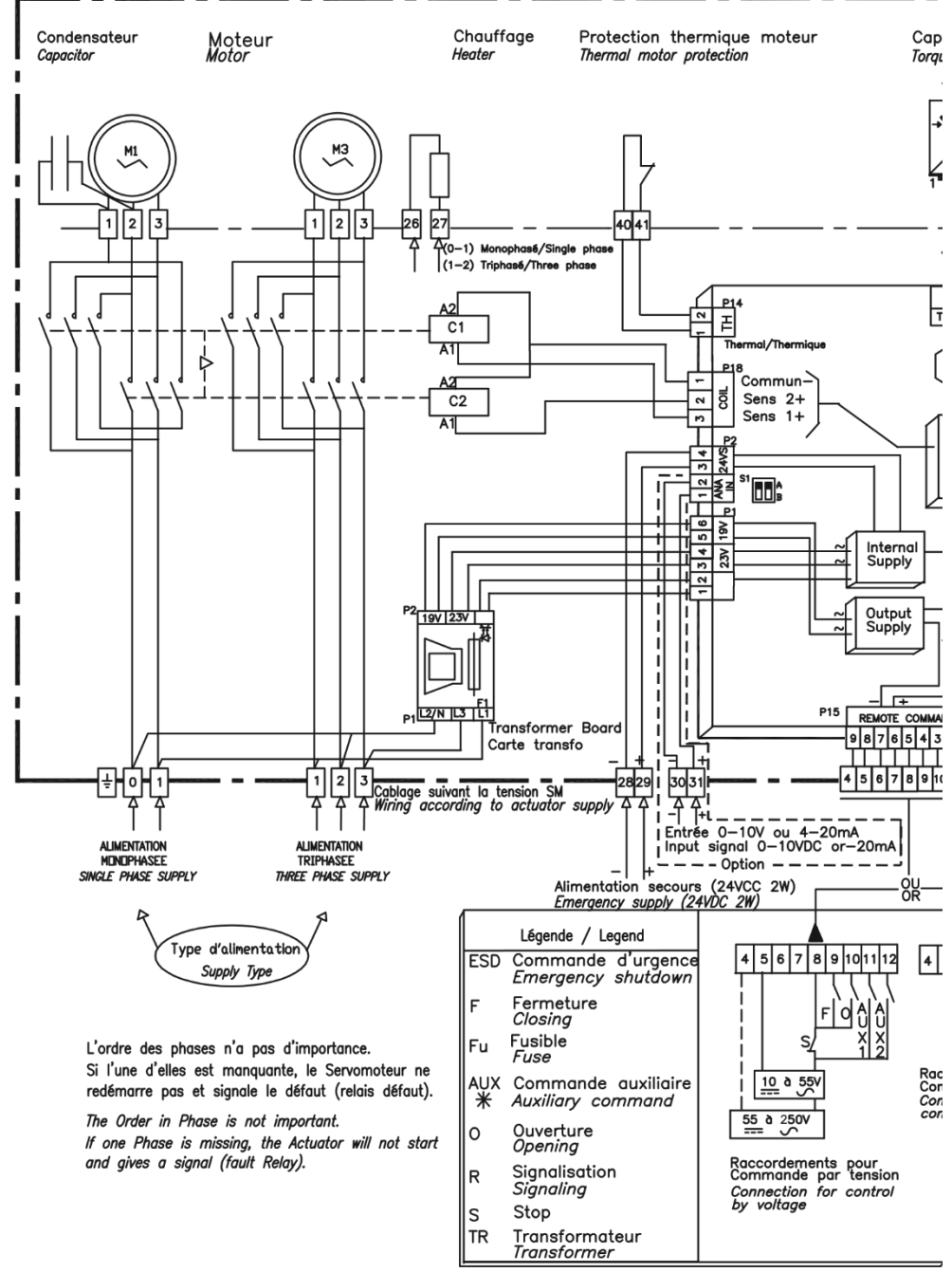

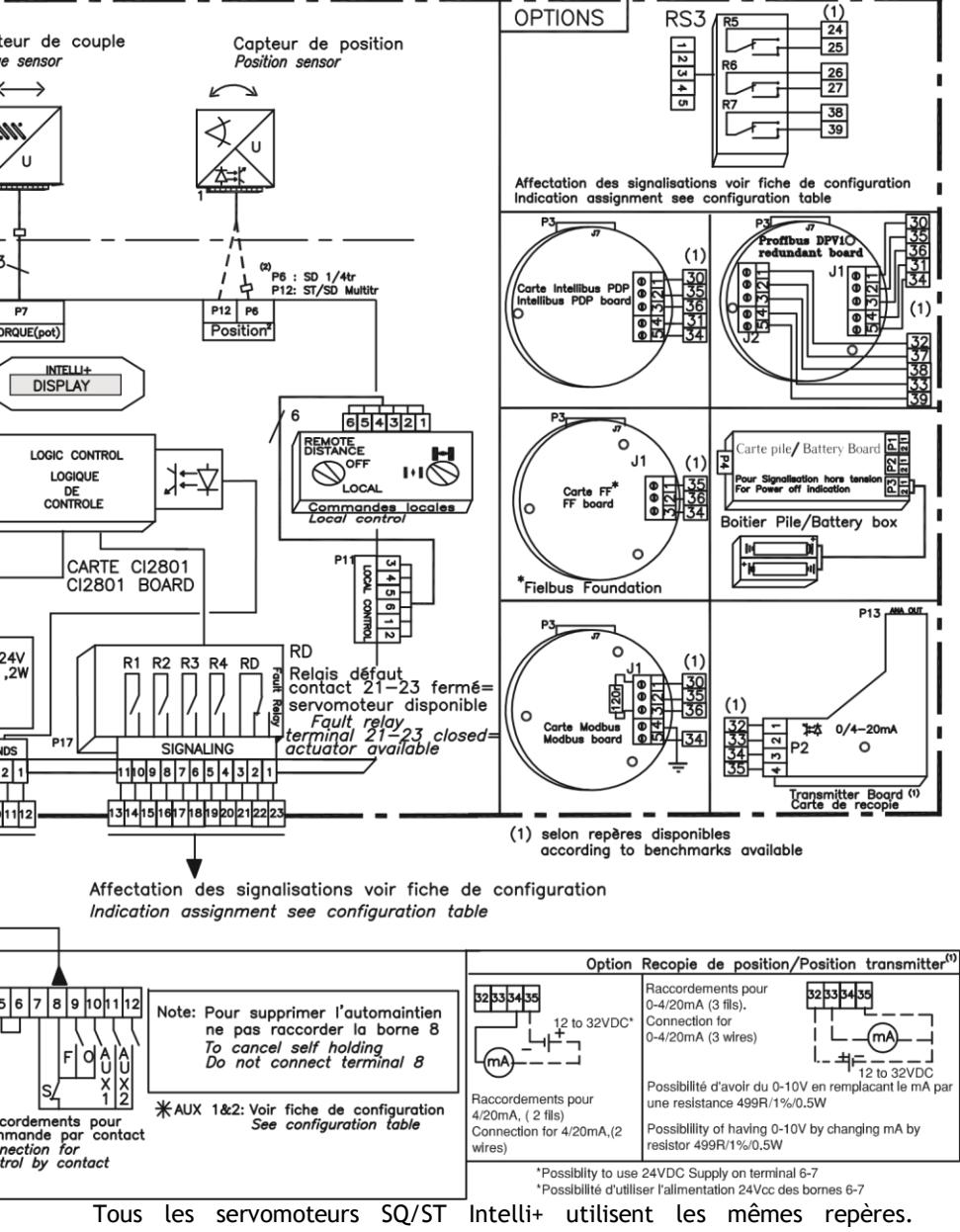

L'organisation interne des servomoteurs SQ6/SQ15 est différente (voir schéma S640040/00).

MA, MB, MAS et MBS sont équipés de relais statiques.

### NOTES

| <br> |
|------|
|      |
|      |
|      |
|      |
|      |
|      |
|      |
|      |
|      |
|      |
|      |
|      |
|      |
|      |
|      |
|      |
|      |
|      |
|      |
|      |
|      |
|      |
|      |
| <br> |
|      |
|      |
|      |
|      |
|      |
|      |
|      |
| <br> |
|      |
|      |
|      |
|      |
|      |
|      |
|      |
|      |
|      |
|      |
|      |
|      |
| <br> |
|      |
|      |
| <br> |
|      |
|      |
|      |
|      |
|      |
|      |
|      |
| <br> |
|      |
|      |
|      |
|      |
| <br> |
|      |

### BERNARD CONTROLS GROUP

### CORPORATE HEADQUARTERS

4 rue d'Arsonval - CS 70091 / 95505 Gonesse CEDEX France Tel. : +33 (0)1 34 7 71 00 / Fax : +33 (0)1 34 07 71 01 / mail@bernardcontrols.com

### CONTACT BY OPERATING AREAS

#### > AMERICA

#### > EUROPE

NORTH AMERICA BERNARD CONTROLS UNITED STATES HOUSTON inquiry.usa@bernardcontrols.com Tel. +1 281 578 66 66

#### SOUTH AMERICA

BERNARD CONTROLS LATIN AMERICA inquiry.southamerica@bernardcontrols.com Tel. +1 281 578 66 66

#### >ASIA

CHINA BERNARD CONTROLS CHINA & BERNARD CONTROLS CHINA NUCLEAR BEIJING inquiry.china@bernardcontrols.com Tel. +86 (0) 10 6789 2861

#### KOREA

BERNARD CONTROLS KOREA SEOUL inquiry.korea@bernardcontrols.com Tel. +82 2 553 6957

#### SINGAPORE

BERNARD CONTROLS SINGAPORE SINGAPORE inquiry.singapore@bernardcontrols.com Tel. +65 65 654 227 BELGIUM BERNARD CONTROLS BENELUX NIVELLES (BRUSSELS) inquiry.belgium@bernardcontrols.com inquiry.holland@bernardcontrols.com TeL +32 (0)2 343 41 22

FRANCE BERNARD CONTROLS FRANCE & BERNARD CONTROLS NUCLEAR FRANCE GONESSE (PARIS) inquiry.france@bernardcontrols.com Tel. +33 (0)1 34 07 71 00

GERMANY BERNARD CONTROLS DEUFRA TROISDORF (KÖLN) inquiry.gernany@bernardcontrols.com Tel. +49 2241 9834 0

#### ITALY

BERNARD CONTROLS ITALIA RHO (MILANO) inquiry.italy@bernardcontrols.com Tel. +39 02 931 85 233

RUSSIA BERNARD CONTROLS RUSSIA inquiry.russia@bernardcontrols.com Tel. +33 (0)1 34 07 71 00

SPAIN BERNARD CONTROLS SPAIN MADRID inquiry.spain@bernardcontrols.com Tel. +34 91 30 41 139

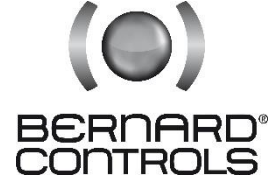

www.bernardcontrols.com

#### > INDIA, MIDDLE EAST & AFRICA

AFRICA BERNARD CONTROLS AFRICA ABIDJAN - IVORY COAST inquiry.africa@bernardcontrols.com Tel. + 225 21 34 07 82

INDIA

BERNARD CONTROLS INDIA inquiry.india@bernardcontrols.com Tel. +971 4 880 0660

MIDDLE-EAST BERNARD CONTROLS MIDDLE-EAST DUBAI - U.A.E. inquiry.middleeast@bernardcontrols.com